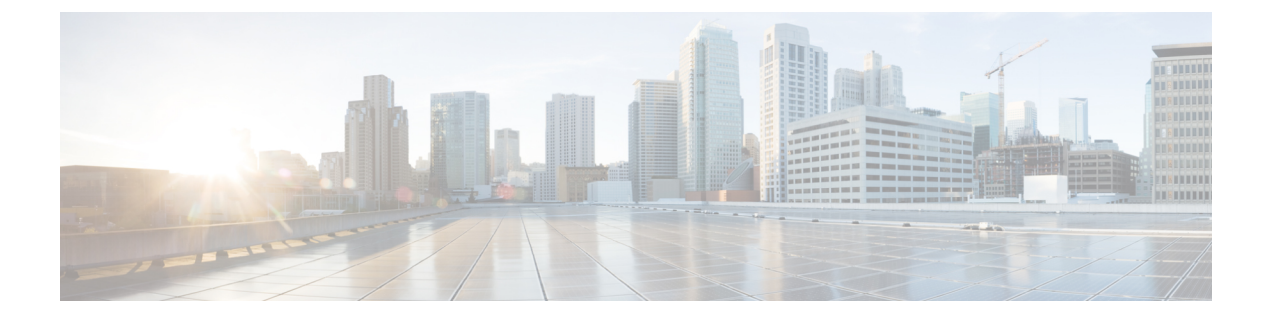

### show call history fax $\sim$ show debug condition

- show call history fax  $(3 \sim \vec{v})$
- show call history media  $(14 \sim :)$
- show call history stats  $(24 \sim :)$
- show call history video  $(33 \sim )$
- show call history video record  $(35 \sim \checkmark)$
- show call history voice  $(36 \sim \checkmark)$
- show call history watermark connected table  $(43 \sim \checkmark)$
- show call language voice  $(45 \sim :)$
- show call leg  $(47 \sim \checkmark)$
- show call media forking  $(53 \sim \checkmark)$
- show callmon  $(54 \sim :)$
- show call prompt-mem-usage  $(56 \sim :)$
- show call resource voice stats  $(59 \sim \checkmark)$
- show call resource voice threshold  $(61 \sim )$
- show call rsvp-sync conf  $(63 \sim \checkmark)$
- show call rsvp-sync stats  $(65 \sim \checkmark)$
- show call spike status  $(67 \sim \checkmark)$
- show call threshold  $(69 \sim \checkmark)$
- show call treatment  $(72 \sim :)$
- show call-router routes  $(75 \sim )$
- show call-router status  $(77 \sim :)$
- show ccm-manager  $(80 \sim \cancel{)})$
- show cdapi (91 ページ)
- show ces clock-select  $(93 \sim \checkmark)$
- show connect  $(94 \sim \checkmark)$
- show controllers rs366  $(96 \sim :)$
- show controllers timeslots  $(98 \sim \cancel{i})$
- show controllers voice  $(100 \sim \cancel{i})$
- show crm  $(104 \sim \checkmark)$

- show csm  $(106 \sim \checkmark)$
- show csm call  $(115 \sim :)$
- show cube debug category codes  $(117 \sim \checkmark)$
- show cube status  $(118 \sim )$
- show debug condition  $(121 \sim \checkmark)$

# show call history fax

ファクス送信のコール履歴テーブルを表示するには、ユーザー EXEC モードまたは特権 EXEC モードで show call history fax コマンドを使用します。

show call history fax [{brief [id identifier]| compact [duration {less | more} time] | id identifier [last number]]

| 構文の説明 | brief         | (任意) 簡略版のコール履歴テーブルを表示します。                                              |
|-------|---------------|------------------------------------------------------------------------|
|       | id identifier | (任意)指定した識別子を持つコールのみを表示します。範囲は1~FFFFの16進値です。                            |
|       | compact       | (任意)要約版を表示します。                                                         |
|       | duration time | (任意)指定した <i>time</i> 値よりも長いまたは短いコールの履歴情報を表示しま<br>す。引数およびキーワードは次のとおりです。 |
|       |               | ・less time 引数の値より短いコールを表示します。                                          |
|       |               | •more time 引数の値よりも長いコールを表示します。                                         |
|       |               | • time 経過時間(秒単位)。範囲は 1 ~ 2147483647 です。                                |
|       | last number   | (任意) 直近の接続済みコールを表示します。表示するコール数は、number<br>引数によって定義できます。範囲は1~100です。     |

**コマンドモード** ユーザー EXEC (>) 特権 EXEC (#)

| コマンド履歴 | リリース      | 変更内容                                                                                |
|--------|-----------|-------------------------------------------------------------------------------------|
|        | 11.3(1)T  | このコマンドが Cisco 3600 シリーズに導入されました。                                                    |
|        | 12.0(3)XG | このコマンドが Cisco 2600 シリーズおよび Cisco 3600 シリーズの Voice over Frame Relay (VoFR) に導入されました。 |
|        | 12.0(4)XJ | このコマンドは、ストアアンドフォワードファクス用に変更されました。                                                   |
|        | 12.0(4)T  | このコマンドが変更されました。キーワード brief が追加され、このコマンドが<br>Cisco 7200 シリーズに導入されました。                |
|        | 12.0(7)XK | このコマンドが変更されました。キーワード brief が Cisco MC3810 に導入されました。                                 |
|        | 12.1(2)T  | このコマンドが Cisco IOS リリース 12.1(2)T に統合されました。                                           |
|        | 12.1(5)XM | このコマンドが Cisco AS5800 に導入されました。                                                      |

| リリース       | 変更内容                                                                                                    |
|------------|----------------------------------------------------------------------------------------------------|
| 12.1(5)XM2 | このコマンドが Cisco AS5350 および Cisco AS5400 に導入されました。                                                                                                    |
| 12.2(2)XA  | このコマンドが変更されました。このコマンドの出力が変更され、対象のコールの確立に Annex E が用いられたかどうかが表示されるようになりました。                                                                               |
| 12.2(4)T   | このコマンドが、Cisco IOS リリース 12.2(4)T に統合されました。                                                                                                    |
| 12.2(2)XB1 | このコマンドが Cisco AS5850 に導入されました。                                                                                                    |
| 12.2(8)T   | このコマンドが Cisco IOS リリース 12.2(8)T に統合されました。このリリースでは、Cisco AS5350、Cisco AS5400、Cisco AS5800、および Cisco AS5850 でのサポートは含まれていません。                               |
| 12.2(11)T  | このコマンドが Cisco AS5350、Cisco AS5400、Cisco AS5800、Cisco AS5850 に導<br>入されました。                                                                                |
| 12.3(1)    | このコマンドが変更されました。FaxRelayMaxJitterBufDepth フィールド、<br>FaxRelayJitterBufOverFlow フィールド、FaxRelayHSmodulation フィールドおよび<br>FaxRelayNumberOfPages フィールドが追加されました。 |
| 12.3(14)T  | このコマンドが変更されました。T.38 ファクスリレーコールの統計情報が、ベ<br>ンダー固有の属性(VSA)を介してコール詳細レコード(CDR)で利用できるよ<br>うになり、コールログに追加されました。                                                  |
| 12.4(15)T  | このコマンドが変更されました。コマンド出力内のTELEコールレッグレコード<br>に、表示フィールド Port および BearerChannel が追加されました。                                                                      |
| 12.4(16)   | このコマンドが変更されました。コマンド出力内のTELEコールレッグレコード<br>に、表示フィールド Port および BearerChannel が追加されました。                                                                      |
| 12.4(22)T  | このコマンドが変更されました。コマンド出力が更新され、IPv6 情報が表示されるようになりました。                                                                                                    |

使用上のガイドライン このコマンドを使用すると、コール履歴テーブルに、当該ルータ経由で接続されたファクス

コールを時間降順で一覧表示できます。グローバル コンフィギュレーション モードで dial-control-mib コマンドを使用すると、当該テーブルに含めるコールの最大数を0~500のい ずれかの値に設定できます。デフォルトでは、テーブルに含める最大エントリ数は50に設定 されています。各コールレコードは、同じく dial-control-mib コマンドで指定した分数(設定 可能)が経過すると、期限切れとなりテーブルから消去されます。このタイマーのデフォルト 値は15分です。

特定のキーワードを使用すると、コール履歴テーブルのサブセットを表示できます。このルー タを介して接続された直近のコールを表示するには、キーワード last を使用して、表示する コール数を number 引数で指定します。

コール履歴テーブルの簡略版を表示するには、キーワード brief を使用します。

例

このコマンドは、オンランプとオフランプの両方のストアアンドフォワードファクス機能に適用されます。

次に、show call history fax コマンドの出力例を示します。

Router# show call history fax Telephony call-legs: 1 SIP call-legs: 0 H323 call-legs: 0 MGCP call-legs: 0 Total call-legs: 1 GENERIC: SetupTime=590180 ms Index=2 PeerAddress=4085452930 PeerSubAddress= PeerId=81 PeerIfIndex=221 LogicalIfIndex=145 DisconnectCause=10 DisconnectText=normal call clearing (16) ConnectTime=59389 DisconnectTime=68204 CallDuration=00:01:28 CallOrigin=2 ReleaseSource=1 ChargedUnits=0 InfoType=fax TransmitPackets=295 TransmitBytes=5292 ReceivePackets=2967 ReceiveBytes=82110 TELE: ConnectionId=[0xD9ACDFF1 0x9F5D11D7 0x8002CF18 0xB9C3632] IncomingConnectionId=[0xD9ACDFF1 0x9F5D11D7 0x8002CF18 0xB9C3632] CallID=2 Port=3/0/0 (2) BearerChannel=3/0/0.1 TxDuration=28960 ms VoiceTxDuration=0 ms FaxTxDuration=28960 ms FaxRate=voice bps FaxRelayMaxJitterBufDepth = 0 ms FaxRelayJitterBufOverFlow = 0 FaxRelayHSmodulation = 0FaxRelayNumberOfPages = 0NoiseLevel=-120 ACOMLevel=127 SessionTarget= ImgPages=0 CallerName= CallerIDBlocked=False OriginalCallingNumber=4085550130 OriginalCallingOctet=0x0 OriginalCalledNumber=52930 OriginalCalledOctet=0xE9 OriginalRedirectCalledNumber=  ${\tt OriginalRedirectCalledOctet=0xFF}$ TranslatedCallingNumber=4085550130 TranslatedCallingOctet=0x0 TranslatedCalledNumber=52930

```
TranslatedCalledOctet=0xE9
TranslatedRedirectCalledNumber=
TranslatedRedirectCalledOctet=0xFF
GwReceivedCalledNumber=52930
GwReceivedCalledOctet3=0xE9
GwReceivedCallingNumber=4085550130
GwReceivedCallingOctet3=0x0
GwReceivedCallingOctet3a=0x80
```

次の表に、show call history fax コマンド出力に表示される各種フィールドの一覧(ア ルファベット順)と、各フィールドの説明を示します。

#### 表 1: show call history fax のフィールドの説明

| フィールド                           | 説明                                                                                                    |
|---------------------------------|----------------------------------------------------------------------------------------------------|
| ACOM Level                      | 当該コールの現在のACOM レベル。ACOM は、エコーキャン<br>セラによって実現される複合損失(つまり、当該コールのエ<br>コー反射減衰量、エコー反射減衰量拡張および非線形処理損失<br>の合計)を示します。 |
| BearerChannel                   | コールを伝送するベアラーチャネルの ID。                                                                                        |
| Buffer Drain Events             | ジッター バッファ ドレイン イベントの合計数。                                                                                     |
| Buffer Fill Events              | ジッターバッファ占有イベントの合計数。                                                                                          |
| CallDuration                    | コールの長さ(時間、分、秒(hh:mm:ss)単位)。                                                                                  |
| CallerName                      | 音声ポートのステーション名を示す文字列。                                                                                         |
| CallOrigin                      | コールオリジン(応答または発信)。                                                                                            |
| CallState                       | コールの現在の状態。                                                                                                   |
| ChargedUnits                    | システム起動時以降、対象となるピアに適用される課金単位の<br>総数。このフィールドの測定単位は100分の1秒。                                                     |
| CodecBytes                      | 使用コーデックのペイロードサイズ(バイト単位)。                                                                                     |
| CoderTypeRate                   | ネゴシエート済みのコーダーレート。この値によって、この<br>コールで関連付けられたコールレッグへの音声圧縮またはファ<br>クス圧縮の送信レートが指定されます。                            |
| ConnectionId                    | このゲートウェイコールのグローバルコール ID。                                                                                     |
| ConnectTime                     | 当該コールが接続されていた時間(ミリ秒(ms)単位)。                                                                                  |
| Consecutive-packets-lost Events | 連続した(2つ以上の)パケット損失イベントの合計数。                                                                                   |
| Corrected packet-loss Events    | RFC 2198 メソッドを使用して修正されたパケット損失イベントの合計数。                                                                       |

| フィールド                        | 説明                                                                                                    |
|------------------------------|----------------------------------------------------------------------------------------------------|
| Dial-Peer                    | このコールを送信するダイヤルピアのタグ。                                                                                                    |
| DisconnectCause              | このコールの接続が解除された理由を示す原因コード。                                                                                                    |
| DisconnectText               | 接続解除の理由を示す説明文。                                                                                                    |
| DisconnectTime               | このコールの接続が解除されていた時間(ミリ秒単位)。                                                                                                    |
| EchoCancellerMaxReflector=64 | 最大リフレクターの位置(ミリ秒単位)。リフレクタのサイズ<br>は、設定したエコーパス容量を超えません。たとえば 32 ミリ<br>秒に設定されている場合、リフレクタは 32 ミリ秒を超えて報<br>告しません。                                                                                  |
| ERLLevel                     | このコールの現在のエコー反射減衰量(ERL)レベル。                                                                                                    |
| FaxTxDuration                | このコールのこのピアから音声ゲートウェイへのファクス送信の時間。FaxTxDurationの値をTxDurationの値で割ることにより、そのファクスの使用率を導き出すことができます。                                                                                                |
| FaxRelayJitterBufOverFlow    | ネットワーク ジッター バッファ オーバーフローの数(パケッ<br>ト数)。このパケット数は、損失パケット数に相当します。                                                                                                    |
| FaxRelayMaxJitterBufDepth    | ジッターバッファの最大深さ(ミリ秒単位)。                                                                                                    |
| FaxRelayHSmodulation         | 直近で使用された高速変調。                                                                                                    |
| FaxRelayNumberOfPages        | 送信ページ数。                                                                                                    |
| GapFillWithInterpolation     | 音声データが失われたか、当該コールの時間内に音声ゲート<br>ウェイから受信されなかったことが原因で、時間的に前後する<br>データのパラメータまたはサンプルから合成された信号を使っ<br>て音声信号が再生された時間。                                                                               |
| GapFillWithRedundancy        | 音声データが失われたか、当該コールの時間内に音声ゲート<br>ウェイから受信されなかったことが原因で、利用可能な冗長性<br>パラメータから合成された信号を使って音声信号が再生された<br>時間。                                                                                          |
| GapFillWithPrediction        | 音声データが失われたか、当該コールの時間内に音声ゲート<br>ウェイから受信されなかったことが原因で、時間的に先行する<br>データのパラメータまたはサンプルから合成された信号を使っ<br>てその音声信号が再生された時間。このようなプルアウトの例<br>には、G.729 および G.723.1 圧縮アルゴリズムでのフレーム消<br>去方式やフレーム隠蔽方式が挙げられます。 |
| GapFillWithSilence           | 音声データが失われたか、当該コールの時間内に受信されな<br>かったことが原因で、音声信号が無音に置き換えられた時間。                                                                                                    |

| フィールド                                                                                                    | 説明                                                                                                    |
|----------------------------------------------------------------------------------------------------|----------------------------------------------------------------------------------------------------|
| GENERIC                                                                                                    | 汎用パラメータまたは共通パラメータ(つまり VoIP コール<br>レッグおよびテレフォニーコールレッグに共通のパラメー<br>タ)。                                                                                                    |
| GwReceivedCalledNumber、<br>GwReceivedCalledOctet3、<br>GwReceivedCallingNumber、<br>GwReceivedCallingOctet3、<br>GwReceivedCallingOctet3a | ゲートウェイで受信したコール情報。                                                                                                    |
| H323 call-legs                                                                                                    | コールレコードが利用可能なH.323 コールレッグの合計数。                                                                                                    |
| HiWaterPlayoutDelay                                                                                                    | 当該コール中における最高水準音声の再生 FIFO 遅延。                                                                                                    |
| ImgPages                                                                                                    | 処理されたファクスページ数。                                                                                                    |
| Incoming ConnectionId                                                                                                    | incoming_GUID。long_pound 機能または blast_call 機能が関与<br>している場合、ConnectionId (GUID) とは異なる場合がありま<br>す。この場合、incoming_GUID は生成されたすべてのサブコー<br>ルに共通した一意の ID となり、GUID はサブコールごとに異<br>なります。 |
| Index                                                                                                    | ダイヤルピア識別番号。                                                                                                    |
| InfoActivity                                                                                                    | このコールのアクティブ情報転送アクティビティ状態。                                                                                                    |
| InfoType                                                                                                    | このコールの情報タイプ。たとえば、音声またはファクスな<br>ど。                                                                                                    |
| InSignalLevel                                                                                                    | このコールで使用されるテレフォニー インターフェイスから<br>のアクティブな入力信号レベル。                                                                                                    |
| Last Buffer Drain/Fill Event                                                                                                    | 前回のジッター バッファ ドレイン イベントまたはジッター<br>バッファ占有イベントからの経過時間(秒単位)。                                                                                                    |
| Local UUID                                                                                                    | 発信元のユーザーエージェントから生成された一意の識別子。                                                                                                    |
| LogicalIfIndex                                                                                                    | このコールにおける論理インターフェイスのインデックス番号。                                                                                                    |
| LoWaterPlayoutDelay                                                                                                    | 当該コール中における最低水準音声の再生 FIFO 遅延。                                                                                                    |
| LowerIFName                                                                                                    | 物理下位インターフェイスの情報。メディアが ATM、フレー<br>ムリレー (FR) またはハイレベルデータリンク コントロール<br>(HDLC) の場合にのみ表示されます。                                                                                      |

| フィールド                                                                                                    | 説明                                                                                                    |
|----------------------------------------------------------------------------------------------------|----------------------------------------------------------------------------------------------------|
| Media                                                                                                    | コールを伝送するメディア。コールが(電話による)アクセス<br>側を経由して伝送された場合、エントリはTELEとなります。<br>コールが音声ネットワーク側経由を経由して伝送された場合、<br>エントリは ATM、FR または HDLC のいずれかとなります。                                                                                                    |
| Modem passthrough signaling<br>method in use                                                                                                    | このコールがモデムパススルーであり、シグナリングコーデッ<br>クのアップスピードに、名前付きシグナリングイベント(NSE)<br>(シスコ独自版の RFC 2833 名前付き電話イベント)が使用さ<br>れることを示しています。アップスピードメソッドとは、ネッ<br>トワーク状態に応じてコーデックの種類や速度を動的に変更す<br>るために用いるメソッドを指します。つまり、音声コールと<br>データコールの両方を処理する場合はより高速なコーデック速<br>度を下げる場合があります。 |
| NoiseLevel                                                                                                    | 当該コールのアクティブノイズレベル。                                                                                                    |
| OnTimeRvPlayout                                                                                                    | 当該コールに対して、時間通りに受信したデータからの音声再<br>生の持続時間。アクティブ音声の合計音声再生時間は、<br>OnTimeRvPlayout 値を GapFill 値に加算することで求めること<br>ができます。                                                                                                    |
| OriginalCallingNumber、<br>OriginalCalling Octet、<br>OriginalCalledNumber、<br>OriginalCalledOctet、<br>OriginalRedirectCalledNumber、<br>OriginalRedirectCalledOctet | 発信番号、着信番号、リダイレクト番号およびオクテット3に<br>関する元のコール情報。オクテット3とは、番号のタイプ、番<br>号計画インジケータ、プレゼンテーションインジケータ、お<br>よびリダイレクト理由情報を含むQ.931の情報要素(IE)を指<br>します。                                                                                                    |
| OutSignalLevel                                                                                                    | 当該コールで使用されるテレフォニー インターフェイスへの<br>アクティブな出力信号レベル。                                                                                                    |
| PeerAddress                                                                                                    | 当該ピアに関連付けられた宛先パターンまたは宛先番号。                                                                                                    |
| PeerId                                                                                                    | 当該コールの発信先であるピアテーブルエントリの ID 値。                                                                                                    |
| PeerIfIndex                                                                                                    | このピアの音声ポートインデックス番号。ISDNメディアの場<br>合は、当該コールで使用される B チャネルのインデックス番<br>号となります。                                                                                                    |
| PeerSubAddress                                                                                                    | 当該コール接続時のサブアドレス。                                                                                                    |
| Percent Packet Loss                                                                                                    | 合計パケット損失率。                                                                                                    |
| Port                                                                                                    | コールを伝送する音声ポートの識別。                                                                                                    |
| ReceiveBytes                                                                                                    | 当該コール中にこのピアが受信したバイト数。                                                                                                    |

| フィールド                                                                                                    | 説明                                                                                |
|----------------------------------------------------------------------------------------------------|-----------------------------------------------------------------------------------|
| ReceiveDelay                                                                                                    | 当該音声コール中における再生 FIFO 遅延の平均値とデコーダ<br>遅延を加算した時間。                                     |
| ReceivePackets                                                                                                    | 当該コール中にこのピアが受信したパケット数。                                                            |
| ReleaseSource                                                                                                    | リリース元の数値。                                                                         |
| RemoteIPAddress                                                                                                    | VoIP コールでのリモートシステムの IP アドレス。                                                      |
| RemoteUDPPort                                                                                                    | 音声パケットの送信先であるリモートシステムのUser Datagram<br>Protocol (UDP) リスナーポート。                    |
| Remote UUID                                                                                                    | 終端ユーザーエージェントから生成された一意の識別子。                                                        |
| RoundTripDelay                                                                                                    | 当該コールの IP バックボーン上におけるローカルシステムと<br>リモートシステム間での音声パケットのラウンドトリップ遅<br>延。               |
| SelectedQoS                                                                                                    | 当該コールに選択された Resourse Reservation Protocol (RSVP) の RSVP Quality of Service (QoS)。 |
| SessionProtocol                                                                                                    | IP バックボーンを介したローカルルータとリモートルータ間<br>でのインターネットコールに使用されるセッションプロトコ<br>ル。                |
| SessionTarget                                                                                                    | このコールに使用されるピアのセッションターゲット。                                                         |
| SetupTime                                                                                                    | このエントリに関連付けられたコールの開始時におけるシステ<br>ム稼動時間の値(ミリ秒)。                                     |
| SignalingType                                                                                                    | このコールのシグナリングタイプ。たとえば、個別線信号方式<br>(CAS)または共通線信号(CCS)などです。                           |
| SIP call-legs                                                                                                    | コールレコードが利用可能な SIP コールレッグの合計数。                                                     |
| Telephony call-legs                                                                                                    | コールレコードが利用可能なテレフォニーコールレッグの合計<br>数。                                                |
| Time between Buffer Drain/Fills                                                                                                    | ジッター バッファ ドレイン イベント間またはジッター バッ<br>ファ占有イベント間の最小間隔および最大間隔(秒単位)。                     |
| TranslatedCallingNumber、<br>TranslatedCallingOctet、<br>TranslatedCalledNumber、<br>TranslatedCalledOctet、<br>TranslatedRedirectCalled<br>Number、<br>TranslatedRedirectCalledOctet | トランスレーション済みのコール情報。                                                                |

| フィールド           | 説明                                                                                                |
|-----------------|---------------------------------------------------------------------------------------------------|
| TransmitBytes   | 当該コール中にこのピアが送信したバイト数。                                                                             |
| TransmitPackets | 当該コール中にこのピアが送信したパケット数。                                                                            |
| TxDuration      | 通話時間メディアが TELE の場合にのみ表示されます。                                                                      |
| VAD             | このコールで音声アクティベーション検出(VAD)が有効に<br>なっているかどうか。                                                        |
| VoiceTxDuration | このコールの当該ピアから音声ゲートウェイへの音声送信の持<br>続時間。VoiceTxDurationの値をTxDurationの値で割ることに<br>より、音声使用率を導き出すことができます。 |

次に、show call history fax brief コマンドの出力例を示します。

Router# show call history fax brief <ID>: <start>hs.<index> +<connect> +<disc> pid:<peer id> <direction> <addr> tx:<packets>/<bytes> rx:<packets>/<bytes> <disc-cause>(<text>) IP <ip>:<udp> rtt:<time>ms pl:<play>/<gap>ms lost:<lost>/<early>/<late> delay:<last>/<min>/<max>ms <codec> Telephony <int>: tx:<tot>/<voice>/<fax>ms <codec> noise:<lvl>dBm acom:<lvl>dBm 2 : 5996450hs.25 +-1 +3802 pid:100 Answer 408 tx:0/0 rx:0/0 1F (T30 T1 EOM timeout) Telephony : tx:38020/38020/0ms g729r8 noise:0dBm acom:0dBm 2 : 5996752hs.26 +-1 +3500 pid:110 Originate uut1@linux2.allegro.com tx:0/0 rx:0/0 3F (The e-mail was not sent correctly. Remote SMTP server said: 354 ) IP 14.0.0.1 AcceptedMime:0 DiscardedMime:0 : 6447851hs.27 +1111 +3616 pid:310 Originate 576341. 3 tx:11/14419 rx:0/0 10 (Normal connection) Telephony : tx:36160/11110/25050ms g729r8 noise:115dBm acom:-14dBm 3 : 6447780hs.28 +1182 +4516 pid:0 Answer tx:0/0 rx:0/0 10 (normal call clearing.) IP 0.0.0.0 AcceptedMime: 0 DiscardedMime: 0 : 6464816hs.29 +1050 +3555 pid:310 Originate 576341. tx:11/14413 rx:0/0 10 (Normal connection) Telephony : tx:35550/10500/25050ms g729r8 noise:115dBm acom:-14dBm : 6464748hs.30 +1118 +4517 pid:0 Answer tx:0/0 rx:0/0 10 (normal call clearing.) IP 0.0.0.0 AcceptedMime:0 DiscardedMime:0 : 6507900hs.31 +1158 +2392 pid:100 Answer 4085763413 5 tx:0/0 rx:3/3224 10 (Normal connection) Telephony : tx:23920/11580/12340ms q729r8 noise:0dBm acom:0dBm : 6508152hs.32 +1727 +2140 pid:110 Originate uut1@linux2.allegro.com tx:0/2754 rx:0/0 3F (service or option not available, unspecified) IP 14.0.0.4 AcceptedMime:0 DiscardedMime:0 6 : 6517176hs.33 +1079 +3571 pid:310 Originate 576341. tx:11/14447 rx:0/0 10 (Normal connection) Telephony : tx:35710/10790/24920ms g729r8 noise:115dBm acom:-14dBm : 6517106hs.34 +1149 +4517 pid:0 Answer tx:0/0 rx:0/0 10 (normal call clearing.) IP 0.0.0.0 AcceptedMime: 0 DiscardedMime: 0 7 : 6567382hs.35 +1054 +3550 pid:310 Originate 576341. tx:11/14411 rx:0/0 10 (Normal connection) Telephony : tx:35500/10540/24960ms g729r8 noise:115dBm acom:-14dBm 7 : 6567308hs.36 +1128 +4517 pid:0 Answer tx:0/0 rx:0/0 10 (normal call clearing.) IP 0.0.0.0 AcceptedMime: 0 DiscardedMime: 0

次の例は、**show call history fax** コマンドで T.38 ファクスリレー統計情報を表示した場 合の出力例です。

Router# show call history fax Telephony call-legs: 1 SIP call-legs: 0 H323 call-legs: 0 MGCP call-legs: 0 Total call-legs: 1 GENERIC: SetupTime=9872460 ms Index=8 PeerAddress=41023 PeerSubAddress= PeerId=1 PeerIfIndex=242 LogicalIfIndex=180 DisconnectCause=10 DisconnectText=normal call clearing (16) ConnectTime=9875610 ms DisconnectTime=9936000 ms CallDuration=00:01:00 sec CallOrigin=2 ReleaseSource=1 ChargedUnits=0 InfoType=fax TransmitPackets=268 TransmitBytes=4477 ReceivePackets=1650 ReceiveBytes=66882 TELE: ConnectionId=[0xD6635DD5 0x9FA411D8 0x8005000A 0xF4107CA0] IncomingConnectionId=[0xD6635DD5 0x9FA411D8 0x8005000A 0xF4107CA0] CallTD=7 Port=3/0/0:0 (7) BearerChannel=3/0/0.8 TxDuration=6170 ms VoiceTxDuration=0 ms FaxTxDuration=0 ms FaxRate=disable bps FaxRelayMaxJitterBufDepth=560 ms FaxRelayJitterBufOverFlow=0 FaxRelayMostRecentHSmodulation=V.17/short/14400 FaxRelayNumberOfPages=1 FaxRelayInitHSmodulation=V.17/long/14400 FaxRelayDirection=Transmit FaxRelayPktLossConceal=0 FaxRelayEcmStatus=ENABLED FaxRelayEncapProtocol=T.38 (UDPTL) FaxRelayNsfCountryCode=Japan FaxRelayNsfManufCode=0031B8EE80C48511DD0D0000DDDD0000DDD00000000000000022ED00B0A400 FaxRelayFaxSuccess=Success NoiseLevel=0 ACOMLevel=0 SessionTarget= ImgPages=0 CallerName=Analog 41023 CallerIDBlocked=False OriginalCallingNumber= OriginalCallingOctet=0x80 OriginalCalledNumber=41021 OriginalCalledOctet=0xA1 OriginalRedirectCalledNumber=

```
OriginalRedirectCalledOctet=0xFF
TranslatedCallingNumber=41023
TranslatedCallingOctet=0x80
TranslatedCalledNumber=41021
TranslatedCalledOctet=0xA1
TranslatedRedirectCalledNumber=
TranslatedRedirectCalledOctet=0xFF
GwReceivedCalledNumber=41021
GwReceivedCalledOctet3=0xA1
```

下表に、上の表に示されていない各種フィールドの説明を示します。

#### 表 2: show call history fax のフィールドの説明

| フィールド                          | 説明                                          |
|--------------------------------|---------------------------------------------|
| FaxRelayDirection              | ファクスリレーの方向。                                 |
| FaxRelayEcmStatus              | ファクスリレーのエラー訂正モードのステータス。                     |
| FaxRelayEncapProtocol          | ファクスリレーのカプセル化プロトコル。                         |
| FaxRelayFaxSuccess             | ファクスリレーの成功。                                 |
| FaxRelayInitHSmodulation       | ファクスリレーの初期高速変調。                             |
| FaxRelayMostRecentHSmodulation | ファクスリレーの直近の高速変調。                            |
| FaxRelayNsfCountryCode         | ファクスリレーの Nonstandard facilities (NSF) 国コード。 |
| FaxRelayNsfManufCode           | ファクスリレーの NSF 製造者コード。                        |
| FaxRelayPktLossConceal         | ファクスリレーのパケット損失発生。                           |

関連コマンド

| コマンド                    | 説明                      |
|-------------------------|-------------------------|
| dial-control-mib        | コール履歴テーブルの属性を指定します。     |
| show call active fax    | 進行中のファクス送信のコール情報を表示します。 |
| show call active voice  | 進行中の音声コールのコール情報を表示します。  |
| show call history voice | 音声コールの履歴テーブルを表示します。     |
| show dial-peer voice    | ダイヤルピアの設定情報を表示します。      |
| show num-exp            | VoIP の番号拡張の設定方法を表示します。  |
| show voice port         | 特定の音声ポートの設定情報を表示します。    |

### show call history media

メディアコールのコール履歴テーブルを表示するには、ユーザーEXECモードまたは特権EXEC モードで show call history media コマンドを使用します。

show call history media [{[{brief}] [{id identifier}]|compact [{duration {less | more} seconds}]
|last number}]

| 構文の説明 | brief         | (任意)簡略版のコール履歴テーブルを表示します。                                      |
|-------|---------------|---------------------------------------------------------------|
|       | id identifier | (任意) <i>identifier</i> に指定した識別子を持つコールのみを表示します。範囲は1 ~ FFFFです。  |
|       | compact       | (任意)要約版のコール履歴テーブルを表示します。                                      |
|       | duration      | (任意)指定した期間中のコール履歴を表示します。                                      |
|       | less          | 指定秒数よりも短い時間のコール履歴を表示します。                                      |
|       | more          | 指定秒数よりも長い時間のコール履歴を表示します。                                      |
|       | seconds       | 秒単位での時間。範囲は、1~2147483647です。                                   |
|       | last number   | (任意)直近の接続済みコールを表示します。表示するコール数は、number引数によって定義できます。範囲は1~100です。 |

#### コマンドモード ユーザー EXEC (>) 特権 EXEC (#)

コマンド履歴

| リリース      | 変更内容           |
|-----------|----------------|
| 12.4(15)T | このコマンドが導入されました |

使用上のガイドライン このコマンドを使用すると、コール履歴テーブルに、当該ルータ経由で接続されたメディア コールを時間降順で一覧表示できます。グローバル コンフィギュレーション モードで dial-control-mib コマンドを使用すると、当該テーブルに含めるコールの最大数を0~500のい ずれかの値に設定できます。デフォルトでは、テーブルに含める最大エントリ数は 50 に設定 されています。各コールレコードは、同じく dial-control-mib コマンドで指定した分数(設定 可能)が経過すると、期限切れとなりテーブルから消去されます。このタイマーのデフォルト 値は 15 分です。

> 特定のキーワードを使用すると、コール履歴テーブルのサブセットを表示できます。このルー タを介して接続された直近のコールを表示するには、キーワード last を使用して、表示する コール数を number 引数で指定します。

コール履歴テーブルの簡略版を表示するには、キーワード brief を使用します。

例

メディアコールがアクティブな場合は、show call active media コマンドを使用してその統計を 表示できます。

次に、 show call history media コマンドの出力例を示します。

```
Router# show call history media
Telephony call-legs: 0
SIP call-legs: 0
H323 call-legs: 0
Call agent controlled call-legs: 0
Media call-legs: 4
Total call-legs: 4
GENERIC:
SetupTime=308530 ms
Index=4
PeerAddress=sip:mrcpv2ASRServer@10.5.18.224:5060
PeerSubAddress=
PeerId=2234
PeerIfIndex=184
LogicalIfIndex=0
DisconnectCause=10
DisconnectText=normal call clearing (16)
ConnectTime=309440 ms
DisconnectTime=320100 ms
CallDuration=00:00:10 sec
CallOrigin=1
ReleaseSource=7
ChargedUnits=0
InfoType=speech
TransmitPackets=237
TransmitBvtes=37920
ReceivePackets=0
ReceiveBytes=0
VOIP:
ConnectionId[0x2FB5B737 0xC3511DB 0x8005000B 0x5FDA0EF4]
IncomingConnectionId[0x2FB5B737 0xC3511DB 0x8005000B 0x5FDA0EF4]
CallID=14
RemoteIPAddress=10.5.18.224
RemoteUDPPort=10002
RemoteSignallingIPAddress=10.5.18.224
RemoteSignallingPort=5060
RemoteMediaIPAddress=10.5.18.224
RemoteMediaPort=10002
SRTP = off
TextRelay = off
Fallback Icpif=0
Fallback Loss=0
Fallback Delay=0
RoundTripDelay=0 ms
SelectedQoS=best-effort
tx DtmfRelay=rtp-nte
FastConnect=FALSE
AnnexE=FALSE
Separate H245 Connection=FALSE
H245 Tunneling=FALSE
SessionProtocol=sipv2
ProtocolCallId=2FBDA670-C3511DB-8015C48C-6A894889@10.5.14.2
SessionTarget=10.5.18.224
OnTimeRvPlayout=3000
GapFillWithSilence=0 ms
GapFillWithPrediction=0 ms
```

GapFillWithInterpolation=2740 ms GapFillWithRedundancy=0 ms HiWaterPlayoutDelay=100 ms LoWaterPlayoutDelay=40 ms Source tg label=test5 ReceiveDelay=90 ms LostPackets=0 EarlyPackets=0 LatePackets=0 VAD = disabled CoderTypeRate=g711ulaw CodecBytes=160 cvVoIPCallHistoryIcpif=16 MediaSetting=flow-around CallerName= CallerIDBlocked=False OriginalCallingNumber= OriginalCallingOctet=0x0 OriginalCalledNumber= OriginalCalledOctet=0x0 OriginalRedirectCalledNumber= OriginalRedirectCalledOctet=0x0 TranslatedCallingNumber=555-0100 TranslatedCallingOctet=0x21 TranslatedCalledNumber= TranslatedCalledOctet=0xC1 TranslatedRedirectCalledNumber= TranslatedRedirectCalledOctet=0xFF GwOutpulsedCallingNumber=555-0101 GwOutpulsedCallingOctet3=0x21 GwOutpulsedCallingOctet3a=0x81 MediaInactiveDetected=no MediaInactiveTimestamp= MediaControlReceived= LongDurationCallDetected=no LongDurationCallTimerStamp= LongDurationCallDuration= Username= GENERIC: SetupTime=308520 ms Index=5 PeerAddress=sip:mrcpv2TTSServer@10.5.18.224:5060 PeerSubAddress= PeerId=2235 PeerIfIndex=185 LogicalIfIndex=0 DisconnectCause=10 DisconnectText=normal call clearing (16) ConnectTime=309370 ms DisconnectTime=320100 ms CallDuration=00:00:10 sec CallOrigin=1 ReleaseSource=7 ChargedUnits=0 InfoType=speech TransmitPackets=0 TransmitBytes=0 ReceivePackets=551 ReceiveBytes=88160 VOIP: ConnectionId[0x2FB5B737 0xC3511DB 0x8005000B 0x5FDA0EF4] IncomingConnectionId[0x2FB5B737 0xC3511DB 0x8005000B 0x5FDA0EF4] CallTD=13 RemoteIPAddress=10.5.18.224

RemoteUDPPort=10000 RemoteSignallingIPAddress=10.5.18.224 RemoteSignallingPort=5060 RemoteMediaIPAddress=10.5.18.224 RemoteMediaPort=10000 SRTP = off TextRelay = off Fallback Icpif=0 Fallback Loss=0 Fallback Delay=0 RoundTripDelay=0 ms SelectedQoS=best-effort tx DtmfRelay=rtp-nte FastConnect=FALSE AnnexE=FALSE Separate H245 Connection=FALSE H245 Tunneling=FALSE SessionProtocol=sipv2 ProtocolCallId=2FBC6E20-C3511DB-8013C48C-6A894889@10.5.14.2 SessionTarget=10.5.18.224 OnTimeRvPlayout=7000 GapFillWithSilence=0 ms GapFillWithPrediction=0 ms GapFillWithInterpolation=2740 ms GapFillWithRedundancy=0 ms HiWaterPlayoutDelay=100 ms LoWaterPlayoutDelay=40 ms Source tg label=test5 ReceiveDelay=95 ms LostPackets=0 EarlyPackets=0 LatePackets=0 VAD = disabled CoderTypeRate=g711ulaw CodecBytes=160 cvVoIPCallHistoryIcpif=16 MediaSetting=flow-around CallerName= CallerIDBlocked=False OriginalCallingNumber= OriginalCallingOctet=0x0 OriginalCalledNumber= OriginalCalledOctet=0x0 OriginalRedirectCalledNumber= OriginalRedirectCalledOctet=0x0 TranslatedCallingNumber=555-0102 TranslatedCallingOctet=0x21 TranslatedCalledNumber= TranslatedCalledOctet=0xC1 TranslatedRedirectCalledNumber= TranslatedRedirectCalledOctet=0xFF GwOutpulsedCallingNumber=555-0103 GwOutpulsedCallingOctet3=0x21 GwOutpulsedCallingOctet3a=0x81 MediaInactiveDetected=no MediaInactiveTimestamp= MediaControlReceived= LongDurationCallDetected=no LongDurationCallTimerStamp= LongDurationCallDuration= Username= GENERIC: SetupTime=408050 ms Index=7

PeerAddress=sip:mrcpv2ASRServer@10.5.18.224:5060 PeerSubAddress= PeerId=2234 PeerIfIndex=184 LogicalIfIndex=0 DisconnectCause=10 DisconnectText=normal call clearing (16) ConnectTime=408160 ms DisconnectTime=426260 ms CallDuration=00:00:18 sec CallOrigin=1 ReleaseSource=7 ChargedUnits=0 InfoType=speech TransmitPackets=598 TransmitBytes=95680 ReceivePackets=0 ReceiveBytes=0 VOTP: ConnectionId[0x6B02FC0C 0xC3511DB 0x8006000B 0x5FDA0EF4] IncomingConnectionId[0x6B02FC0C 0xC3511DB 0x8006000B 0x5FDA0EF4] CallTD=19 RemoteIPAddress=10.5.18.224 RemoteUDPPort=10002 RemoteSignallingIPAddress=10.5.18.224 RemoteSignallingPort=5060 RemoteMediaIPAddress=10.5.18.224 RemoteMediaPort=10002 SRTP = offTextRelay = off Fallback Icpif=0 Fallback Loss=0 Fallback Delay=0 RoundTripDelay=0 ms SelectedQoS=best-effort tx DtmfRelay=rtp-nte FastConnect=FALSE AnnexE=FALSE Separate H245 Connection=FALSE H245 Tunneling=FALSE SessionProtocol=sipv2 ProtocolCallId=6B0E94CD-C3511DB-801DC48C-6A894889@10.5.14.2 SessionTarget=10.5.18.224 OnTimeRvPlayout=11000 GapFillWithSilence=0 ms GapFillWithPrediction=0 ms GapFillWithInterpolation=9560 ms GapFillWithRedundancy=0 ms HiWaterPlayoutDelay=100 ms LoWaterPlayoutDelay=55 ms Source tg label=test5 ReceiveDelay=100 ms LostPackets=0 EarlyPackets=0 LatePackets=0 VAD = disabled CoderTypeRate=g711ulaw CodecBytes=160 cvVoIPCallHistoryIcpif=16 MediaSetting=flow-around CallerName= CallerIDBlocked=False OriginalCallingNumber= OriginalCallingOctet=0x0

OriginalCalledNumber= OriginalCalledOctet=0x0 OriginalRedirectCalledNumber= OriginalRedirectCalledOctet=0x0 TranslatedCallingNumber=555-0100 TranslatedCallingOctet=0x21 TranslatedCalledNumber= TranslatedCalledOctet=0xC1 TranslatedRedirectCalledNumber= TranslatedRedirectCalledOctet=0xFF GwOutpulsedCallingNumber=555-0101 GwOutpulsedCallingOctet3=0x21 GwOutpulsedCallingOctet3a=0x81 MediaInactiveDetected=no MediaInactiveTimestamp= MediaControlReceived= LongDurationCallDetected=no LongDurationCallTimerStamp= LongDurationCallDuration= Username= GENERIC: SetupTime=408040 ms Index=8 PeerAddress=sip:mrcpv2TTSServer@10.5.18.224:5060 PeerSubAddress= PeerId=2235 PeerIfIndex=185 LogicalIfIndex=0 DisconnectCause=10 DisconnectText=normal call clearing (16) ConnectTime=408130 ms DisconnectTime=426260 ms CallDuration=00:00:18 sec CallOrigin=1 ReleaseSource=7 ChargedUnits=0 InfoType=speech TransmitPackets=0 TransmitBytes=0 ReceivePackets=911 ReceiveBytes=145760 VOTP: ConnectionId[0x6B02FC0C 0xC3511DB 0x8006000B 0x5FDA0EF4] IncomingConnectionId[0x6B02FC0C 0xC3511DB 0x8006000B 0x5FDA0EF4] CallID=18 RemoteIPAddress=10.5.18.224 RemoteUDPPort=10000 RemoteSignallingIPAddress=10.5.18.224 RemoteSignallingPort=5060 RemoteMediaIPAddress=10.5.18.224 RemoteMediaPort=10000 SRTP = offTextRelay = off Fallback Icpif=0 Fallback Loss=0 Fallback Delay=0 RoundTripDelay=0 ms SelectedOoS=best-effort tx DtmfRelay=rtp-nte FastConnect=FALSE AnnexE=FALSE Separate H245 Connection=FALSE H245 Tunneling=FALSE SessionProtocol=sipv2

ProtocolCallId=6B0CC055-C3511DB-801BC48C-6A894889@10.5.14.2 SessionTarget=10.5.18.224 OnTimeRvPlayout=9000 GapFillWithSilence=0 ms GapFillWithPrediction=0 ms GapFillWithInterpolation=9560 ms GapFillWithRedundancy=0 ms HiWaterPlayoutDelay=100 ms LoWaterPlayoutDelay=55 ms Source tg label=test5 ReceiveDelay=100 ms LostPackets=0 EarlyPackets=0 LatePackets=0 VAD = disabled CoderTypeRate=g711ulaw CodecBytes=160 cvVoIPCallHistoryIcpif=16 MediaSetting=flow-around CallerName= CallerIDBlocked=False OriginalCallingNumber= OriginalCallingOctet=0x0 OriginalCalledNumber= OriginalCalledOctet=0x0 OriginalRedirectCalledNumber= OriginalRedirectCalledOctet=0x0 TranslatedCallingNumber=555-0100 TranslatedCallingOctet=0x21 TranslatedCalledNumber= TranslatedCalledOctet=0xC1 TranslatedRedirectCalledNumber= TranslatedRedirectCalledOctet=0xFF GwOutpulsedCallingNumber=555-0101 GwOutpulsedCallingOctet3=0x21 GwOutpulsedCallingOctet3a=0x81 MediaInactiveDetected=no MediaInactiveTimestamp= MediaControlReceived= LongDurationCallDetected=no LongDurationCallTimerStamp= LongDurationCallDuration= Username=

次の表で、この出力に表示される重要なフィールドをアルファベット順に説明します。

| フィールド        | 説明                                                       |
|--------------|----------------------------------------------------------|
| CallDuration | コールの長さ(時間、分、秒(hh:mm:ss)単位)。                              |
| CallOrigin   | コールオリジン(応答または発信)。                                        |
| ChargedUnits | システム起動時以降、対象となるピアに適用される課金単位の総数。<br>このフィールドの測定単位は100分の1秒。 |
| CodecBytes   | 使用コーデックのペイロードサイズ(バイト単位)。                                 |

| フィールド                    | 説明                                                                                                    |
|--------------------------|----------------------------------------------------------------------------------------------------|
| CoderTypeRate            | ネゴシエート済みのコーダーレート。この値によって、このコール<br>で関連付けられたコールレッグへの音声圧縮またはファクス圧縮の<br>送信レートが指定されます。                                                                                                    |
| ConnectionId             | このゲートウェイコールのグローバルコール ID。                                                                                                    |
| ConnectTime              | コールが接続されていた時間(ミリ秒単位)。                                                                                                    |
| GapFillWithInterpolation | 音声データが失われたか、当該コールの時間内に音声ゲートウェイ<br>から受信されなかったことが原因で、時間的に前後するデータのパ<br>ラメータまたはサンプルから合成された信号を使って音声信号が再<br>生された時間(ミリ秒)。                                                                             |
| GapFillWithRedundancy    | 音声データが失われたか、当該コールの時間内に音声ゲートウェイ<br>から受信されなかったことが原因で、利用可能な冗長性パラメータ<br>から合成された信号を使って音声信号が再生された時間(ミリ秒)。                                                                                            |
| GapFillWithPrediction    | 音声データが失われたか、当該コールの時間内に音声ゲートウェイ<br>から受信されなかったことが原因で、時間的に先行するデータのパ<br>ラメータまたはサンプルから合成された信号を使ってその音声信号<br>が再生された時間(ミリ秒)。このようなプルアウトの例には、G.729<br>およびG.723.1 圧縮アルゴリズムでのフレーム消去方式やフレーム隠<br>蔽方式が挙げられます。 |
| GapFillWithSilence       | 音声データが失われたか、当該コールの時間内に受信されなかった<br>ことが原因で、音声信号が無音に置き換えられた時間(ミリ秒)。                                                                                                    |
| GENERIC                  | 汎用パラメータまたは共通パラメータ(つまり VoIP コールレッグお<br>よびテレフォニーコールレッグに共通のパラメータ)。                                                                                                    |
| H323 call-legs           | コールレコードが利用可能な H.323 コールレッグの合計数。                                                                                                    |
| HiWaterPlayoutDelay      | このコール中における最高水準音声の再生先入れ先出し(FIFO)遅<br>延(ミリ秒単位)。                                                                                                    |
| Index                    | ダイヤルピア識別番号。                                                                                                    |
| InfoType                 | このコールの情報タイプ。たとえば、音声、音声入力またはファク<br>スなど。                                                                                                    |
| LogicalIfIndex           | このコールにおける論理インターフェイスのインデックス番号。                                                                                                    |
| LoWaterPlayoutDelay      | このコール中における最低水準音声の再生FIFO遅延(ミリ秒単位)。                                                                                                    |
| OnTimeRvPlayout          | 当該コールに対して、時間通りに受信したデータからの音声再生の<br>持続時間。アクティブ音声の合計音声再生時間は、OnTimeRvPlayout<br>値を GapFill 値に加算することで求めることができます。                                                                                    |

| フィールド               | 説明                                                                                  |
|---------------------|-------------------------------------------------------------------------------------|
| PeerAddress         | 当該ピアに関連付けられた宛先パターンまたは宛先番号。                                                          |
| PeerId              | 当該コールの発信先であるピアテーブルエントリの ID 値。                                                       |
| PeerIfIndex         | このピアの音声ポートインデックス番号。ISDNメディアの場合は、<br>当該コールで使用されるBチャネルのインデックス番号となります。                 |
| PeerSubAddress      | 当該コール接続時のサブアドレス。                                                                    |
| ReceiveBytes        | 当該コール中にこのピアが受信したバイト数。                                                               |
| ReceiveDelay        | 当該音声コール中における再生FIFO遅延の平均値とデコーダ遅延を<br>加算した時間(ミリ秒)。                                    |
| ReceivePackets      | 当該コール中にこのピアが受信したパケット数。                                                              |
| ReleaseSource       | リリース元の数値。                                                                           |
| RemoteIPAddress     | VoIP コールでのリモートシステムの IP アドレス。                                                        |
| RemoteUDPPort       | 音声パケットの送信先であるリモートシステムの User Datagram<br>Protocol (UDP) リスナーポート。                     |
| RoundTripDelay      | 当該コールの IP バックボーン上におけるローカルシステムとリモー<br>トシステム間での音声パケットのラウンドトリップ遅延(ミリ秒)。                |
| SelectedQoS         | 当該コールに選択された Resourse Reservation Protocol (RSVP)の<br>RSVP Quality of Service (QoS)。 |
| SessionProtocol     | <b>IP</b> バックボーンを介したローカルルータとリモートルータ間でのイ<br>ンターネットコールに使用されるセッションプロトコル。               |
| SessionTarget       | このコールに使用されるピアのセッションターゲット。                                                           |
| SetupTime           | このエントリに関連付けられたコールの開始時におけるシステム稼<br>動時間の値(ミリ秒)。                                       |
| SIP call-legs       | コールレコードが使用可能な Session Initiation Protocol (SIP) コール<br>レッグの合計数。                     |
| Telephony call-legs | コールレコードが利用可能なテレフォニーコールレッグの合計数。                                                      |
| TransmitBytes       | 当該コール中にこのピアが送信したバイト数。                                                               |
| TransmitPackets     | 当該コール中にこのピアが送信したパケット数。                                                              |
| VAD                 | このコールで音声アクティベーション検出(VAD)が有効になって<br>いるかどうか。                                          |

### 関連コマンド

| コマンド                   | 説明                       |
|------------------------|--------------------------|
| dial-control-mib       | テーブルに含むコールの最大数を設定します。    |
| show call active media | 進行中のメディアコールのコール情報を表示します。 |

# show call history stats

コール履歴の統計を表示するには、特権 EXEC モードで show call history stats コマンドを使用 します。

show call history stats { connected *table* | cps { *details* | *table* } | short-duration

| 構文の説明                        | connected                                                           | 接続済みコールのコール統計を表示します。                                                                                                    |  |  |  |  |  |  |  |
|------------------------------|---------------------------------------------------------------------|----------------------------------------------------------------------------------------------------|--|--|--|--|--|--|--|
|                              | table (任意)すべての接続済みコールのコール統計を表形式で表示します。                              |                                                                                                    |  |  |  |  |  |  |  |
| <br>C                        | eps                                                                 | コール統計を、1秒あたりのコール処理数の形式で表示します。                                                                                             |  |  |  |  |  |  |  |
| Ċ                            | letails                                                             | コール統計を、コールレッグレートを含む1秒あたりのコール処理数の形式で<br>表示します。                                                                             |  |  |  |  |  |  |  |
| t                            | table コール統計を、コールレッグレートを含む1秒あたりのコール処理数とし<br>表形式で表示します。               |                                                                                                    |  |  |  |  |  |  |  |
| s                            | hort-duration                                                       | 短時間コールに関するコール統計を表示します。デフォルトでは、合計時間が<br>5 秒未満のコールはすべて、短時間コールと見なされます。デフォルト値は、<br>Management Information Base (MIB) で変更できます。 |  |  |  |  |  |  |  |
| <br>コマンドモード 将                | 持権 EXEC(#                                                           |                                                                                                    |  |  |  |  |  |  |  |
|                              | リリース                                                                |                                                                                                    |  |  |  |  |  |  |  |
| (<br>3                       | Cisco IOS XE<br>3.8                                                 | リリース このコマンドが導入されました。                                                                                                    |  |  |  |  |  |  |  |
| <br>使用上のガイドライン sl<br>表<br>De | <b>how call histo</b><br>長示できます。<br>evice#show c                    | ry stats connected コマンドを使用すると、接続済みコールの統計をグラフ形式で<br>all history stats connected                                            |  |  |  |  |  |  |  |
|                              | 10<br>9<br>8<br>7<br>6<br>5<br>4<br>3<br>2<br>1<br>05<br>Con<br># = | 11223344556<br>0 5 0 5 0 5 0 5 0 5 0<br>nected Calls (last 60 seconds)<br>Connected calls handled by the module           |  |  |  |  |  |  |  |

8880000440044 8880077990066 910 \* \* #\* 820 730 \*## \* \* 640 \*##\* 550 ###\* ## 460 #### \*##\* 370 #### \*##\* 280 #### #####\* 190 ######\*#### 100 #####\*#### 10 ############# 0 5 0 5 0 5 0 5 0 5 0 Connected Calls (last 60 minutes) \* = maximum Connected calls # = average Connected calls 9 0 0 970 890 \* 810 \* 730 \* 650 \* 570 \* 490 \* 410 \* 330 \* 250 \* 170 # 0 5 0 5 0 5 0 5 0 5 0 5 0

\* = maximum Connected calls # = average Connected calls

次のセクションでは、表示されるグラフデータの読み方について説明します。

 Connected calls for the last 60 seconds — このグラフには、過去 60 秒間の接続済みコール 数が表示されます。X 軸は時間(秒単位)を表し、Y 軸は接続済みコールの数を表します。#は、接続済みコールの数を表します。

たとえば次のグラフでは、2秒目の時点で15のコールが接続済みの状態でした。

|     | 1                                        |
|-----|------------------------------------------|
|     | 1122334455667788990998877665544332211    |
|     | 5050505050505061505050505050505050505050 |
| 100 | # # #                                    |
| 90  | # # # # # #                              |
| 80  | ##########                               |
| 70  | ###############                          |
| 60  | #######################                  |
| 50  | ****                                     |
| 40  | #######################################  |
| 30  | ****                                     |
| 20  | ****                                     |
| 10  | ****                                     |

Connected Calls (last 72 hours)

• Connected calls for the last 60 minutes — このグラフには、過去 60 分間の接続済みコール 数が表示されます。X 軸は時間(分単位)を表し、Y 軸は接続済みコールの数を表しま す。Y 軸の数値は、接続済みコールの数によって異なります。\* は接続済みコールの最大 数を表します。# は接続済みコールの平均数を表します。1 分間の最大接続済みコール数 は、同一分内の 60 秒間における接続済みコール数の上位3つの最大値を平均することに よって計算されます。

たとえば次のグラフでは、48分目の時点で最大接続済みコール数が383であり、平均コール数は10でした。

|     |        |         |         |        |       |       |         | 369863  | 1466 | 41   |
|-----|--------|---------|---------|--------|-------|-------|---------|---------|------|------|
|     |        |         |         |        |       |       |         | 8880900 | 4400 | 44   |
|     |        |         |         |        |       |       |         | 3330922 | 4400 | 11   |
| 910 |        |         |         |        |       |       |         | * *     |      |      |
| 820 |        |         |         |        |       |       |         | #*      |      |      |
| 730 |        |         |         |        |       |       |         | ##      |      |      |
| 640 |        |         |         |        |       |       |         | *##*    | * *  |      |
| 550 |        |         |         |        |       |       |         | ###*    | ##   |      |
| 460 |        |         |         |        |       |       |         | ####    | *##  | *    |
| 370 |        |         |         |        |       |       |         | *####   | *##  | *    |
| 280 |        |         |         |        |       |       |         | #####*  | ###  | #    |
| 190 |        |         |         |        |       |       |         | ######  | ###  | #    |
| 100 |        |         |         |        |       |       |         | *###### | *### | #*   |
| 10  |        |         |         |        |       |       |         | ####### | #### | ##   |
| 0   | .51    | 1.      | 2       | .2     | .3    | .3    | 44.     | 5       | .5   | 6    |
|     | (      | ) 5     | 0       | 5      | 0     | 5     | 0 5     | 0       | 5    | 0    |
|     | Connec | ted Cub | be Call | s (las | st 60 | minut | es)     |         |      |      |
|     | * = ma | ximum ( | Connect | ed cai | lls   | # =   | average | Connec  | ted  | call |

Connected calls for the last 72 hours — このグラフには、過去 72 時間の接続済みコール数が表示されます。X 軸は時間(時間単位)を表し、Y 軸は接続済みコールの数を表します。Y 軸の数値は、接続済みコールの数によって異なります。\* は接続済みコールの最大数を表します#は接続済みコールの平均数を表します。1 時間あたりの最大接続済みコール数は、同一時間内の分単位で測定された最大接続済みコール数と同じです。

たとえば次のグラフでは、最初の1時間で最大接続済みコール数が900であり、平均コール数は170でした。

|     | 9  |        |    |   |   |     |        |       |     |   |   |         |       |   |         |   |   |
|-----|----|--------|----|---|---|-----|--------|-------|-----|---|---|---------|-------|---|---------|---|---|
|     | 0  |        |    |   |   |     |        |       |     |   |   |         |       |   |         |   |   |
|     | 0  |        |    |   |   |     |        |       |     |   |   |         |       |   |         |   |   |
| 970 |    |        |    |   |   |     |        |       |     |   |   |         |       |   |         |   |   |
| 890 | *  |        |    |   |   |     |        |       |     |   |   |         |       |   |         |   |   |
| 810 | *  |        |    |   |   |     |        |       |     |   |   |         |       |   |         |   |   |
| 730 | *  |        |    |   |   |     |        |       |     |   |   |         |       |   |         |   |   |
| 650 | *  |        |    |   |   |     |        |       |     |   |   |         |       |   |         |   |   |
| 570 | *  |        |    |   |   |     |        |       |     |   |   |         |       |   |         |   |   |
| 490 | *  |        |    |   |   |     |        |       |     |   |   |         |       |   |         |   |   |
| 410 | *  |        |    |   |   |     |        |       |     |   |   |         |       |   |         |   |   |
| 330 | *  |        |    |   |   |     |        |       |     |   |   |         |       |   |         |   |   |
| 250 | *  |        |    |   |   |     |        |       |     |   |   |         |       |   |         |   |   |
| 170 | #  |        |    |   |   |     |        |       |     |   |   |         |       |   |         |   |   |
| (   | )5 | <br>.1 | 1. | 2 | 2 | .2. | <br>3. | <br>3 | ••• | 4 | 4 | <br>.5. | <br>5 | 6 | <br>.6. | 7 | 7 |

0 5 0 5 0 5 0 5 0 5 0 5 0 5 0 Connected Cube Calls (last 72 hours) \* = maximum Connected calls # = average Connected calls

キーワード table を使用すると、接続済みコールの統計を表形式で表示できます。このコマンドの出力には、次の各表が表示されます。

- Connected calls for the last 60 seconds (過去 60 秒間の接続済みコール数)
- Connected calls for the last 60 minutes (過去 60 分間の接続済みコール数)
- Connected calls for the last 72 hours (過去 72 時間の接続済みコール数)

Device#show call history stats connected table

11:01:44 AM Thursday Aug 29 2019 IST

| Connected | Calls  | (last | 60  | seconds) |  |  |
|-----------|--------|-------|-----|----------|--|--|
| Period    | Averag | e     | Max |          |  |  |
|           |        |       |     |          |  |  |
| 1-5       | 0      |       |     | 0        |  |  |
| 6-10      | 0      |       |     | 0        |  |  |
| 11-15     | 0      |       |     | 0        |  |  |
| 16-20     | 0      |       |     | 0        |  |  |
| 21-25     | 0      |       |     | 0        |  |  |
| 26-30     | 0      |       |     | 0        |  |  |
| 31-35     | 0      |       |     | 0        |  |  |
| 36-40     | 0      |       |     | 0        |  |  |
| 41-45     | 0      |       |     | 0        |  |  |
| 46-50     | 0      |       |     | 0        |  |  |
| 51-55     | 0      |       |     | 0        |  |  |
| 56-60     | 0      |       |     | 0        |  |  |
|           |        |       |     |          |  |  |

| Connected | Calls  | (last | 60  | minutes) |  |  |  |
|-----------|--------|-------|-----|----------|--|--|--|
| Period    | Averag | le    | Max |          |  |  |  |
|           |        |       |     |          |  |  |  |
| 1-5       | 0      |       |     | 0        |  |  |  |
| 6-10      | 0      |       |     | 0        |  |  |  |
| 11-15     | 0      |       |     | 0        |  |  |  |
| 16-20     | 0      |       |     | 0        |  |  |  |
| 21-25     | 0      |       |     | 0        |  |  |  |
| 26-30     | 0      |       |     | 0        |  |  |  |
| 31-35     | 0      |       |     | 0        |  |  |  |
| 36-40     | 0      |       |     | 0        |  |  |  |
| 41-45     | 0      |       |     | 0        |  |  |  |
| 46-50     | 324    |       | 90  | 00       |  |  |  |
| 51-55     | 343    |       | 90  | 00       |  |  |  |
| 56-60     | 292    |       | 60  | 00       |  |  |  |

| Connected<br>Period | Calls<br>Averag | (last<br>re | 72<br>1 | hours)<br>4ax | 1 |
|---------------------|-----------------|-------------|---------|---------------|---|
|                     |                 |             |         |               |   |
| 1-5                 | 35              |             | 90      | 0             |   |
| 6-10                | 0               |             |         | 0             |   |
| 11-15               | 0               |             |         | 0             |   |
| 16-20               | 0               |             |         | 0             |   |
| 21-25               | 0               |             |         | 0             |   |
| 26-30               | 0               |             |         | 0             |   |

| 31-35 | 0 | 0 |
|-------|---|---|
| 36-40 | 0 | 0 |
| 41-45 | 0 | 0 |
| 46-50 | 0 | 0 |
| 51-55 | 0 | 0 |
| 56-60 | 0 | 0 |
| 61-65 | 0 | 0 |
| 66-70 | 0 | 0 |
| 71-72 | 0 | 0 |
|       |   |   |

#### 例

Device#show call history stats cps

10:26:05 AM Wednesday Sep 25 2019 UTC

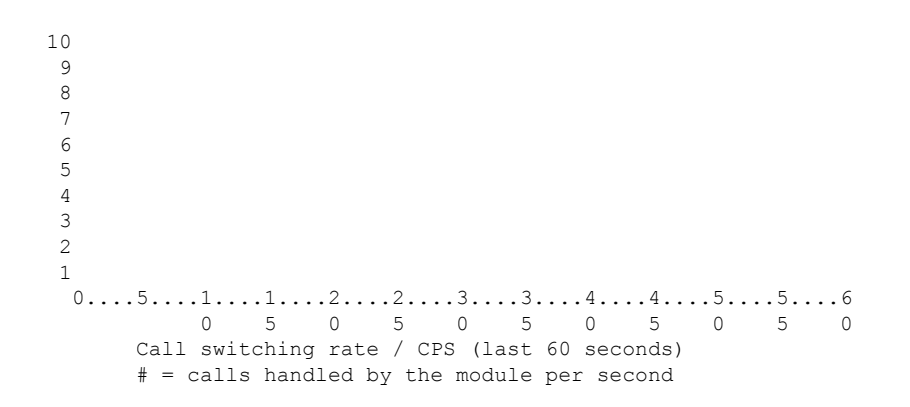

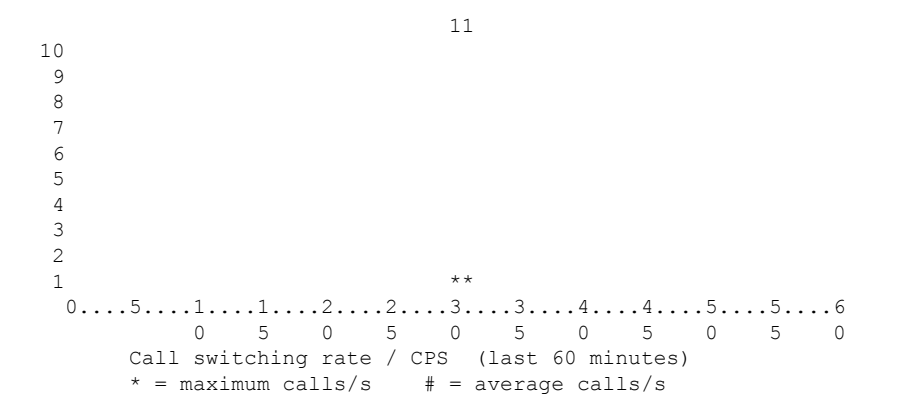

10 9 8 7 6 5 4 3 2 1 \* 0....5...1...1...2...2...3...3...4...4...5...5...6...6...7.. 0 5 0 5 0 5 0 5 0 5 0 5 0 Call switching rate / CPS (last 72 hours) \* = maximum calls/s # = average calls/s

Device#show call history stats cps detail

10:23:27 AM Wednesday Sep 25 2019 UTC

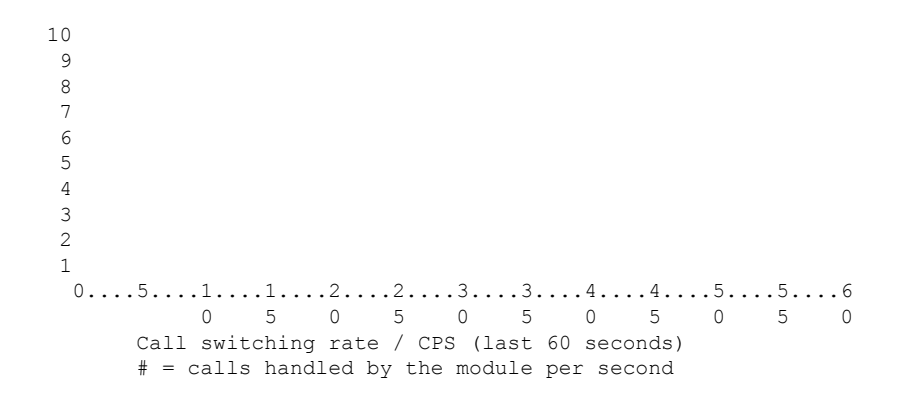

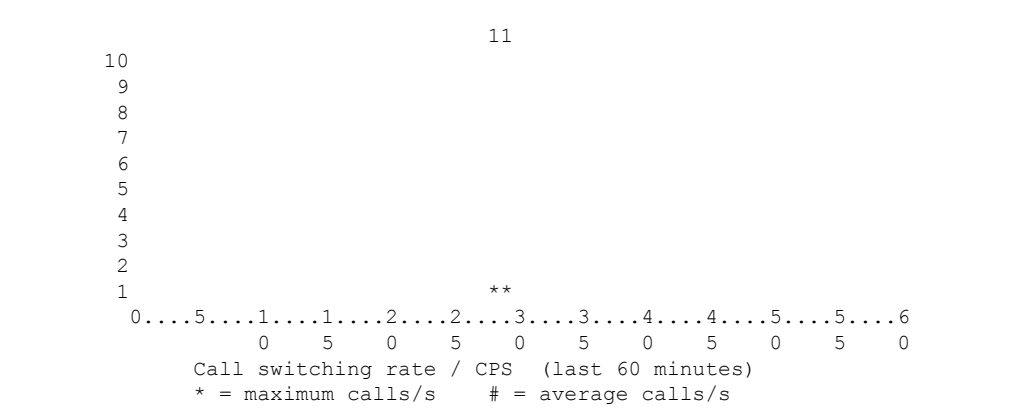

1 10 9 8 7 6 5 4 3 2 1 \* 0....5...1...1...2...2...3...3...4...4...5...5...6...6...7.. 0 5 0 5 0 5 0 5 0 5 0 5 0 Call switching rate / CPS (last 72 hours) \* = maximum calls/s # = average calls/s

10:23:27 AM Wednesday Sep 25 2019 UTC

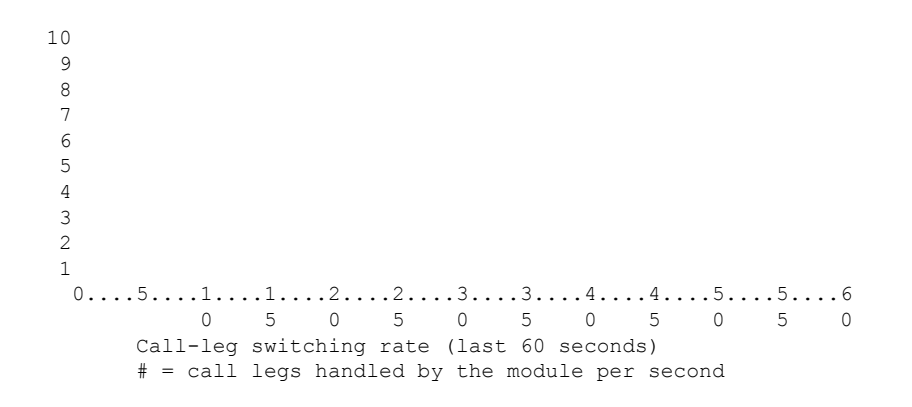

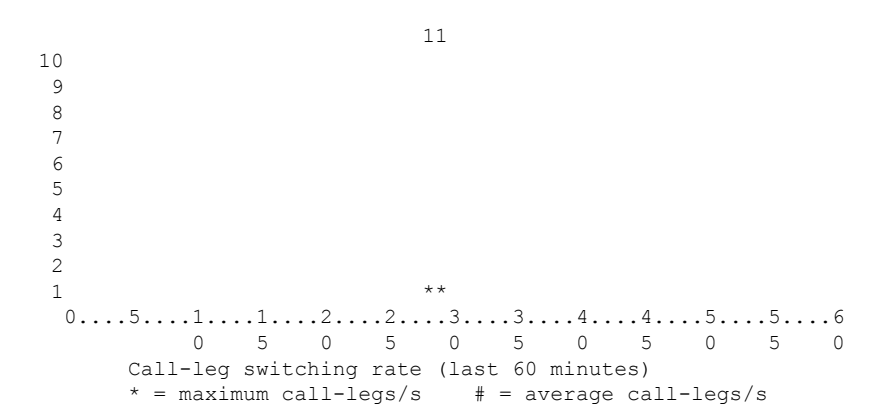

```
1

10

9

8

7

6

5

4

3

2

1 *

0....5...1...1...2...2...3...3...4...4...5...5...6...6...7..

0 5 0 5 0 5 0 5 0 5 0 5 0 5 0

Call-leg switching rate (last 72 hours)

* = maximum call-legs/s # = average call-legs/s
```

Device#show call history stats cps table

10:26:50 AM Wednesday Sep 25 2019 UTC

| Call swi | .tching rate / | CPS (last | 60 | seconds) |
|----------|----------------|-----------|----|----------|
| Period   | Actual         | Average   |    |          |
|          |                |           |    |          |
| 1-5      | 0              | 0         |    |          |
| 6-10     | 0              | 0         |    |          |
| 11-15    | 0              | 0         |    |          |
| 16-20    | 0              | 0         |    |          |
| 21-25    | 0              | 0         |    |          |
| 26-30    | 0              | 0         |    |          |
| 31-35    | 0              | 0         |    |          |
| 36-40    | 0              | 0         |    |          |
| 41-45    | 0              | 0         |    |          |
| 46-50    | 0              | 0         |    |          |
| 51-55    | 0              | 0         |    |          |
| 56-60    | 0              | 0         |    |          |
|          |                |           |    |          |

| Call  | switching | rate / | CPS | (last | 60 | minutes) |
|-------|-----------|--------|-----|-------|----|----------|
| Perio | od Ave    | rage   | M   | lax   |    |          |
|       |           |        |     |       |    |          |
| 1-5   |           | 0      |     | 0     |    |          |
| 6-10  | )         | 0      |     | 0     |    |          |

| 11-15 | 0 | 0 |
|-------|---|---|
| 16-20 | 0 | 0 |
| 21-25 | 0 | 0 |
| 26-30 | 0 | 0 |
| 31-35 | 0 | 1 |
| 36-40 | 0 | 0 |
| 41-45 | 0 | 0 |
| 46-50 | 0 | 0 |
| 51-55 | 0 | 0 |
| 56-60 | 0 | 0 |
|       |   |   |

 Call switching rate / CPS (last 72 hours)

 Period
 Average
 Max

 1-5
 0
 1

 6-10
 0
 0

 11-15
 0
 0

| 16-20 | 0 | 0 |
|-------|---|---|
| 21-25 | 0 | 0 |
| 26-30 | 0 | 0 |
| 31-35 | 0 | 0 |
| 36-40 | 0 | 0 |
| 41-45 | 0 | 0 |
| 46-50 | 0 | 0 |
| 51-55 | 0 | 0 |
| 56-60 | 0 | 0 |
| 61-65 | 0 | 0 |
| 66-70 | 0 | 0 |
| 71-72 | 0 | 0 |

# show call history video

Signaling Connection Control Protocol (SCCP) ビデオコールのコール履歴情報を表示するには、 ユーザー EXEC モードまたは特権 EXEC モードで show call history video コマンドを使用しま す。

show call history video [{[brief] [id *identifier*]| compact [duration {less | more} seconds] | last number}]

| 構文の説明 | brief         | (任意)簡略版のビデオコール履歴情報を表示します。                                      |
|-------|---------------|----------------------------------------------------------------|
|       | id identifier | (任意)指定した識別子を持つビデオコール履歴のみを表示します。範囲は1 ~ FFFFの16進値です。             |
|       | compact       | (任意)アクティブなビデオコール履歴情報の要約を表示します。                                 |
|       | duration      | (任意)指定した期間中のコール履歴を表示します。                                       |
|       | less          | 指定秒数よりも短い時間のコール履歴を表示します。                                       |
|       | more          | 指定秒数よりも長い時間のコール履歴を表示します。                                       |
|       | seconds       | 秒単位での時間。範囲は、1~2147483647です。                                    |
|       | last number   | (任意) 直近の接続済みコールを表示します。表示するコール数は、number引数によって定義できます。範囲は1~100です。 |

#### コマンドモード ユーザー EXEC (>) 特権 EXEC (#)

| Cisco IOS リリース     | シスコ製品                 | 変更内容                                                                                      |
|--------------------|-----------------------|-------------------------------------------------------------------------------------------|
| 12.4(4)XC          | Cisco Unified CME 4.0 | このコマンドが導入されました。                                                                           |
| 12.4(9)T           | Cisco Unified CME 4.0 | このコマンドが、Cisco IOS リリース 12.4(9)T に組<br>み込まれました。                                            |
| 12.4(16)、12.4(15)T | Cisco Unified CME 4.0 | このコマンドが変更されました。コマンド出力内<br>の TELE コールレッグレコードに、表示フィール<br>ド Port および BearerChannel が追加されました。 |

例

コマンド履歴

次に、**compact** オプションを指定した場合の **show call history video** コマンドの出力例 を示します。

| Route | # show ca         | all histo | ory vide      | eo compact |      |              |                            |
|-------|-------------------|-----------|---------------|------------|------|--------------|----------------------------|
|       | <callid></callid> | A/O FAX   | T <sec></sec> | > Codec    | type | Peer Address | IP R <ip>:<udp></udp></ip> |
| Total | call-legs         | s: 2      |               |            |      |              |                            |
|       | 241               | ANS       | T17           | g729r8     | VOIP | P555-0100    | 192.0.2.0:16926            |

242 ORG T17 g729r8 TELE-VIDEO P555-0101

次の表で、この出力に表示される重要なフィールドを説明します。

表 4: show call history video のフィールドの説明

| フィールド                      | 説明                                   |
|----------------------------|--------------------------------------|
| callID                     | コールレッグ固有の識別子。                        |
| A/O                        | コールレッグが応答(ANS)または発信側(ORG)だったことを示します。 |
| FAX                        | コールレッグのファクス番号。                       |
| T <sec></sec>              | 持続時間(秒単位)。                           |
| Codec                      | このコールレッグで使用されたコーデック。                 |
| type                       | このコールレッグのコールタイプ。                     |
| Peer Address               | リモートピアの着信番号または発信番号。                  |
| IP R <ip>:<udp></udp></ip> | IP アドレスおよびポート番号                      |
| Total call-legs            | このコールの合計コールレッグ数。                     |

#### 関連コマンド

| コマンド                   | 説明                            |
|------------------------|-------------------------------|
| show call active video | 進行中の SCCP ビデオコールのコール情報を表示します。 |

### show call history video record

着信ビデオコールおよび発信ビデオコールの情報を表示するには、特権 EXEC モードで s how call history video record コマンドを使用します。

show call history video record

構文の説明 このコマンドには引数またはキーワードはありません。

**コマンドモード** 特権 EXEC (#)

コマンド履歴

| リリース      | 変更内容                                      |
|-----------|-------------------------------------------|
| 12.0(5)XK | このコマンドが Cisco MC3810 に追加されました。            |
| 12.0(7)T  | このコマンドが Cisco IOS リリース 12.0(7)T に統合されました。 |

例

次の例は、2つのビデオコールに関する情報を表示したものです。

```
Router# show call history video record
CallId = 4
CalledNumber = 221
CallDuration = 39006 seconds
DisconnectText = remote hangup
SVC: call ID = 8598630
Remote NSAP = 47.009181000000002F26D4901.00107B09C645.C8
Local NSAP = 47.009181000000002F26D4901.00107B4832E1.C8
vcd = 414, vpi = 0, vci = 158
SerialPort = Serial0
VideoSlot = 1, VideoPort = 0
CallTd = 3
CalledNumber = 221
CallDuration = 557 seconds
DisconnectText = local hangup
SVC: call ID = 8598581
Remote NSAP = 47.009181000000002F26D4901.00107B09C645.C8
Local NSAP = 47.009181000000002F26D4901.00107B4832E1.C8
vcd = 364, vpi = 0, vci = 108
SerialPort = Serial0
VideoSlot = 1, VideoPort = 0
```

# show call history voice

音声コールのコール履歴テーブルを表示するには、ユーザー EXEC モードまたは特権 EXEC モードで show call history voice コマンドを使用します。

**show call history voice** [{**brief** [**id** *identifier*] | **compact** [**duration** {**less** | **more**} *seconds*] | **dest-route-string** *tag* | **id** *identifier* | **last** *number* | **redirect** {**rtpvt** | **tbct**} | **stats**}]

| 構文の説明 | brief                    | (任意)簡略版のコール履歴テーブルを表示します。                                                                                        |
|-------|--------------------------|----------------------------------------------------------------------------------------------------|
|       | id identifier            | (任意)指定した識別子を持つコールのみを表示します。範囲は1~<br>FFFFです。                                                                      |
|       | compact                  | (任意)要約版のコール履歴テーブルを表示します。                                                                                        |
|       | dest-route-string<br>tag | <ul> <li>(任意)指定した tag 値を持つコールのみを表示します。範囲は1~</li> <li>10000 です。</li> </ul>                                       |
|       | duration seconds         | (任意) seconds 引数で指定した秒数よりも長いコールまたは短いコー<br>ルの履歴情報を表示します。引数およびキーワードは次のとおりです。                                       |
|       |                          | ・less 指定した seconds 値よりも短いコールを表示します。                                                                             |
|       |                          | • more 指定した seconds 値よりも長いコールを表示します。                                                                            |
|       |                          | • seconds 経過時間(秒)。範囲は 1 ~ 2147483647 です。                                                                        |
|       | last number              | (任意) 直近の接続済みコールを表示します。表示するコール数は、<br>number 引数によって定義できます。範囲は 1 ~ 100 です。                                         |
|       | redirect                 | (任意) リリース-to-Pivot (RTPvt) または Two B-Channel Transfer<br>(TBCT)を使用してリダイレクトされたコールに関する情報を表示しま<br>す。キーワードは次のとおりです。 |
|       |                          | •rtpvt RTPvt コールに関する情報を表示します。                                                                                   |
|       |                          | ・tbct TBCT コールに関する情報を表示します。                                                                                     |
|       | stats                    | (任意)デジタルシグナル処理(DSP)の音声品質メトリックに関する<br>情報を表示します。                                                                  |

#### コマンドモード

ユーザー EXEC (>) 特権 EXEC (#)

#### コマンド履歴

| リリース     | 変更内容                             |
|----------|----------------------------------|
| 11.3(1)T | このコマンドが Cisco 3600 シリーズに導入されました。 |
| リリース       | 変更内容                                                                                                    |
|------------|----------------------------------------------------------------------------------------------------|
| 12.0(3)XG  | サポート対象に Cisco 2600 シリーズおよび Cisco 3600 シリーズの<br>Voice over Frame Relay (VoFR) が追加されました。                                               |
| 12.0(4)XJ  | このコマンドは、ストアアンドフォワードファクス用に変更されま<br>した。                                                                                                |
| 12.0(4)T   | キーワード <b>brief</b> が追加され、このコマンドが Cisco 7200 シリーズ<br>に導入されました。                                                                        |
| 12.0(5)XK  | このコマンドが Cisco MC3810 に導入されました。                                                                                                    |
| 12.0(7)XK  | キーワード brief が Cisco MC3810 に導入されました。                                                                                                 |
| 12.0(7)T   | このコマンドが Cisco IOS リリース 12.0(7)T に統合されました。                                                                                            |
| 12.1(2)T   | このコマンドが Cisco IOS リリース 12.1(2)T に統合されました。                                                                                            |
| 12.1(5)XM  | このコマンドが Cisco AS5800 に導入されました。                                                                                                    |
| 12.1(5)XM2 | このコマンドが Cisco AS5350 および Cisco AS5400 に導入されました。                                                                                      |
| 12.2(2)XA  | このコマンドの出力が変更され、指定したコールの確立に Annex E<br>が用いられたかどうかが表示されるようになりました。                                                                      |
| 12.2(4)T   | このコマンドが、Cisco IOS リリース 12.2(4)T に統合されました。                                                                                            |
| 12.2(2)XB1 | このコマンドが Cisco AS5850 に導入されました。                                                                                                    |
| 12.2(8)T   | このコマンドが Cisco IOS リリース 12.2(8)T に統合されました。こ<br>のリリースでは、Cisco AS5350、Cisco AS5400、Cisco AS5800、お<br>よび Cisco AS5850 のサポートは含まれていませんでした。 |
| 12.2(11)T  | Cisco AS5350、Cisco AS5400、Cisco AS5800 および Cisco AS5850 に<br>対するサポートが追加されました。                                                        |
| 12.2(13)T  | [フィールドの説明]表にReleaseSourceフィールドが追加され、コマ<br>ンド名からキーワード record が削除されました。                                                                |
| 12.3(1)    | <b>redirect</b> キーワードが追加されました。                                                                                                    |
| 12.4(2)T   | LocalHostname 表示フィールドが VoIP コールレッグレコードに追加<br>されました。                                                                                  |
| 12.4(11)XW | stats キーワードが追加されました。                                                                                                    |
| 12.4(15)T  | コマンド出力内の TELE コールレッグレコードに、表示フィールド<br>Port および BearerChannel が追加されました。                                                                |

| リリース                       | 変更内容                                                                  |  |
|----------------------------|-----------------------------------------------------------------------|--|
| 12.4(16)                   | コマンド出力内の TELE コールレッグレコードに、表示フィールド<br>Port および BearerChannel が追加されました。 |  |
| 12.4(22)T                  | コマンド出力が更新され、IPv6 情報が表示されるようになりました。                                    |  |
| 15.3(3)M                   | このコマンドが変更されました。 dest-route-string キーワードが追<br>加されました。                  |  |
| Cisco IOS XE リリース<br>3.10S | このコマンドが Cisco IOS XE リリース 3.10S に統合されました。                             |  |

使用上のガイドライン このコマンドを使用すると、コール履歴テーブルに、当該ルータ経由で接続された音声コール を時間降順で一覧表示できます。グローバルコンフィギュレーションモードで dial-control-mib コマンドを使用すると、当該テーブルに含めるコールの最大数を0~500のいずれかの値に設 定できます。デフォルトでは、テーブルに含める最大エントリ数は50に設定されています。 各コールレコードは、分数(設定可能)が経過すると、期限切れとなりテーブルから消去され ます。このタイマー値も dial-control-mib コマンドで指定できます。このタイマーのデフォル ト値は15分です。

> 特定のキーワードを使用すると、コール履歴テーブルのサブセットを表示できます。このルー タを介して接続された直近のコールを表示するには、キーワード last を使用して、表示する コール数を number 引数で指定します。

コール履歴テーブルの簡略版を表示するには、キーワード brief を使用します。

**show call active voice redirect** コマンドを使用すると、RTPvt または TBCT を実装しているコー ルのレコードを確認できます。

コールがアクティブな場合は、show call active voice コマンドを使用してその統計を表示できます。

**show call active voice dest-route-string** コマンドを使用すると、グローバルレベルまたはダイヤ ルピア別に destination-route-string を指定してコールルーティングが設定されたアクティブ音声 コールのみを表示できます。

次に、show call history voice コマンドの出力例を示します。

```
Router# show call history voice
GENERIC:
SetupTime=104648 ms
Index=1
PeerAddress=55240
PeerSubAddress=
PeerId=2
PeerIfIndex=105
LogicalIfIndex=0
DisconnectCause=10
DisconnectText=normal call clearing.
ConnectTime=104964
```

例

DisconectTime=143329 CallDuration=00:06:23 CallOrigin=1 ChargedUnits=0 InfoType=speech TransmitPackets=37668 TransmitBytes=6157536 ReceivePackets=37717 ReceiveBytes=6158452 VOIP: ConnectionId[0x4B091A27 0x3EDD0003 0x0 0xFEFD4] CallID=2 RemoteIPAddress=10.14.82.14 RemoteUDPPort=18202 RoundTripDelay=2 ms SelectedQoS=best-effort tx DtmfRelay=inband-voice FastConnect=TRUE SessionProtocol=cisco SessionTarget=ipv4:10.14.82.14 OnTimeRvPlayout=40 GapFillWithSilence=0 ms GapFillWithPrediction=0 ms GapFillWithInterpolation=0 ms GapFillWithRedundancy=0 ms HiWaterPlayoutDelay=67 ms LoWaterPlayoutDelay=67 ms ReceiveDelay=67 ms LostPackets=0 ms EarlyPackets=0 ms LatePackets=0 ms VAD = enabled CoderTypeRate=g729r8 CodecBytes=20 cvVoIPCallHistoryIcpif=0 SignalingType=cas Modem passthrough signaling method is nse Buffer Fill Events = 0 Buffer Drain Events = 0 Percent Packet Loss = 0 Consecutive-packets-lost Events = 0 Corrected packet-loss Events = 0 Last Buffer Drain/Fill Event = 373sec Time between Buffer Drain/Fills = Min Osec Max Osec GENERIC: SetupTime=104443 ms Index=2 PeerAddress=50110 PeerSubAddress= PeerId=100 PeerIfIndex=104 LogicalIfIndex=10 DisconnectCause=10 DisconnectText=normal call clearing. ConnectTime=104964 DisconectTime=143330 CallDuration=00:06:23 CallOrigin=2 ChargedUnits=0 InfoType=speech TransmitPackets=37717 TransmitBytes=5706436 ReceivePackets=37668 ReceiveBytes=6609552

```
TELE:
ConnectionId=[0x4B091A27 0x3EDD0003 0x0 0xFEFD4]
CallTD=3
Port=3/0/0 (3)
BearerChannel=3/0/0.1
TxDuration=375300 ms
VoiceTxDuration=375300 ms
FaxTxDuration=0 ms
CoderTypeRate=g711ulaw
NoiseLevel=-75
ACOMLevel=11
SessionTarget=
ImgPages=0
次の出力例はCisco AS5350 ルータの音声コール履歴レコードから、リリース元情報を
表示したものです。
Router# show call history voice
Telephony call-legs: 1
SIP call-legs: 0
H323 call-legs: 1
Total call-legs: 2
GENERIC:
SetupTime=85975291 ms
DisconnectCause=10
DisconnectText=normal call clearing (16)
ConnectTime=85975335
DisconnectTime=85979339
CallDuration=00:00:40
CallOrigin=1
ReleaseSource=1
DisconnectCause=10
DisconnectText=normal call clearing (16)
ConnectTime=85975335
DisconnectTime=85979339
CallDuration=00:00:40
CallOrigin=1
ReleaseSource=1
.
VOIP:
ConnectionId[0x2868AD84 0x375B11D4 0x8012F7A5 0x74DE971E]
CallTD=1
.
GENERIC:
SetupTime=85975290 ms
•
DisconnectCause=10
DisconnectText=normal call clearing (16)
ConnectTime=85975336
DisconnectTime=85979340
CallDuration=00:00:40
```

```
CallOrigin=2
ReleaseSource=1
.
.
.
TELE:
ConnectionId=[0x2868AD84 0x375B11D4 0x8012F7A5 0x74DE971E]
CallID=2
Port=3/0/0 (2)
BearerChannel=3/0/0.1
```

次に、 show call history voice brief コマンドの出力例を示します。

```
Router# show call history voice brief
<ID>: <CallID> <start>hs.<index> +<connect> +<disc> pid:<peer_id> <direction> <addr>
dur hh:mm:ss tx:<packets>/<bytes> rx:<packets>/<bytes> <disc-cause>(<text>)
IP <ip>:<udp> rtt:<time>ms pl:<play>/<gap>ms lost:<lost>/<early>/<late>
delay:<last>/<min>/<max>ms <codec>
media inactive detected:<y/n> media cntrl rcvd:<y/n> timestamp:<time>
MODEMPASS <method> buf:<fills>/<drains> loss <overall%> <multipkt>/<corrected>
last <buf event time>s dur:<Min>/<Max>s
FR <protocol> [int dlci cid] vad:<y/n> dtmf:<y/n> seq:<y/n>
<codec> (payload size)
ATM <protocol> [int vpi/vci cid] vad:<y/n> dtmf:<y/n> seq:<y/n>
<codec> (payload size)
Telephony <int> (callID) [channel id] tx:<tot>/<voice>/<fax>ms <codec> noise:<lvl>dBm
acom:<lvl>dBm
MODEMRELAY info:<rcvd>/<sent> xid:<rcvd>/<sent> total:<rcvd>/<sent>/<drops>
disc:<cause code>
speeds(bps): local <rx>/<tx> remote <rx>/<tx>
Proxy <ip>:<audio udp>,<video udp>,<tcp1>,<tcp2>,<tcp3> endpt: <type>/<manf>
bw: <req>/<act> codec: <audio>/<video>
tx: <audio pkts>/<audio bytes>,<video pkts>/<video bytes>,<t120 pkts>/<t120 bytes>
rx: <audio pkts>/<audio bytes>,<video pkts>/<video bytes>,<t120 pkts>/<t120 bytes>
```

次に、show call history voice redirect コマンドの出力例を示します。

```
Router# show call history voice redirect tbct
index=2, xfr=tbct-notify, status=redirect_success, start_time=*00:12:25.981 UTC Mon Mar
1 1993, ctrl name=T1-2/0, tag=13
index=3, xfr=tbct-notify, status=redirect_success, start_time=*00:12:25.981 UTC Mon Mar
1 1993, ctrl name=T1-2/0, tag=13
index=4, xfr=tbct-notify, status=redirect_success, start_time=*00:13:07.091 UTC Mon Mar
1 1993, ctrl name=T1-2/0, tag=12
index=5, xfr=tbct-notify, status=redirect_success, start_time=*00:13:07.091 UTC Mon Mar
1 1993, ctrl name=T1-2/0, tag=12
index=5, xfr=tbct-notify, status=redirect_success, start_time=*00:13:07.091 UTC Mon Mar
1 1993, ctrl name=T1-2/0, tag=12
Number of call-legs redirected using tbct with notify:4
```

次の表で、show call history voice redirect tbct 出力に表示される重要なフィールドを説 明します。

表 5: show call history voice redirect のフィールドの説明

| フィールド  | 説明                               |
|--------|----------------------------------|
| index  | 履歴ファイル内の当該レコードのインデックス番号。         |
| xfr    | 通知付きの TBCT または TBCT が呼び出されたかどうか。 |
| status | リダイレクト要求のステータス。                  |

| フィールド                               | 説明                                       |
|-------------------------------------|------------------------------------------|
| start_time                          | リダイレクトされたコールの開始時刻(時、分、秒)。                |
| ctrl name                           | コール発信元の T1 コントローラの名前。                    |
| tag                                 | 当該コールを識別するコールタグ番号。                       |
| 通知付きのtbctを使用してリダイ<br>レクトされたコールレッグの数 | 通知付きの TBCT を使用してリダイレクトされたコール<br>レッグの合計数。 |

関連コマンド

| コマンド                   | 説明                      |
|------------------------|-------------------------|
| dial-control-mib       | テーブルに含むコールの最大数を設定します。   |
| show call active fax   | 進行中のファクス送信のコール情報を表示します。 |
| show call active voice | 進行中の音声コールのコール情報を表示します。  |
| show call history fax  | ファクス送信の履歴テーブルを表示します。    |
| show dial-peer voice   | ダイヤルピアの設定情報を表示します。      |
| show num-exp           | VolP の番号拡張の設定方法を表示します。  |
| show voice port        | 特定の音声ポートの設定情報を表示します。    |

### show call history watermark connected table

さまざまな期間での1秒あたりの接続コールレート数値によって導出される、過去n間の高水 準点を表示するには、show call history watermark connected table コマンドを使用します。期 間は、前回リロードからの秒数、分数、および時間数で指定できます。テーブルのサイズは可 変で、設定可能です。

show call history watermark connected table [{[brief] [id *identifier*] | compact [duration {less | more} seconds] | last *number*}]

このコマンドには引数またはキーワードはありません。

コマンドモード 特権 EXEC (#)

| Cisco IOS リリース | 変更内容            |
|----------------|-----------------|
| 15.3(1)T       | このコマンドが導入されました。 |

次に、 show call history watermark connected table コマンドの出力例を示します。

この出力には、過去1分間、過去1時間、およびすべての時間における1秒あたりの コールレートが表形式で表示されています。

Device#show call history watermark connected table Device 01:48:05 AM Thursday Mar 14 2019 UTC \_\_\_\_\_ Connected Calls ----- The WaterMark Table for Second ------Value : 0, ts : [Thu, 14 Mar 2019 01:48:01 GMT] Value : 0, ts : [Thu, 14 Mar 2019 01:48:02 GMT] Value : 0, ts : [Thu, 14 Mar 2019 01:48:03 GMT] Value : 0, ts : [Thu, 14 Mar 2019 01:48:04 GMT] Value : 0, ts : [Thu, 14 Mar 2019 01:48:05 GMT] ----- The WaterMark Table for Minute-----Value : 0, ts : [Wed, 13 Mar 2019 05:33:06 GMT] Value : 0, ts : [Wed, 13 Mar 2019 05:33:06 GMT] Value : 0, ts : [Wed, 13 Mar 2019 05:33:06 GMT] Value : 0, ts : [Wed, 13 Mar 2019 05:33:06 GMT] Value : 0, ts : [Wed, 13 Mar 2019 05:33:06 GMT] ----- The WaterMark Table for Hour ------Value : 0, ts : [Wed, 13 Mar 2019 05:16:05 GMT] Value : 0, ts : [Wed, 13 Mar 2019 05:16:05 GMT] Value : 0, ts : [Wed, 13 Mar 2019 05:16:05 GMT] Value : 1, ts : [Wed, 13 Mar 2019 00:12:05 GMT] Value : 1, ts : [Wed, 13 Mar 2019 05:16:05 GMT] ----- The WaterMark Table for Alltime---Value : 1, ts : [Sun, 10 Mar 2019 01:39:05 GMT] Value : 1, ts : [Sun, 10 Mar 2019 23:06:05 GMT] Value : 1, ts : [Wed, 13 Mar 2019 00:12:05 GMT] Value : 1, ts : [Wed, 13 Mar 2019 05:16:05 GMT] Value : 2, ts : [Sun, 10 Mar 2019 23:57:05 GMT] Device#

使用上のガイドライン このコマンドを使用すると、さまざまな期間での1秒あたりの接続コールレート数値によって 導出される、過去n間の高水準点を表示できます。期間は、前回リロードからの秒数、分数、 および時間数で指定できます。

### 関連コマンド

| コマンド                                    | 説明                                                         |
|-----------------------------------------|------------------------------------------------------------|
| show call history stats connected       | 3つの期間(秒、分、および時間)中の接続済<br>みコールまたはアクティブコールをヒストグ<br>ラムで表示します。 |
| show call history stats connected table | 1秒あたりのアクティブコール数の最大値およ<br>び平均値をコールテーブルに同時表示します。             |

## show call language voice

設定済みの言語、および標準で組み込まれていない言語に対応する Tool Command Language (TCL) モジュールの URL の要約を表示するには、EXEC モードで show call language voice command in を使用します。

show call language voice [{language | summary}]

| 構文の説明 | language | (任意) グローバル コンフィギュレーション モードで call language voice コマン<br>ドを使用して設定された 2 文字のプレフィックス。標準で組み込まれている言語<br>のプレフィックスまたはユーザー定義のプレフィックス(たとえば英語の場合は<br>「en」、ロシア語の場合は「ru」)のいずれかです。 |
|-------|----------|----------------------------------------------------------------------------------------------------|
|       | summary  | (任意)設定済みの言語、および標準で組み込まれていない言語のTCLモジュー<br>ル URL をすべて示す要約。                                                                                                    |

コマンドモード EXEC (#)

# コマンド履歴 リリ

| リリー<br>ス | 変更内容            |
|----------|-----------------|
| 12.2(2)T | このコマンドが導入されました。 |

使用上のガイドライン このコマンドは、show call application voice コマンドと類似しています。標準で組み込まれて いる言語の場合、一覧表示される URL には「fixed」と表示されます。標準で組み込まれてい る言語をユーザー独自の言語で上書きした場合、URL 列の表示が「fixed」表記から、新しく 使用するアプリケーションが存在する実際の URL に変わります。

例

次のコマンドは、設定済みの言語の要約を表示したものです。

Router# show call language voice summary name url sp fixed ch fixed en fixed ru tftp://dirt/fwarlau/scripts/multilag/ru\_translate.tcl 次のコマンドは、ロシア語の設定に関する情報を表示したものです。

```
Router# show call language voice ru
ru_translate.tcl
ru_translate.tcl~
singapore.cfg
test.tcl
people% more ru_translate.tcl
# Script Locked by: farmerj
# Script Version: 1.1.0.0
# Script Lock Date: Sept 24 2000
```

```
# ca translate.tcl
#-----
                                    _____
# Sept 24, 2000 Farmer Joe
#
# Copyright (c) 2000 by Cisco Systems, Inc.
# All rights reserved.
#-----
                   _____
#<snip>...
...set prefix ""
#puts "argc"
#foreach arg $argv {
#puts "$arg"
#
   translates $arg
#
   puts "\t\t**** $prompt RETURNED"
#}
```

フィールドの説明は自明のため省略します。

関連コマンド

| コマンド                        | 説明                                              |  |  |
|-----------------------------|-------------------------------------------------|--|--|
| call language voice         | TCLモジュールを設定します。                                 |  |  |
| call language voice load    | 設定済みの URL ロケーションから、TCL モジュールをロードま<br>たはリロードします。 |  |  |
| debug voip ivr              | 表示する VoIP IVR デバッグ出力のタイプを指定します。                 |  |  |
| show call application voice | アプリケーションとその説明を表示します。                            |  |  |

# show call leg

音声コールレッグのイベントログおよび統計を表示するには、特権 EXEC モードで show call leg コマンドを使用します。

show call leg {active | history} [{summary | [{last number | leg-id }] [{event-log | info}]}]

| 構文の説明 | active        | アクティブなコールレッグの統計またはイベントログ。                                |
|-------|---------------|----------------------------------------------------------|
|       | history       | 終了したコールレッグの統計またはイベントログ。                                  |
|       | summary       | (任意)各コールレッグ別の要約情報。                                       |
|       | last number   | (任意)選択した数の直近のコールレッグ。active キーワードとは併用できません。               |
|       | leg-id leg-id | (任意)特定のコールレッグ。出力には、ここで指定したコールレッグのイベ<br>ントログまたは統計が表示されます。 |
|       | event-log     | (任意)コールレッグのイベントログ。                                       |
|       | info          | (任意)コールレッグの統計。                                           |

コマンドモード 特権 EXEC (#)

| <br>コマンド履歴 | リリー<br>ス | 変更内容            |
|------------|----------|-----------------|
|            | 12.3(8)T | このコマンドが導入されました。 |

使用上のガイドライン キーワード leg-id を使用すると、選択したコールレッグの統計またはイベントログのみが表示 されます。このコマンドでイベントログを表示するには、call leg event-log コマンドでイベン トロギングを有効にする必要があります。

例 次に、show call leg コマンドでさまざまなキーワードを指定した場合の出力例を示します。

| Router# <b>sh</b>                                                                                                    | now call leg              | active            | summary                                                                                                   |                                                                       |            |                 |           |                  |
|----------------------------------------------------------------------------------------------------|---------------------------|-------------------|----------------------------------------------------------------------------------------------------|-----------------------------------------------------------------------|------------|-----------------|-----------|------------------|
| G <id> L<i< th=""><th>.d&gt; Elog</th><th>A/O FAX</th><th>T<sec></sec></th><th>Codec</th><th>type</th><th>Peer Address</th><th>IP R&lt;:</th><th>ip&gt;:<udp></udp></th></i<></id> | .d> Elog                  | A/O FAX           | T <sec></sec>                                                                                             | Codec                                                                 | type       | Peer Address    | IP R<:    | ip>: <udp></udp> |
| G11DC L A                                                                                                    | А У                       | ANS               | т2                                                                                                    | None                                                                  | TELE       | P4085550198     |           |                  |
| Total call                                                                                                    | -legs: 1                  |                   |                                                                                                    |                                                                       |            |                 |           |                  |
| Router# <b>sh</b>                                                                                                    | now call leg              | active            | event-l                                                                                                   | og                                                                    |            |                 |           |                  |
|                                                                                                    |                           |                   |                                                                                                    |                                                                       |            |                 |           |                  |
| Event log                                                                                                    | for call le               | g ID: A           |                                                                                                    | Connecti                                                              | on ID: 111 | DC              |           |                  |
| buf size=4                                                                                                    | K, log lvl=               | INFO              |                                                                                                    |                                                                       |            |                 |           |                  |
| <ctx id="">:&lt;</ctx>                                                                                                    | <pre>timestamp&gt;:</pre> | <seq no=""></seq> | : <sever< th=""><th>ity&gt;:<ms< th=""><th>g body&gt;</th><th></th><th></th><th></th></ms<></th></sever<> | ity>: <ms< th=""><th>g body&gt;</th><th></th><th></th><th></th></ms<> | g body>    |                 |           |                  |
| A:10572777                                                                                                    | 01:71:INFO:               | Call se           | tup ind                                                                                                   | ication                                                               | received,  | called = 408555 | 50198, ca | lling =          |
| 52927, ech                                                                                                    | no canceller              | = enabl           | e, dire                                                                                                   | ct inwar                                                              | d dialing  |                 |           |                  |

A:1057277701:72:INFO: Dialpeer = 1 A:1057277701:77:INFO: Digit collection A:1057277701:78:INFO: Call connected using codec None Total call-legs: 1 Router# show call leg active info Information for call leg ID: A Connection ID: 11DC GENERIC: SetupTime=3012940 ms Index=1 PeerAddress=4085550198 PeerSubAddress= PeerId=1 PeerIfIndex=329 LogicalIfIndex=253 ConnectTime=301295 CallDuration=00:00:20 CallState=4 CallOrigin=2 ChargedUnits=0 InfoType=2 TransmitPackets=412 TransmitBytes=98880 ReceivePackets=0 ReceiveBytes=0 TELE: ConnectionId=[0x632D2CAB 0xACEB11D7 0x80050030 0x96F8006E] IncomingConnectionId=[0x632D2CAB 0xACEB11D7 0x80050030 0x96F8006E] TxDuration=20685 ms VoiceTxDuration=0 ms FaxTxDuration=0 ms CoderTypeRate=None NoiseLevel=-120 ACOMLevel=90 OutSignalLevel=-50 InSignalLevel=-41 InfoActivity=0 ERLLevel=38 EchoCancellerMaxReflector=16685 SessionTarget= ImgPages=0 CallerName= CallerIDBlocked=False OriginalCallingNumber=4085550198 OriginalCallingOctet=0x0 OriginalCalledNumber=52927 OriginalCalledOctet=0xE9 OriginalRedirectCalledNumber= OriginalRedirectCalledOctet=0xFF TranslatedCallingNumber=4085550198 TranslatedCallingOctet=0x0 TranslatedCalledNumber=52927 TranslatedCalledOctet=0xE9 TranslatedRedirectCalledNumber= TranslatedRedirectCalledOctet=0xFF GwReceivedCalledNumber=52927 GwReceivedCalledOctet3=0xE9 GwReceivedCallingNumber=4085550198 GwReceivedCallingOctet3=0x0 GwReceivedCallingOctet3a=0x81 Total call-legs: 1

コールレッグ統計の説明については、show call active voice コマンドの説明を参照して ください。

```
Router# show call leg active leg-id A
Call Information - Connection ID: 11DC , Call Leg ID: A
GENERIC:
SetupTime=3012940 ms
Index=1
PeerAddress=4085550198
PeerSubAddress=
PeerId=1
PeerIfIndex=329
LogicalIfIndex=253
ConnectTime=301295
CallDuration=00:00:40
CallState=4
CallOrigin=2
ChargedUnits=0
InfoType=2
TransmitPackets=824
TransmitBytes=197760
ReceivePackets=0
ReceiveBytes=0
TELE:
ConnectionId=[0x632D2CAB 0xACEB11D7 0x80050030 0x96F8006E]
IncomingConnectionId=[0x632D2CAB 0xACEB11D7 0x80050030 0x96F8006E]
TxDuration=20685 ms
VoiceTxDuration=0 ms
FaxTxDuration=0 ms
CoderTypeRate=None
NoiseLevel=-120
ACOMLevel=90
OutSignalLevel=-50
InSignalLevel=-41
InfoActivity=0
ERLLevel=38
EchoCancellerMaxReflector=16685
SessionTarget=
ImgPages=0
CallerName=
CallerIDBlocked=False
OriginalCallingNumber=4085550198
OriginalCallingOctet=0x0
OriginalCalledNumber=52927
OriginalCalledOctet=0xE9
OriginalRedirectCalledNumber=
OriginalRedirectCalledOctet=0xFF
TranslatedCallingNumber=4085550198
TranslatedCallingOctet=0x0
TranslatedCalledNumber=52927
TranslatedCalledOctet=0xE9
TranslatedRedirectCalledNumber=
TranslatedRedirectCalledOctet=0xFF
GwReceivedCalledNumber=52927
GwReceivedCalledOctet3=0xE9
GwReceivedCallingNumber=4085550198
GwReceivedCallingOctet3=0x0
GwReceivedCallingOctet3a=0x81
Call Event Log - Connection ID: 11DC , Call Leg ID: A
buf size=4K, log lvl=INFO
<ctx id>:<timestamp>:<seq no>:<severity>:<msg body>
A:1057277701:71:INFO: Call setup indication received, called = 4085550198, calling =
52927, echo canceller = enable, direct inward dialing
A:1057277701:72:INFO: Dialpeer = 1
A:1057277701:77:INFO: Digit collection
```

```
A:1057277701:78:INFO: Call connected using codec None
Call-leg found: 1
Router# show call leg active leg-id A event-log
Call Event Log - Connection ID: 11DC , Call Leg ID: A
buf_size=4K, log_lvl=INFO
<ctx id>:<timestamp>:<seq no>:<severity>:<msg body>
A:1057277701:71:INFO: Call setup indication received, called = 4085550198, calling =
52927, echo canceller = enable, direct inward dialing
A:1057277701:72:INFO: Dialpeer = 1
A:1057277701:77:INFO: Digit collection
A:1057277701:78:INFO: Call connected using codec None
Call-leg found: 1
Router# show call leg history summary
                                                type Peer Address
G<id> L<id>
               Elog A/O FAX T<sec> Codec
                                                                        IP R<ip>:<udp>
disc-cause
G11DB L 7
                              Т24
                                                 TELE P4085550198 D10
                  Υ
                      ANS
                                     None
G11DC L A
                                                 TELE P4085550198 D10
                 Υ
                     ANS
                              T159
                                    None
Total call-legs: 2
Router# show call leg history last 1
Call Information - Connection ID: 11DC , Call Leg ID: A
GENERIC:
SetupTime=3012940 ms
Index=4
PeerAddress=4085550198
PeerSubAddress=
PeerId=1
PeerIfIndex=329
LogicalIfIndex=253
DisconnectCause=10
DisconnectText=normal call clearing (16)
ConnectTime=301295
DisconnectTime=317235
CallDuration=00:02:39
CallOrigin=2
ReleaseSource=1
ChargedUnits=0
InfoType=speech
TransmitPackets=2940
TransmitBytes=705600
ReceivePackets=0
ReceiveBytes=0
TELE:
ConnectionId=[0x632D2CAB 0xACEB11D7 0x80050030 0x96F8006E]
IncomingConnectionId=[0x632D2CAB 0xACEB11D7 0x80050030 0x96F8006E]
TxDuration=20685 ms
VoiceTxDuration=0 ms
FaxTxDuration=0 ms
CoderTypeRate=None
NoiseLevel=-120
ACOMLevel=90
SessionTarget=
ImgPages=0
CallerName=
CallerIDBlocked=False
OriginalCallingNumber=4085550198
OriginalCallingOctet=0x0
OriginalCalledNumber=52927
OriginalCalledOctet=0xE9
OriginalRedirectCalledNumber=
OriginalRedirectCalledOctet=0xFF
TranslatedCallingNumber=4085550198
TranslatedCallingOctet=0x0
```

```
TranslatedCalledNumber=52927
TranslatedCalledOctet=0xE9
TranslatedRedirectCalledNumber=
TranslatedRedirectCalledOctet=0xFF
GwReceivedCalledNumber=52927
GwReceivedCalledOctet3=0xE9
GwReceivedCallingNumber=4085550198
GwReceivedCallingOctet3=0x0
GwReceivedCallingOctet3a=0x81
Call Event Log - Connection ID: 11DC , Call Leg ID: A
buf_size=4K, log_lvl=INFO
<ctx id>:<timestamp>:<seq no>:<severity>:<msg body>
A:1057277701:71:INFO: Call setup indication received, called = 4085550198, calling =
52927, echo canceller = enable, direct inward dialing
A:1057277701:72:INFO: Dialpeer = 1
A:1057277701:77:INFO: Digit collection
A:1057277701:78:INFO: Call connected using codec None
A:1057277860:150:INFO: Inform application call disconnected (cause = normal call clearing
 (16))
A:1057277860:154:INFO: Call disconnected (cause = normal call clearing (16))
A:1057277860:155:INFO: Call released
Total call-legs: 1
Total call-legs with event log: 1
Router# show call leg history leg-id A event-log
Call Event Log - Connection ID: 11DC , Call Leg ID: A
buf size=4K, log lvl=INFO
<ctx_id>:<timestamp>:<seq_no>:<severity>:<msg_body>
A:1057277701:71:INFO: Call setup indication received, called = 4085550198, calling =
52927, echo canceller = enable, direct inward dialing
A:1057277701:72:INFO: Dialpeer = 1
A:1057277701:77:INFO: Digit collection
A:1057277701:78:INFO: Call connected using codec None
A:1057277860:150:INFO: Inform application call disconnected (cause = normal call clearing
 (16))
A:1057277860:154:INFO: Call disconnected (cause = normal call clearing (16))
A:1057277860:155:INFO: Call released
Call-leg matched ID found: 1
Call-legs matched ID with event log: 1
```

フィールドの説明は自明のため省略します。

| 関連コマンド | コマンド                                              | 説明                                                   |  |  |
|--------|---------------------------------------------------|------------------------------------------------------|--|--|
|        | call leg event-log                                | 音声、ファクスおよびモデムのコールレッグのイベントロ<br>ギングを有効にします。            |  |  |
|        | call leg event-log dump ftp                       | 音声ゲートウェイがコールレッグイベントログバッファ<br>の内容を外部ファイルに書き込めるようにします。 |  |  |
|        | call leg event-log error-only                     | イベントロギングを音声コールレッグのエラーイベントの<br>みに制限します。               |  |  |
|        | call leg event-log max-buffer-size                | 各コールレッグのイベントログバッファの最大サイズを設<br>定します。                  |  |  |
|        | call leg history event-log<br>save-exception-only | 1つ以上エラーがあったコールレッグのイベントログのみ<br>を履歴に保存します。             |  |  |

| コマンド                       | 説明                                    |
|----------------------------|---------------------------------------|
| monitor call leg event-log | アクティブなコールレッグのイベントログをリアルタイム<br>で表示します。 |

# show call media forking

現在アクティブなメディア フォーキング セッションを表示するには、ユーザー EXEC モード または特権 EXEC モードで show call media forking コマンドを使用します。

#### show call media forking

構文の説明 このコマンドには引数またはキーワードはありません。

コマンドモード ユーザー EXEC (>) 特権 EXEC (#)

| コマンド履歴 | リリー<br>ス | 変更内容            |
|--------|----------|-----------------|
|        | 15.2(2)T | このコマンドが導入されました。 |

使用上のガイドライン このコマンドを使用して、関連するアンカーレッグに対するメディア分岐が成功したことを確認します。

例

次の例は、show call media forking コマンドの出力例です。

Router# show call media forking
Warning: Output may be truncated if sessions are added/removed concurrently!
Session Call n/f Destination (port address)
7 6 far 1234 1.5.35.254
8 6 near 5678 1.5.35.254

|  | 欠の表で、 | 出力に表示されるフ | ィールドについ | て説明します |
|--|-------|-----------|---------|--------|
|--|-------|-----------|---------|--------|

| フィールド                      | 説明                                                                       |
|----------------------------|--------------------------------------------------------------------------|
| Session                    | セッション ID。                                                                |
| Call                       | 16 進数のコール レッグ ID。show call leg active<br>コマンドからのコール ID と一致する必要があ<br>ります。 |
| n/f                        | 分岐された音声ストリームの方向(近端また<br>は遠端)。                                            |
| Destination (port address) | 分岐されたパケットの宛先。次の要素で構成<br>されます。<br>・RTP ポート<br>・IP アドレス                    |

## show callmon

コールのモニター情報を表示するには、ユーザー EXEC モードまたは特権 EXEC モードで show callmon コマンドを使用します。

show callmon  $\{call \mid gcid \mid subscription \mid trace \{all \mid event \{all \mid call \mid call \mid connection\} \mid exec \mid server \mid subscription \mid trigger\} \}$ 

| call         | コールモニター対象のアクティブなコールを表示します。                                                         |  |  |
|--------------|------------------------------------------------------------------------------------|--|--|
| gcid         | アクティブなグローバルコール ID の情報を表示します。                                                       |  |  |
| subscription | サブスクリプション情報を表示します。                                                                 |  |  |
| trace        | トレース情報を表示します。                                                                      |  |  |
| all          | 時刻に基づいてすべてのタイプのトレースを表示します。                                                         |  |  |
| event        | イベントトレース情報を表示します。                                                                  |  |  |
|              | • all すべてのイベントトレースを表示します。                                                          |  |  |
|              | • call 単一のコールに関連するイベントトレースを表示します。                                                  |  |  |
|              | • connection 接続に関連するイベントトレースを表示します。                                                |  |  |
| exec         | すべての重要な実行トレースを表示します。                                                               |  |  |
| server       | すべてのセッション サーバー アップ/ダウン トレースを表示します。                                                 |  |  |
| subscription | すべてのサブスクリプショントレースを表示します。                                                           |  |  |
| trigger      | インデックス別に全体のトリガー構造を表示します。                                                           |  |  |
|              | call gcid gcid subscription trace all event event exec server subscription trigger |  |  |

**コマンドモード** ユーザー EXEC (>) 特権 EXEC (#))

| コマンド履歴 | リリース      | 変更内容            |
|--------|-----------|-----------------|
|        | 12.4(22)T | このコマンドが導入されました。 |

例

次に、show callmon call コマンドでコールモニター対象のアクティブなコールを表示 した出力例を示します。

```
Router# show callmon call
line dn sub_id number of call instance
6401, 1
callID 2038(19D7), *cg = 6401, cd = 6601
```

```
6601, 1
callID 2039(19D7), cg = 6401, *cd = 6601
```

次の表で、この出力に表示される重要なフィールドを説明します。

表 6: show callmon call のフィールドの説明

| フィールド          | 説明            |
|----------------|---------------|
| dn             | ディレクトリ番号。     |
| number of call | コールインスタンスの数。  |
| instance       | コールインスタンスの内容。 |

次に、**show callmon gcid** コマンドでアクティブなグローバルコール ID 情報を表示した 出力例を示します。

```
Router# show callmon gcid
GCID callIDs(active_entry_id)
AE48ECBC-D89311DB-87FC996E-115FF692
isConfGcid:FALSE gcid_conf:0000000-00000000-000000000
, 2038(19D7), 2039(19D7)
```

```
, 2030(1907), 2039(1907)
```

次の表で、この出力に表示される重要なフィールドを説明します。

表 7: show callmon gcid のフィールドの説明

| フィールド   | 説明          |
|---------|-------------|
| GCID    | グローバルコールID。 |
| CallIDs | アクティブコールID。 |

関連コマンド

| コマンド        | 説明                                                        |
|-------------|-----------------------------------------------------------|
| callmonitor | VoIP ネットワークの SIP エンドポイントでコール モニタリング メッセージン<br>グ機能を有効化します。 |

## show call prompt-mem-usage

プロンプトで使用されているメモリの量を表示するには、特権 EXEC モードで show call prompt-mem-usage コマンドを使用します。

show call prompt-mem-usage [detail]

構文の説明 detail (任意)メモリ使用量と使用されているトーンの名前に関する詳細を表示します。

コマンドモード 特権 EXEC (#)

 コマンド履歴
 リリース
 変更内容

 12.2(15)T
 このコマンドが導入されました。

 12.3(7)T
 detail キーワードが追加されました。

使用上のガイドライン このコマンドを使用すると、ゲートウェイで読み込まれたプロンプト数、プロンプトの使用メ モリ量、現在再生中のプロンプト数、およびプロンプトの読み込みステータスを表示できま す。

> Cisco CallManager Express(Cisco CME)システムにより転送されたコールでは、commit-at-alerting の呼び出し音生成に、自動音声応答(IVR)プロンプト再生メカニズムが使用されます。転送 先に関連付けられた Cisco CME システムが、呼び出し音を転送先に対して再生します。

> Cisco CME システムのネットワークロケール設定に基づいて、必要に応じてトーンプロンプト が自動的に生成されます。

次の出力例は、使用されているプロンプトのメモリ使用量に関する詳細を表示したも のです。

```
Router# show call prompt-mem-usage
Prompt memory usage:
           config'd
                        wait
                              active
                                          free mc total
                                                            ms total
   file(s)
             0200
                        0010 0001
                                        00189
                                                   00011
                                                                00002
   memory 02097152 00081259 00055536 01960357
                                                  00136795
 Prompt load counts: (counters reset 0)
   success 11(1st try) 0(2nd try), failure 0
 Other mem block usage:
          mcDynamic mcReader
   gauge
              00001
                       00001
Number of prompts playing: 1
Number of start delays : 0
MCs in the ivr MC sharing table
_____
Media Content: NoPrompt (0x83C64554)
 URT.:
 cid=0, status=MC READY size=24184 coding=g711ulaw refCount=0
Media Content: tone://GB g729 tone ringback (0x83266EC8)
 URL: tone://GB g729 tone ringback
```

例

次の表で、この出力に表示される重要なフィールドを説明します。

| 表 8 : show cal | I prompt-mem-usage のフィール | ドの説明 |
|----------------|--------------------------|------|
|----------------|--------------------------|------|

| フィールド              | 説明                                                                                                    |
|--------------------|----------------------------------------------------------------------------------------------------|
| file(s)            | 各種キュー内のプロンプト数。                                                                                                    |
| file(s) - config'd | メモリ内で同時使用できるよう設定されているプロンプト最大数。出<br>力例のこのフィールドに表示されている値 200 は、201 番目のプロン<br>プトを読み込むと、最も古いプロンプトが削除されることを意味しま<br>す。                   |
| file(s) -wait      | 現在コールで使用されていない、新しいプロンプトの格納スペースが<br>なくなった場合に削除できる、待機キュー内のプロンプト数。この<br>フィールドには、削除できる比較的古いプロンプトが一覧表示されま<br>す。                         |
| file(s) - active   | 現在アクティブコールで使用されているプロンプト数。ここに表示さ<br>れるプロンプトは削除できません。                                                                                |
| file(s) - free     | 待機キューのプロンプトを削除することなく読み込めるプロンプト<br>数。つまり、設定済みプロンプト数(config'dの下に一覧表示された<br>数)から、待機(wait)状態とアクティブ(active)状態にある合計プ<br>ロンプト数を引いた数を指します。 |
| file(s) - mc total | 待機(wait)状態のプロンプトとアクティブ(active)状態のプロンプトの合計数。                                                                                        |
| ms total           | 現在アクティブなメディアストリームの数。INBOX プロンプトの再生に1つのメディア ストリームが使用されます。URL が flash:、http:、ram:、または tftp: のプロンプトは、INBOX プロンプトと見なされます。              |
| memory             | プロンプトの使用メモリ量を表示します(バイト単位)。                                                                                                    |
| memory - config'd  | プロンプトで使用可能に設定された最大メモリ量。                                                                                                    |
| memory - wait      | wait リストにあるプロンプトの合計メモリ使用量。                                                                                                    |
| memory - active    | active リストにあるプロンプトの合計メモリ使用量。                                                                                                    |
| memory - free      | 使用可能なメモリ量。つまり(config'dの下に一覧表示された)設定<br>済みプロンプトのメモリ量から、waitリストとactiveリストにあるプ<br>ロンプトの合計メモリ使用量を引いた数を指します。                            |
| memory - mc total  | wait リストと active リストにあるプロンプトの合計メモリ使用量。                                                                                             |
| Prompt load counts | 1回目の試行と2回目の試行でプロンプトの読み込みに成功した回数、<br>およびプロンプトの読み込み試行に失敗した回数。                                                                        |

| フィールド                              | 説明                                                                                                    |
|------------------------------------|----------------------------------------------------------------------------------------------------|
| mcDynamic                          | アクティブな動的要素キューの数。動的要素キューとは、一斉に再生<br>される各プロンプトのリストを指します。                                                                                                    |
| mcReader                           | アクティブな mcReader の数。1 つの mcDynamic キューにある各プロ<br>ンプトを再生するために、mcReader が 1 つ使用されます。mcReader<br>が使用されるのは、: flash:、http:、ram:、またはtftp:のいずれかの URL<br>タイプが関連付けられたプロンプトが mcDynamic に含まれている場合<br>のみです。 |
| Number of prompts playing          | 現在再生中のプロンプト数。                                                                                                    |
| Number of start delays             | プロンプトが開始に失敗してその後再起動した回数。                                                                                                    |
| MCs in the ivr MC<br>sharing table | この一行テキストの下にあるフィールドには、現在メモリにキャッシュされている各メディアコンテンツ(プロンプト)が表示されます。出力例では、キャッシュされているプロンプトとして「NoPrompt」という名前の内蔵デフォルトプロンプトのみが表示されています。                                                                |
| Media Content                      | 音声ファイル URL(URL 末尾の「/」の後にある文字)から取得され<br>たプロンプト名。括弧内のアドレスは、プロンプトのメモリロケー<br>ションを指します。                                                                                                    |
| URL                                | 再生中のプロンプトのファイルロケーション。デフォルトプロンプト<br>NoPrompt の場合、URL は表示されません。                                                                                                    |
| cid                                | プロンプトの読み込みを開始したコールのコール識別番号。                                                                                                    |
| status                             | メディアコンテンツのステータス。次の値のいずれかを示します。                                                                                                    |
|                                    | <ul> <li>MC_NOT_READY メディアコンテンツの初期ステータス。当該<br/>メディアコンテンツが正常に読み込まれると、ステータスが<br/>MC_READY に変わります。</li> </ul>                                                                                    |
|                                    | • MC_READY メディアコンテンツがメモリに読み込まれて、使<br>用できる状態になっています。                                                                                                    |
|                                    | • MC_LOAD_FAIL メディアコンテンツの読み込みに失敗しました。                                                                                                    |
| size                               | メディアコンテンツのサイズ(バイト単位)。                                                                                                    |
| coding                             | メディアコンテンツで使用されるエンコーディングのタイプ。                                                                                                    |
| refCount=0                         | 当該メディアコンテンツが現在ストリーミングされているコール数。                                                                                                    |

## show call resource voice stats

H.323 ゲートウェイのリソース統計を表示するには、特権 EXEC モードで show call resource voice stats コマンドを使用します。

show call resource voice stats [{ds0 | dsp}]

| 構文の説明 | ds0 | (任意)音声デジタル信号レベル0(DS0)のリソース統計情報を指定します。       |
|-------|-----|---------------------------------------------|
|       | dsp | (任意) 音声デジタルシグナルプロセッサ (DSP) のリソース統計情報を指定します。 |

コマンドモード 特権 EXEC (#)

コマンド履歴

| リリース       | 変更内容                                                                                                    |
|------------|----------------------------------------------------------------------------------------------------|
| 12.0(5)T   | このコマンドが導入されました。                                                                                                    |
| 12.1(5)XM2 | このコマンドが Cisco IOS リリース 12.1(5)XM2 に統合されました                                                                                  |
| 12.2(4)T   | このコマンドが、Cisco IOS リリース 12.2(4)T に統合されました。                                                                                   |
| 12.2(2)XB1 | このコマンドが Cisco IOS リリース 12.2(2)XB1 に統合されました。                                                                                 |
| 12.2(8)T   | このコマンドが変更されました。このリリースでは、Cisco AS5300、Cisco<br>AS5350、Cisco AS5400、Cisco AS5800 および Cisco AS5850 シリーズの各種ルー<br>タはサポートされていません。 |
| 12.4(22)T  | このコマンドが変更されました。キーワード ds0 および dsp が追加されました。                                                                                  |

使用上のガイドライン show call resource voice stats コマンドを使用すると、 resource threshold コマンドでリソースの しきい値レポートが設定されている場合にモニタリングされた H.323 リソースを表示できま す。

例

次に示すのは、show call resource voice stats コマンドで H.323 ゲートウェイのリソース 統計を表示した出力例です。

```
Router# show call resource voice stats
Resource Monitor - Dial-up Resource Statistics Information:
DSP Statistics:
Utilization: 0 percent
Total channels: 48
Inuse channels: 0
Disabled channels 0:
Pending channels: 0
Free channels: 48
DSO Statistics:
Total channels: 0
Addressable channels: 0
Inuse channels: 0
```

Disabled channels: 0 Free channels: 0

下の表に、このコマンド出力で表示される重要なフィールドの説明を示します。

表 9: show call resource voice stats のフィールドの説明

| 統計                   | 定義                                                                                                    |
|----------------------|----------------------------------------------------------------------------------------------------|
| Total channels       | 当該リソースに物理的に設定されているチャネル数。                                                                                              |
| Inuse channels       | 使用中のアドレス指定可能なチャネル数。この値には、アクティブな<br>コールがあるチャネル、またはテスト用に予約されているチャネルのす<br>べてが含まれます。                                      |
| Disabled channels    | アドレス指定可能なチャネルのうち、物理的にダウンしているか、<br>shutdown コマンドまたは busyout コマンドで管理上無効に設定されてい<br>るチャネルの数。                              |
| Pending channels     | ロードウェアダウンロードで保留中のアドレス指定可能なチャネル数。                                                                                      |
| Free channels        | アドレス指定可能な空きチャネル数。                                                                                                    |
| Addressable channels | H.323 などの特定タイプのダイヤルアップサービスに使用できるチャネ<br>ル数。これには、単純な旧式の電話サービス(POTS)のダイヤルプラン<br>プロファイルに関連付けられているすべての DS0 リソースが含まれま<br>す。 |

### 関連コマンド

| コマンド                               | 説明                                                       |
|------------------------------------|----------------------------------------------------------|
| resource threshold                 | ゲートウェイが、当該ゲートウェイのゲートキーパーに対して H.323 リソースの可用性を報告するよう設定します。 |
| show call resource voice threshold | H.323 ゲートウェイのしきい値構成設定とステータスを表示します。                       |

## show call resource voice threshold

H.323 ゲートウェイのしきい値設定およびステータスを表示するには、特権 EXEC モードで show call resource voice threshold コマンドを使用します。

show call resource voice threshold  $[{ds0 | dsp}]$ 

| 構文の説明 | ds0 | (任意)音声デジタル信号レベル0(DS0)のリソース統計情報を指定します。      |
|-------|-----|--------------------------------------------|
|       | dsp | (任意)音声デジタルシグナルプロセッサ (DSP) のリソース統計情報を指定します。 |

コマンドモード 特権 EXEC (#)

コマンド履歴

| リリース       | 変更内容                                        |
|------------|---------------------------------------------|
| 12.0(5)T   | このコマンドが導入されました。                             |
| 12.1(5)XM2 | このコマンドが Cisco IOS リリース 12.1(5)XM2 に統合されました  |
| 12.2(2)XB1 | このコマンドが Cisco IOS リリース 12.2(2)XB1 に統合されました。 |
| 12.4(22)T  | このコマンドが変更されました。キーワード ds0 および dsp が追加されました。  |

使用上のガイドライン show call resource voice threshold コマンドを使用すると、 resource threshold コマンドで設定 された H.323 リソースしきい値を表示できます。

例

次に示すのは、show call resource voice threshold コマンドでH.323 ゲートウェイのリソー スしきい値の設定およびステータスを表示した出力例です。

Router**# show call resource voice threshold** Resource Monitor - Dial-up Resource Threshold Information: DSO Threshold: Client Type: h323 High Water Mark: 70 Low Water Mark: 60 Threshold State: init DSP Threshold: Client Type: h323 High Water Mark: 70 Low Water Mark: 60 Threshold State: low\_threshold\_hit

### 次の表で、この出力に表示される重要なフィールドを説明します。

#### 表 10: show call resource voice threshold のフィールドの説明

| フィールド           | 説明                                                                                                    |
|-----------------|----------------------------------------------------------------------------------------------------|
| High Water Mark | このリソース使用率に達すると、H.323 リソース使用率が高い旨を示すメッ<br>セージがトリガーされます。指定できる範囲は1~100です。値100は、リ<br>ソースが使用できない状態を示します。デフォルトは90です。 |
| Low Water Mark  | このリソース使用率に達すると、H.323 リソースの使用率が高使用率水準を<br>下回った旨を示すメッセージがトリガーされます。指定できる範囲は1~<br>100 です。デフォルト値は90 です。             |

### 関連コマンド

| コマンド                           | 説明                                                          |
|--------------------------------|-------------------------------------------------------------|
| resource threshold             | ゲートウェイが、当該ゲートウェイのゲートキーパーに対して<br>H.323 リソースの可用性を報告するよう設定します。 |
| show call resource voice stats | H.323 ゲートウェイのリソース統計を表示します。                                  |

# show call rsvp-sync conf

Resource Reservation Protocol (RSVP) 同期の設定を表示するには、特権 EXEC モードで show call rsvp-sync conf コマンドを使用します。

show call rsvp-sync conf

構文の説明 このコマンドには引数またはキーワードはありません。

コマンドモード 特権 EXEC (#)

コマンド履歴

### TO THE LADE $(\pi)$

| リリース       | 変更内容                                                                                                    |
|------------|----------------------------------------------------------------------------------------------------|
| 12.1(3)XI1 | このコマンドが Cisco 2600 シリーズ、Cisco 3600 シリーズ、Cisco 7200、Cisco<br>MC3810、Cisco AS5300、および Cisco AS5800 に導入されました。 |
| 12.1(5)T   | このコマンドが、Cisco IOS リリース 12.1(5)T に統合されました。                                                                  |
| 12.2(2)XB1 | このコマンドが Cisco AS5850 に導入されました。                                                                             |
| 12.2(8)T   | このリリースでは、Cisco AS5300、Cisco AS5350、Cisco AS5400、Cisco AS5800<br>および Cisco AS5850 はサポートされていません。             |
| 12.2(11)T  | このリリースのコマンドは、Cisco AS5300、Cisco AS5350、Cisco AS5400、Cisco AS5800、および Cisco AS5850 でサポートされています。             |

例

次に、このコマンドの出力例を示します。

Router# show call rsvp-sync conf

VoIP QoS: RSVP/Voice Signaling Synchronization config: Overture Synchronization is ON Reservation Timer is set to 10 seconds

下の表に、このコマンド出力で表示される重要なフィールドの説明を示します。

表 11: show call rsvp-sync conf のフィールドの説明

| フィールド                                  | 説明                         |
|----------------------------------------|----------------------------|
| Overture Synchronization is ON         | RSVP 同期が有効になっているかどうかを示します。 |
| Reservation Timer is set to xx seconds | RSVP 予約タイマーに設定されている秒数。     |

関連コマンド

| コマンド            | 説明                                  |
|-----------------|-------------------------------------|
| call rsvp -sync | RSVPとH.323音声シグナリングプロトコル間の同期を有効化します。 |

| コマンド                         | 説明                        |
|------------------------------|---------------------------|
| call rsvp -sync resv-timer   | RSVP 予約セットアップのタイマーを設定します。 |
| debug call rsvp -sync events | RSVP 同期中に発生するイベントを表示します。  |
| show call rsvp -sync stats   | RSVP 予約を試行したコールの統計を表示します。 |

## show call rsvp-sync stats

Resource Reservation Protocol (RSVP) の予約を試行したコールの統計を表示するには、特権 EXEC モードで show call rsvp-sync stats コマンドを使用します。

show call rsvp-sync stats

構文の説明 このコマンドには引数またはキーワードはありません。

コマンドモード 特権 EXEC (#)

コマンド履歴

| リリース       | 変更内容                                       |
|------------|--------------------------------------------|
| 12.1(3)XI1 | このコマンドが導入されました。                            |
| 12.1(5)T   | このコマンドが、Cisco IOS リリース 12.1(5)T に統合されました。  |
| 12.2(2)XB1 | このコマンドが Cisco AS5850 に導入されました。             |
| 12.2(11)T  | このコマンドが Cisco IOS リリース 12.2(11)T に統合されました。 |

例

次に、このコマンドの出力例を示します。

```
Router# show call rsvp-sync stats
VoIP QoS:Statistics Information:
Number of calls for which QoS was initiated : 18478
Number of calls for which QoS was torn down : 18478
Number of calls for which Reservation Success was notified : 0
Total Number of PATH Errors encountered : 0
Total Number of RESV Errors encountered : 0
Total Number of Reservation Timeouts encountered : 0
```

下の表に、このコマンド出力で表示される重要なフィールドの説明を示します。

表 12: show call rsvp-sync stats のフィールドの説明

| フィールド                                                      | 説明                            |
|------------------------------------------------------------|-------------------------------|
| Number of calls for which QoS was initiated                | RSVPセットアップが試行されたコールの数。        |
| Number of calls for which QoS was torn down                | 確立された RSVP 予約が解除されたコールの<br>数。 |
| Number of calls for which Reservation Success was notified | RSVP 予約が正常に確立されたコールの数。        |
| Total Number of PATH Errors encountered                    | 発生したパスエラー数。                   |
| Total Number of RESV Errors encountered                    | 発生した予約エラー数。                   |

| フィールド                                            | 説明                    |
|--------------------------------------------------|-----------------------|
| Total Number of Reservation Timeouts encountered | 予約タイマーの期限が切れる前に予約設定が完 |
|                                                  | 了しなかったコールの数。          |

### 関連コマンド

| コマンド                         | 説明                                  |
|------------------------------|-------------------------------------|
| call rsvp -sync              | RSVPとH.323音声シグナリングプロトコル間の同期を有効化します。 |
| call rsvp -sync resv-timer   | RSVP 予約セットアップのタイマーを設定します。           |
| debug call rsvp -sync events | RSVP 同期中に発生するイベントを表示します。            |
| show call rsvp -sync conf    | RSVP 同期設定を表示します。                    |

# show call spike status

着信コールに設定されたコールスパイクのしきい値および統計を表示するには、特権 EXEC モードで show call spike status コマンドを使用します。

show call spike status [dial-peer tag]

| 構文の説明 | dial-peer | (任意)単一のダイヤルピアの設定情報を表示します。                |
|-------|-----------|------------------------------------------|
|       | tag       | (任意)ダイヤルピアの識別番号を指定します。範囲は1~2147483647です。 |

**コマンドモード** 特権 EXEC (#)

コマンド履歴

| リリース       | 変更内容                                                                                                    |
|------------|----------------------------------------------------------------------------------------------------|
| 12.2(2)XA  | このコマンドが導入されました。                                                                                                    |
| 12.2(4)T   | このコマンドは Cisco IOS リリース 12.2(4)T に統合されました。このリリースでは、このコマンドは Cisco AS5300、Cisco AS5350、および Cisco AS5400 でサポートされていませんでした。    |
| 12.2(2)XB1 | このコマンドが Cisco AS5850 に導入されました。                                                                                           |
| 12.2(4)XM  | このコマンドが Cisco 1750 および Cisco 1751 に導入されました。このリリースでは、このコマンドは他のプラットフォームでサポートされていませんでした。                                    |
| 12.2(8)T   | このコマンドが Cisco 7200 シリーズに導入されました。このリリースは、Cisco<br>AS5300、Cisco AS5350、Cisco AS5400、および Cisco AS5850 ではサポートされて<br>いませんでした。 |
| 12.2(11)T  | このリリースで、Cisco AS5300、Cisco AS5350、Cisco AS5400、およびCisco AS5850<br>のサポートが追加されました。                                         |
| 15.1(3)T   | このコマンドが変更されました。このコマンドの出力フィールドが変更され、ダ<br>イヤルピア別の出力が追加されました。                                                               |

例

次に、このコマンドの出力例を示します。

Router# show call spike status

Call Spiking:Configured Call spiking :NOT TRIGGERED total call count in sliding window ::20

次の表で、この出力に表示される重要なフィールドを説明します。

#### 表 13: show call spike status のフィールドの説明

| フィールド                              | 説明                        |
|------------------------------------|---------------------------|
| Call Spiking                       | コールスパイクの現在有効な状態であるかどうか。   |
| Call Spiking                       | コールスパイク制限がトリガーされたかどうかの詳細。 |
| total call count in sliding window | スパイク間の間隔中のコール数。           |

Router# show call spike status dial-peer 400

| TAG | CONFIG | SPIKED | TOTAL | REJECTED | CALLS | REJECTED | CALLS |
|-----|--------|--------|-------|----------|-------|----------|-------|
| 400 | YES    | NO     | 4     |          |       | 0        |       |

次の表で、この出力に表示される重要なフィールドを説明します。

#### 表 14: show call spike status (dial peer) のフィールドの説明

| フィールド                | 説明                                                            |
|----------------------|---------------------------------------------------------------|
| TAG                  | ダイヤルピアタグ。                                                     |
| CONFIG               | call spike コマンドが設定されているかどうかを表示します。                            |
| SPIKED               | コールスパイク制限がトリガーされたかどうかの詳細。                                     |
| TOTAL REJECTED CALLS | 指定したダイヤルピアのコールスパイクが原因で拒否されたコー<br>ル数を表示します。                    |
| REJECTED CALLS       | コールスパイクがトリガーされた時点からコールスパイク制御が<br>解除されるまでの間に、拒否されたコールの数を表示します。 |

### 関連コマンド

| コマンド       | 説明                    |
|------------|-----------------------|
| call spike | 短時間の間の着信コール数制限を設定します。 |

## show call threshold

有効になっているトリガー、設定されているトリガーの現在の値、およびグローバルリソース とインターフェイスリソースに対して発信されたアプリケーション プログラミング インター フェイス (API) 呼び出しの数を表示するには、特権 EXEC モードで show call threshold コマ ンドを使用します。

show call threshold {config | status [unavailable] | stats}

| 構文の説明 | config      | 現在のしきい値設定を表示します。                               |
|-------|-------------|------------------------------------------------|
|       | status      | 設定されたすべてのトリガーのステータス、およびCPUが使用可能かどうかを<br>表示します。 |
|       | unavailable | (任意) すべての使用できないリソースのステータスを表示します。               |
|       | stats       | API呼び出しの統計(リソースベースの測定値)を表示します。                 |

コマンドモード 特権 EXEC (#)

コマンド履歴 リリース 変更内容 12.2(2)XA このコマンドが導入されました。 12.2(4)T このコマンドが Cisco IOS リリース 12.2(4)T に統合されました。このリリースで は、このコマンドは Cisco AS5300、Cisco AS5350 および Cisco AS5400 プラット フォームではサポートされていません。 12.2(2)XB1 このコマンドが Cisco AS5850 に導入されました。 12.2(4)XM このコマンドが Cisco 1750 および Cisco 1751 に導入されました。このリリースで は、このコマンドは他のプラットフォームでサポートされていません。 12.2(8)T このコマンドが Cisco 7200 シリーズに導入されました。このリリースは、Cisco AS5300、Cisco AS5350、Cisco AS5400、および Cisco AS5850 ではサポートされて いません。 12.2(11)T このコマンドは、Cisco AS5300、Cisco AS5350、Cisco AS5400、Cisco AS5850 に 導入されました。 15.2(2)T このコマンドが変更されました。出力が変更され、設定された帯域幅のしきい 値、帯域幅の可用性、およびコール アドミッション コントロールの統計情報が 表示されるようになりました。

次に、 show call threshold config コマンドの出力例を示します。

| Router# show call threshold config |
|------------------------------------|
| Some resource polling interval:    |
| CPU_AVG interval: 60               |
| Memory interval: 5                 |

| IF           | Туре      | Value | Low | High | Enable     |
|--------------|-----------|-------|-----|------|------------|
|              |           |       |     |      |            |
| Serial3/1:23 | int-calls | 0     | 107 | 107  | N/A        |
| N/A          | cpu-avg   | 0     | 70  | 90   | busy&treat |

次に、show call threshold status コマンドの出力例を示します。

Router# show call threshold status

| Status | IF  | Туре        | Value | Low | High | Enable  |
|--------|-----|-------------|-------|-----|------|---------|
|        |     |             |       |     |      |         |
| Avail  | N/A | total-calls | 0     | 5   | 5000 | busyout |
| Avail  | N/A | cpu-avg     | 0     | 5   | 65   | busyout |

次に、show call threshold status unavailable コマンドの出力例を示します。

Router# show call threshold status unavailable

```
Unavailable configured resources at the current time:

IF Type Value Low High Enable
```

```
次に、show call threshold stats コマンドの出力例を示します。
```

Router# show call threshold stats

```
Total resource check: 0
successful: 0
failed: 0
```

下の表に、このコマンド出力で表示される重要なフィールドの説明を示します。

表 15: show call threshold のフィールドの説明

| フィールド            | 説明                         |
|------------------|----------------------------|
| CPU_AVG interval | 設定されたトリガー CPU_AVG の間隔。     |
| Memory interval  | 設定されたトリガー Memory の間隔。      |
| IF               | インターフェイスのタイプと番号。           |
| Туре             | リソースのタイプ。                  |
| Value            | 下限しきい値および上限しきい値と照合するコールの値。 |
| Low              | 下限しきい値。                    |
| High             | 上限しきい値。                    |

| フィールド  | 説明                                                 |
|--------|----------------------------------------------------|
| Enable | ビジーアウトと call treatment コマンドが有効になっているかどうかを示<br>します。 |

### 関連コマンド

| コマンド                         | 説明                                 |
|------------------------------|------------------------------------|
| call threshold               | リソースを有効化し、関連するパラメータを定義します。         |
| call threshold poll-interval | CPUまたはメモリに対するポーリング間隔のしきい値を有効化します。  |
| clear call threshold         | 有効になっているトリガーと関連するパラメータをクリアしま<br>す。 |

## show call treatment

コール処理の構成と、リソースの可用性に基づくコール処理の統計を表示するには、特権EXEC モードで show call treatment コマンドを使用します。

show call treatment {config | stats}

| 構文の説明 | config | コール処理の構成を表示します。             |
|-------|--------|-----------------------------|
|       | stats  | リソースの可用性に基づくコール処理の統計を表示します。 |

**コマンドモード** 特権 EXEC (#)

コマンド履歴

例

| リリース       | 変更内容                                                                                                    |
|------------|----------------------------------------------------------------------------------------------------|
| 12.2(2)XA  | このコマンドが導入されました。                                                                                                    |
| 12.2(4)T   | このコマンドは Cisco IOS リリース 12.2(4)T に統合されました。このリリースで<br>は、このコマンドは Cisco AS5300、Cisco AS5350、および Cisco AS5400 でサポー<br>トされていませんでした。 |
| 12.2(2)XB1 | このコマンドが Cisco AS5850 に導入されました。                                                                                                |
| 12.2(4)XM  | このコマンドが Cisco 1750 および Cisco 1751 に導入されました。このリリースでは、このコマンドは他のプラットフォームでサポートされていませんでした。                                         |
| 12.2(8)T   | このコマンドが Cisco 7200 シリーズに導入されました。このリリースは、Cisco<br>AS5300、Cisco AS5350、Cisco AS5400、および Cisco AS5850 ではサポートされて<br>いません。         |
| 12.2(11)T  | このリリースのコマンドは、Cisco AS5300、Cisco AS5350、Cisco AS5400、および Cisco AS5850 でサポートされています。                                             |

次に、このコマンドの出力例を示します。

Router# show call treatment config
#### 表 16: show call treatment config のフィールドの説明

| フィールド                                     | 説明                      |
|-------------------------------------------|-------------------------|
| Call treatment is:                        | コール処理の状態(ON または OFF)。   |
| Call treatment action is:                 | コール処理に割り当てられたアクショントリガー。 |
| Call treatment disconnect cause is:       | 切断の理由。                  |
| Call treatment ISDN reject cause-code is: | 割り当てられた拒否コード番号。         |

次に、show call treatment コマンドの出力例を示します。

```
Router# show call treatment stats
Call Treatment Statistics
_____
Total Calls by call treatment: 0
Calls accepted by call treatment: \ensuremath{\texttt{0}}
Calls rejected by call treatment: 0
Reason Num. of calls rejected
_____
              _____
cpu-5sec:
              0
cpu-avg:
              0
             0
total-mem:
io-mem:
             0
proc-mem:
              0
total-calls:
              0
```

下の表に、このコマンド出力で表示される重要なフィールドの説明を示します。

表 17: show call treatment stats のフィールドの説明

| フィールド                             | 説明                                    |
|-----------------------------------|---------------------------------------|
| Total Calls by call treatment:    | 受信および処理されたコールの数。                      |
| Calls accepted by call treatment: | 処理パラメータを通過したコール。                      |
| Calls rejected by call treatment: | 処理パラメータを通過しなかったコール。                   |
| cpu-5sec                          | cpu-5secパラメータを通過しなかったために拒否されたコールの数。   |
| cpu-avg                           | cpu-avg パラメータを通過しなかったために拒否されたコールの数。   |
| total-mem                         | total-mem パラメータを通過しなかったために拒否されたコールの数。 |
| io-mem                            | io-mem パラメータを通過しなかったために拒否されたコールの数。    |

I

| フィールド       | 説明                                       |
|-------------|------------------------------------------|
| proc-mem    | proc-mem パラメータを通過しなかったために拒否されたコー<br>ルの数。 |
| total_calls | total-calls パラメータを通過しなかったために拒否されたコールの数。  |

### 関連コマンド

| コマンド                       | 説明                                             |
|----------------------------|------------------------------------------------|
| call treatment on          | ローカルリソースが使用できない場合にコールを処理するための<br>コール処理を有効化します。 |
| call treatment action      | ローカルリソースが使用できない場合にルータが実行するアクショ<br>ンを構成します。     |
| call treatment cause-code  | ローカルリソースが使用できない場合の発信者に対する切断の理<br>由を指定します。      |
| call treatment isdn-reject | ローカルリソースが使用できない場合の ISDN コール拒否の原因<br>コードを指定します。 |
| clear call treatment stats | コール処理統計をクリアします。                                |

# show call-router routes

現在のボーダーエレメント(BE)にキャッシュされているルートを表示するには、EXECモードで show call-router routes を使用します。

show call-router routes [{static | dynamic | all}]

| 構文の説明 | static  | ボーダーエレメントにプロビジョニングされた記述子。 |
|-------|---------|---------------------------|
|       | dynamic | 動的に学習された記述子。              |
|       | all     | 静的記述子と動的記述子の両方。           |

コマンドデフォルト すべて (All)

コマンドモード E

EXEC (#)

コマンド履歴

| リリース       | 変更内容                                       |
|------------|--------------------------------------------|
| 12.2(2)XA  | このコマンドが導入されました。                            |
| 12.2(4)T   | このコマンドが Cisco IOS リリース 12.2(4)T に統合されました。  |
| 12.2(2)XB1 | このコマンドが Cisco AS5850 に導入されました。             |
| 12.2(11)T  | このコマンドが Cisco IOS リリース 12.2(11)T に統合されました。 |

例

次の例は、このコマンドの出力例です。

```
Router# show call-router routes
Static Routes:
_____
  DescriptorID= 6561676C65000000000000000000A
 lastChanged = 19930301063311
  IP addr
                :port Prefix
  172.18.195.64 :2099
                           5553122
Dynamic Routes:
_____
 DescriptorID= 506174726F6E6F75730000000000002
 lastChanged = 19930228190012
  IP addr
                :port
                             Prefix
  172.18.195.65
                :2099
                             310
 DescriptorID= 506174726F6E6F757300000000000003
  lastChanged = 19930228190012
  IP addr
              :port
                            Prefix
  172.18.195.65 :2099
                             555301
 DescriptorID= 506174726F6E6F75730000000000004
 lastChanged = 19930228190012
  IP addr :port
172.18.195.65 :2099
                            Prefix
                             555302
DescriptorID= 506174726F6E6F757300000000000005
```

```
lastChanged = 19930228190012

IP addr :port Prefix

172.18.195.65 :2099 818

DescriptorID= 506174726F6E6F75730000000000001

lastChanged = 19930228190012

IP addr :port Prefix

172.18.195.65 :2099 1005
```

フィールドの説明は自明のため省略します。

#### 関連コマンド

| Command                  | Description                  |
|--------------------------|------------------------------|
| show call-router active  | 進行中の音声コールのアクティブなコール情報を表示します。 |
| show call-router history | VoIP コール履歴のテーブルを表示します。       |
| show call-router status  | Annex G BE のステータスを表示します。     |
| show dial-peer voice     | ダイヤルピアの設定情報を表示します。           |
| show num-exp             | VoIP の番号拡張の設定方法を表示します。       |
| show voice port          | 特定の音声ポートの設定情報を表示します。         |

# show call-router status

Annex G ボーダーエレメントのステータスを表示するには、特権 EXEC モードで show call-router status コマンドを使用します。

show call-router status [neighbors]

| 構文の説明      | neighbors | (任意) ネイバーボーダーエレメントのステータスを表示します。                                  |  |
|------------|-----------|------------------------------------------------------------------|--|
| コマンドモード    | ユーザー EX   | XEC (#)                                                          |  |
| コマンド履歴     | リリース      | リリース 変更内容                                                        |  |
| 12.2(2)XA  |           | このコマンドが導入されました。                                                  |  |
|            | 12.2(4)T  | このコマンドが、Cisco IOS リリース 12.2(4)T に統合されました。                        |  |
| 12.2(2)XB1 |           | このコマンドが Cisco AS5850 に導入されました。                                   |  |
|            | 12.2(11)T | このコマンドが Cisco IOS リリース 12.2(11)T に統合され、キーワード neighbors が追加されました。 |  |

例

次の例は、Annex G ボーダーエレメントのステータスを表示したものです。この例では、2 つのネイバーのステータスが表示されている点に注意してください。

Router# show call-router status neighbors ANNEX-G CALL ROUTER STATUS:

| Border Element ID    | Tag :    | Celine             |
|----------------------|----------|--------------------|
| Domain Name          | :        | Celine-Domain      |
| Border Element Sta   | te :     | UP                 |
| Border Element Loc   | al IP :  | 172.18.193.31:2099 |
| Advertise Policy     | :        | STATIC descriptors |
| Hopcount Value       | :        | 7                  |
| Descriptor TTL       | :        | 3180               |
| Access Policy        | :        | Neighbors only     |
| Current Active Cal   | ls :     | 0                  |
| Current Calls in C   | ache :   | 0                  |
| Cumulative Active    | Calls :  | 0                  |
| Usage Ind Messages   | Sent :   | 0                  |
| Usage Ind Cfm Rcvd   | :        | 0                  |
| IRRs Received        | :        | 0                  |
| DRQs Received        | :        | 0                  |
| Usage Ind Send Ret   | rys :    | 0                  |
| NEIGHBOR INFORMATION | :        |                    |
|                      | =        |                    |
| Local Neighbor ID    | : (none) | 1                  |
| Remote Element ID    | : (unkno | own)               |
| Remote Domain ID     | : (unkno | own)               |
| IP Addr              | : 1.2.3  | 4:2099             |
| Status               | : DOWN   |                    |
| Caching              | : OFF    |                    |

```
Query Interval
                : 30 MIN (querying disabled)
Usage Indications :
 Current Active Calls : 0
 Retry Period : 600 SEC
Retry Window : 3600 MIN
 Retry Window
Service Relationship Status: ACTIVE
 Inbound Service Relationship : DOWN
   Service ID : (none)
   TTL
                  : 1200 SEC
  Outbound Service Relationship : DOWN
   Service ID : (none)
                  : (none)
    TTL
    Retry interval : 120 SEC (0 until next attempt)
```

下の表に、このコマンド出力で表示される重要なフィールドの説明を示します。

| フィールド                         | 説明                                                                                   |
|-------------------------------|--------------------------------------------------------------------------------------|
| Border Element ID Tag         | ボーダーエレメントの識別子。                                                                       |
| Border Element State          | ボーダーエレメントが実行中かどうかを示します。                                                              |
| Border Element Local IP       | ボーダーエレメントのローカル IP アドレス。                                                              |
| Advertise Policy              | 当該ボーダーエレメントがネイバーにアドバタイズする記述子<br>のタイプ。デフォルトは static です。その他の値は dynamic お<br>よび all です。 |
| Hopcount Value                | アドレス解決要求を転送できるボーダーエレメントホップの最<br>大数。デフォルトは7です。                                        |
| Descriptor TTL                | ネイバーからのルートが有効であると見なされる存続可能時間<br>の値(秒単位)。範囲は1~2147483647です。デフォルトは<br>1800(30分)です。     |
| Access Policy                 | 要求を受け入れるよう、ネイバーを明示的に設定する必要があ<br>ります。                                                 |
| Local Neighbor ID             | サービス関係でレポートされるドメイン名。                                                                 |
| Service Relationship Status   | 2 つのボーダーエレメント間のサービス関係がアクティブな状態です。                                                    |
| Inbound Service Relationship  | インバウンド存続可能時間(TTL)値(秒単位)。範囲は1~<br>4294967295 です。                                      |
| Outbound Service Relationship | アウトバウンド関係の確立時間を秒単位で指定します。値の範<br>囲は1~65535です。                                         |
| Retry interval                | 配信試行間の再試行値(秒単位)。範囲は1~3600です。                                                         |

表 18: show call-router status のフィールドの説明

Г

## 関連コマンド

| コマンド         | 説明                                                                            |
|--------------|-------------------------------------------------------------------------------|
| advertise    | 当該ボーダーエレメントがネイバーにアドバタイズする記述子のタイプを制御します。                                       |
| call -router | AnnexGボーダーエレメントコンフィギュレーションコマンドを有効化します。                                        |
| hopcount     | アドレス解決要求を転送できるボーダーエレメントホップの最大数を指定しま<br>す。                                     |
| local        | ボーダーエレメントがリモートボーダーエレメントとの連携時に使用するローカ<br>ルドメイン (IP アドレスやポートボーダーエレメントなど)を定義します。 |
| shutdown     | Annex G ボーダーエレメントをシャットダウンします。                                                 |
| ttl          | アドバタイズメントの有効期限タイマーを設定します。                                                     |

## show ccm-manager

Cisco CallManager サーバーと、各サーバーの現在のステータスおよび可用性を一覧表示するに は、特権 EXEC モードで show ccm-manager コマンドを使用します。

 $show \ ccm-manager \ [\{backhaul \ | \ config-download \ | \ fallback-mgcp \ | \ hosts \ | \ music-on-hold \ | \ redundancy \ | \ download-tones \ \ [\{c1 \ | \ c2\}]\}]$ 

| 構文の説明 | backhaul               | (任意) バックホールリンクに関する情報を表示します。                                                                                               |
|-------|------------------------|----------------------------------------------------------------------------------------------------|
|       | config-download        | (任意) Media Gateway Control Protocol (MGCP) および Skinny Client<br>Control Protocol (SCCP) 設定のダウンロードステータスに関する情報<br>を表示します。   |
|       | fallback-mgcp          | (任意)MGCPゲートウェイのフォールバック機能のステータスを表<br>示します。                                                                                 |
|       | hosts                  | (任意) 同一ネットワーク内に設定されている各 Cisco CallManager<br>サーバーを、動作ステータスおよびホスト IP アドレスとともに一覧表<br>示します。                                  |
|       | music-on-hold          | (任意)任意の時点におけるゲートウェイ内のすべてのマルチキャス<br>ト保留音 (MOH) セッションに関する情報を表示します。                                                          |
|       | redundancy             | (任意) 冗長リンクポートやフェールオーバー間隔、キープアライブ<br>間隔、MGCP トラフィック時間、スイッチオーバー時間、スイッチ<br>バックモードなどといった、ホストのフェールオーバーモードおよび<br>ステータス情報を表示します。 |
|       | download-tones c1   c2 | (任意)ゲートウェイにダウンロードされた各カスタムトーンを表示<br>します。カスタムトーン値 cl または c2 を入力すると、表示するトー<br>ン情報を指定できます。                                    |

**コマンドデフォルト** 任意のキーワードを1つも指定しなかった場合は、すべてのキーワードに関連する情報が表示 されます。

コマンド履歴

| リリース      | 変更内容                                                          |
|-----------|---------------------------------------------------------------|
| 12.1(3)T  | このコマンドが Cisco CallManager バージョン 3.0 および Cisco VG200 に導入されました。 |
| 12.2(2)XA | このコマンドが Cisco 2600 シリーズおよび Cisco 3600 シリーズに導入されました。           |

| リリース       | 変更内容                                                                                                    |
|------------|----------------------------------------------------------------------------------------------------|
| 12.2(2)XN  | このコマンドが変更され、拡張されたMGCP音声ゲートウェイの相互運用性が、<br>Cisco 2600 シリーズ、Cisco 3600 シリーズおよび Cisco VG200 の Cisco CallManager<br>バージョン 3.1 でサポートされるようになりました。                                                          |
| 12.2(11)T  | このコマンドが Cisco IOS リリース 12.2(11) および Cisco CallManager バージョン<br>3.2 に統合され、Cisco IAD2420 シリーズに導入されました。                                                                                                |
| 12.2(15)ZJ | キーワード download-tones [c1   c2 ] が、Cisco 2610XM、Cisco 2611XM、Cisco 2620XM、Cisco 2621XM、Cisco 2650XM、Cisco 2651XM、Cisco 2691、Cisco 3640A、Cisco 3660、Cisco 3725、および Cisco 3745 の各プラットフォームに追加<br>されました。 |
| 12.3(4)T   | 当該キーワードが、Cisco IOS リリース 12.3(4)T に統合されました。                                                                                                    |
| 12.3(14)T  | SCCP 自動設定に関連する新しい出力が追加されました。                                                                                                    |
| 12.4(15)XY | 表示出力が変更され、許容される TFTP ダウンロード失敗回数が表示される様に<br>なりました。                                                                                                    |

使用上のガイドライン show ccm-manager config-download コマンドを使用すると、Cisco Unified Communications Manager サーバーのステータス、および自動ダウンロードの情報と統計を確認できます。

例

次の出力例は、カスタムトーン1「Hong Kong」に設定された振幅、周波数およびパ ターンを表示したものです。

Router# show ccm-manager download-tones c1

Custom Tone 1 : Hong Kong Pulse dial:normal, Percent make:35%, DTMF low Amp.= 65424, high Amp.= 65446, Pcm:u-Law FXS FXO E&M FXS FXO E&M Dual Tone DR NF FOF FOS AOF AOF AOF AOS AOS AOS AOS ONTF OFTF ONTS OFTS ONTT OFTT ONT4 OFT4 (optional) FOF2 FOS2 FOF3 FOS3 FOF4 FOS4 FOT FO4 AOT AO4 RCT1 RCT2 RCT3 RCT4 BUSY 0 2 480 620 -120 -120 -120 -120 -120 -120 500 500 0 0 0 0 0 0 RING BACK 0 2 520 -120 -120 -120 -120 -120 -120 620 -200 -200 -200 -240 -240 -240 CONGESTION 0 2 NUMBER UNOBTAINABLE 0 2 620 -120 -120 -120 -120 -120 -120 65535 440 -150 -150 -150 -150 -150 -150 65535 DIAL\_TONE 0 2 DIAL TONE2 440 -150 -150 -150 -150 -150 -150 65535 0 -150 -150 -150 OUT\_OF\_SERVICE ADDR ACK 0 1 0 -240 -240 -240 DISCONNECT 0 1 0 -150 -150 -150 OFF HOOK NOTICE 2040 -240 -240 -240 -240 -240 -240 OFF HOOK ALERT 0 2 1400 2040 -240 -240 -240 -240 -240 -240 

| 0                            |       |    |        |         |        |          |      |       |        |        |        |        |       |
|------------------------------|-------|----|--------|---------|--------|----------|------|-------|--------|--------|--------|--------|-------|
| WAITING                      | 0     | 0  | 0      | 0       | 0      | 0        | 0    | 0     | 0      | 0      | 0      | 0      | 0     |
| 0                            |       |    |        |         |        |          |      |       |        |        |        |        |       |
| CONFIRM                      | 0     | 0  | 0      | 0       | 0      | 0        | 0    | 0     | 0      | 0      | 0      | 0      | 0     |
| 0                            |       |    |        |         |        |          |      |       |        |        |        |        |       |
| CNFWRN_J                     | 0     | 1  | 950    | 0       | -170   | -170     | -190 | 0     | 0      | 0      | 100    | 100    | 100   |
| 65535                        |       |    |        |         |        |          |      |       |        |        |        |        |       |
| CNFWRN_D<br>65535            | 0     | Ţ  | 600    | 0       | -170   | -170     | -190 | 0     | 0      | 0      | 100    | 100    | 100   |
| STUTT DIALTONE               | 0     | 2  | 350    | 440     | -150   | -150     | -150 | -150  | -150   | -150   | 100    | 100    | 100   |
| 100 100 100 6                | 5535  |    | 0      |         |        |          |      |       |        |        |        |        |       |
| PERM_SIG_TONE<br>0           | 0     | 1  | 480    | 0       | -170   | -170     | -170 | 0     | 0      | 0      | 65535  | 0      | 0     |
| WAITING1                     | 0     | 0  | 0      | 0       | 0      | 0        | 0    | 0     | 0      | 0      | 0      | 0      | 0     |
| WATTING2                     | 0     | 0  | 0      | 0       | 0      | 0        | 0    | 0     | 0      | 0      | 0      | 0      | 0     |
| 0                            |       |    |        |         |        |          |      |       |        |        |        |        |       |
| WAITING3                     | 0     | 0  | 0      | 0       | 0      | 0        | 0    | 0     | 0      | 0      | 0      | 0      | 0     |
| 0                            |       |    |        |         |        |          |      |       |        |        |        |        |       |
| WAITING4                     | 0     | 0  | 0      | 0       | 0      | 0        | 0    | 0     | 0      | 0      | 0      | 0      | 0     |
| 0                            |       |    |        |         |        |          |      |       |        |        |        |        |       |
| MSGWAIT_IND<br>0             | 0     | 0  | 0      | 0       | 0      | 0        | 0    | 0     | 0      | 0      | 0      | 0      | 0     |
| OFF_HOOK_WARN<br>0           | 0     | 0  | 0      | 0       | 0      | 0        | 0    | 0     | 0      | 0      | 0      | 0      | 0     |
| Sequence Tone                | DR    | NF | F1C1   | F2C1    | AOI    | F AG     | DS C | lont  | CIOFT  | C2ONT  | C20FT  | C3ONT  | C3OFT |
| C4ONT C4OFT F1C2             | F2C2  | 2  | F1C3   | F2C3    | F1C4   | F2C4     | 1    |       |        |        |        |        |       |
| INTERCEPT                    | 0     | 0  | 0      | 0       | (      | )        | 0    | 0     | 0      | 0      | 0      | 0      | 0     |
| TONE_ON_HOLD                 | 0     | 0  | 0      | 0       | (      | )        | 0    | 0     | 0      | 0      | 0      | 0      | 0     |
| NO_CIRCUIT                   | 0     | 0  | 0      | 0       | (      | )        | 0    | 0     | 0      | 0      | 0      | 0      | 0     |
| Legend:                      |       |    |        |         |        |          |      |       |        |        |        |        |       |
| DR: direction NF:            | numbe | er | of fre | equency | y FO<₽ | Ξ, Ξ, Τ, | 4>:  | frequ | ency ( | of<1st | ,2nd,3 | rd,4th | >     |
| AO <f,s,t,4>: ampl</f,s,t,4> | itude | of | <1st,2 | 2nd,3rd | 1,4th> | >        |      |       |        |        |        |        |       |

FOF<1-4>: frequency of 1st, cadence<1-4> FOS<1-4>: frequency of 2nd, cadence<1-4> RCT<1-4>: repeat count for cadence<1-4> F(1-4>C<1-4> : frequency<1-4> of cadence<1-4> C<1-4>ONT: cadence<1-4> on time C<1-4>OFT: cadence<1-4> off time

以下の3つの表に、トーンがゲートウェイに自動的にダウンロードされた後に表示される、重要なフィールドの説明を示します。

表 19: show ccm-manager download-tones の重要な出力フィールド

| フィールド         | 説明                         |
|---------------|----------------------------|
| Percent make  | Make の比率で表されるパルス比。         |
| DTMF low Amp. | 低周波レベル。                    |
| high Amp.     | 高周波レベル。                    |
| Pcm           | パルス符号変調(mu-law または a-law)。 |

表 20: show ccm-manager download-tones のデュアルトーンに関する出力フィールド

| Dual Tone フィールド | 説明                            |
|-----------------|-------------------------------|
| DR              | PSTN 方向(0)またはパケットネットワーク方向(1)。 |
| NF              | 周波数(1~4)。                     |

| Dual Tone フィールド | 説明                                                                    |
|-----------------|-----------------------------------------------------------------------|
| FOF             | 第1コンポーネントの周波数(Hz 単位)。                                                 |
| FXS AOF         | Foreign Exchange Station (FXS) の第1コンポーネントの振幅 (1~<br>65535 = +3 dBm0)。 |
| FXO AOF         | Foreign Exchange Office (FXO) の第1コンポーネントの振幅 (1~65535 = +3 dBm0)。      |
| E&M AOF         | 受送信(E&M)の第1コンポーネントの振幅(1~65535=+3dBm0)。                                |
| FXS AOS         | FXSの第2コンポーネントの振幅(1~65535=+3 dBm0)。                                    |
| FXO AOS         | FXOの第2コンポーネントの振幅(1~65535=+3 dBm0)。                                    |
| E&M AOS         | E&M の第2コンポーネントの振幅(1~65535=+3 dBm0)。                                   |
| ONTF            | オンタイム。第1周波数のトーン生成時間(ミリ秒)。                                             |
| OFTF            | オフタイム。第1周波数の無音時間(ミリ秒)。                                                |
| ONTS            | オンタイム。第2周波数のトーン生成時間(ミリ秒)。                                             |
| OFTS            | オフタイム。第2周波数の無音時間(ミリ秒)。                                                |
| ONTT            | オンタイム。第3周波数のトーン生成時間(ミリ秒)。                                             |
| OFTT            | オフタイム。第3周波数の無音時間(ミリ秒)。                                                |
| ONT4            | オンタイム。第4周波数のトーン生成時間(ミリ秒)。                                             |
| OFT4            | オフタイム。第4周波数の無音時間(ミリ秒)。                                                |
| FOF2            | 第2パターンの第1コンポーネントの周波数。                                                 |
| FOS2            | 第2パターンの第2コンポーネントの周波数。                                                 |
| FOF3            | 第3パターンの第1コンポーネントの周波数。                                                 |
| FOS3            | 第3パターンの第2コンポーネントの周波数。                                                 |
| FOF4            | 第4パターンの第1コンポーネントの周波数。                                                 |
| FOS4            | 第4パターンの第2コンポーネントの周波数。                                                 |
| FOT             | 第3コンポーネントの周波数(ヘルツ単位)。                                                 |
| FO4             | 第4コンポーネントの周波数(ヘルツ単位)。                                                 |
| AOT             | 第3コンポーネントの振幅(1~65535=+3dBm0)。                                         |

| Dual Tone フィールド | 説明                             |
|-----------------|--------------------------------|
| AO4             | 第4コンポーネントの振幅(1~65535=+3 dBm0)。 |
| RCT1            | 第1パターンの反復数。                    |
| RCT2            | 第2パターンの反復数。                    |
| RCT3            | 第3パターンの反復数。                    |
| RCT4            | 第4パターンの反復数。                    |

表 21: show ccm-manager download-tones のシーケンストーンに関する出力フィールド

| Sequence Tone フィールド | 説明                           |
|---------------------|------------------------------|
| DR                  | PSTN方向(0)またはパケットネットワーク方向(1)。 |
| NF                  | 周波数(1~4)。                    |
| F1C1                | パターン1の周波数1。                  |
| F2C1                | パターン1の周波数2。                  |
| AOF                 | 第1コンポーネントの振幅(1~65535)。       |
| AOS                 | 第2コンポーネントの振幅(1~65535)。       |
| C1ONT               | パターン1のオンタイム。                 |
| C1OFT               | パターン1のオフタイム。                 |
| C2ONT               | パターン2のオンタイム。                 |
| C2OFT               | パターン2のオフタイム。                 |
| C3ONT               | パターン3のオンタイム。                 |
| C3OFT               | パターン3のオフタイム。                 |
| C4ONT               | パターン4のオンタイム。                 |
| C4OFT               | パターン4のオフタイム。                 |
| F1C2                | パターン2の周波数1。                  |
| F2C2                | パターン2の周波数2。                  |
| F1C3                | パターン3の周波数1。                  |
| F2C3                | パターン3の周波数2。                  |

| Sequence Tone フィールド | 説明          |
|---------------------|-------------|
| F1C4                | パターン4の周波数1。 |
| F2C4                | パターン4の周波数2。 |

次に示す出力例は、**show ccm-manager** コマンドで Cisco Unified Communications Manager プライマリサーバーとバックアップサーバーの両方のステータスおよび可用性を表示 したものです。

#### Router# show ccm-manager MGCP Domain Name: Router2821.cisco.com

| Priority Status                                    | Host                                             |
|----------------------------------------------------|--------------------------------------------------|
| Primary Registered<br>First Backup None            | 10.78.236.222                                    |
| Second Backup None<br>Current active Call Manager: | 10.78.236.222                                    |
| Failover Interval:                                 | 30 seconds                                       |
| Keepalive Interval:                                | 15 seconds                                       |
| Last keepalive sent:                               | 21:48:37 UTC Nov 4 2007 (elapsed time: 00:00:15) |
| Last MGCP traffic time:                            | 21:48:51 UTC Nov 4 2007 (elapsed time: 00:00:02) |
| Last failover time:                                | None                                             |
| Last switchback time:                              | None                                             |
| Switchback mode:                                   | Graceful                                         |
| MGCP Fallback mode:                                | Not Selected                                     |
| Last MGCP Fallback start time:                     | None                                             |
| Last MGCP Fallback end time:                       | None                                             |
| MGCP DOWNLOad Tones:                               |                                                  |
| PPI Backbaul Link info.                            | 5                                                |
| Link Protocol: TCP                                 |                                                  |
| Remote Port Number: 2428                           |                                                  |
| Remote IP Address: 172.20.                         | 71.38                                            |
| Current Link State: OPEN                           |                                                  |
| Statistics:                                        |                                                  |
| Packets recvd: 1                                   |                                                  |
| Recv failures: 0                                   |                                                  |
| Packets xmitted: 3                                 |                                                  |
| Xmit failures: 0                                   |                                                  |
| PRI Ports being backhauled:                        |                                                  |
| Slot 1, port 1                                     |                                                  |
| MGCP Download Tones:                               | Enabled                                          |
| Configuration Auto-Download Info                   | ormation<br>                                     |
| Current version-id: {1645327B-F                    | <br>59A-4417-8E01-7312C61216AE}                  |
| Last config-downloaded:00:00:49                    |                                                  |
| Current state: Waiting for comm                    | ands                                             |
| Configuration Download statistic                   | cs:                                              |
| Download Attempted                                 | : 6                                              |
| Download Successful                                | : 6                                              |
| Download Failed                                    | : 0                                              |
| Configuration Attempted                            | : 1                                              |
| Configuration Success                              | ful : 1                                          |
| Configuration Failed(                              | Parsing): 0                                      |
| Configuration Failed (                             | config) : 0                                      |
| Last config download command: No                   | ew Registration                                  |
| Configuration Error History:                       |                                                  |
| FAA MOUE: CISCO                                    |                                                  |

次の表で、この出力に表示される重要なフィールドを説明します。

| フィールド                          | 説明                                                                                                    |
|--------------------------------|----------------------------------------------------------------------------------------------------|
| MGCP Domain Name<br>(system)   | ネットワークノードのドメイン名を IP アドレスに変換するために、<br>インターネットで使用されるシステム。                                                                                                    |
| Priority                       | ネットワーク内に存在する各 Cisco CallManager サーバーの優先順位。<br>表示される優先順位には、primary(プライマリ)、first backup(第<br>1 バックアップ)および second backup(第 2 バックアップ)があり<br>ます。                                             |
| Status                         | Cisco Unified Communications Manager サーバーの現在の使用状況。<br>Registered (登録済み)、Idle (アイドル)、Backup Polling (バック<br>アップポーリング中)、およびUndefined (未定義)の各値で表示さ<br>れます。                                 |
| Host                           | Cisco CallManager サーバーのホスト IP アドレス。                                                                                                    |
| Current active Call<br>Manager | アクティブな Cisco Communications Manager サーバーの IP アドレス。<br>このフィールドには、Primary、First Backup および Second Backup の<br>いずれか 1 つの Cisco Communications Manager サーバーの IP アドレ<br>スが表示されます。            |
| Backhaul/Redundant link port   | Cisco CallManager サーバーが使用するポート。                                                                                                    |
| Failover Interval              | ゲートウェイがバックアップCisco CallManager へと切り替える前に、<br>ゲートウェイが現在アクティブな Cisco CallManager からメッセージ<br>を受信しない状態が許容される最大時間。                                                                           |
| Keepalive Interval             | 指定された時間内にゲートウェイが現在アクティブな Cisco<br>Communications Manager サーバーからメッセージを受信しなかった<br>場合において、ゲートウェイが Cisco Communications Manager サー<br>バーが動作可能かどうかを判別するために当該サーバーにキープア<br>ライブメッセージを送信するまでの間隔。 |
| Last keepalive sent            | 時(24時間形式)・分・秒で表される、前回のキープアライブメッ<br>セージが送信された時刻。                                                                                                    |
| Last MGCP traffic time         | 時(24時間形式)・分・秒で表される、前回のMGCPトラフィック<br>メッセージが送信された時刻。                                                                                                    |

| フィールド                             | 説明                                                                                                    |
|-----------------------------------|----------------------------------------------------------------------------------------------------|
| Switchback mode                   | Cisco CallManager バックアップサーバーの使用中に Cisco CallManager<br>プライマリサーバーが再び使用可能になった場合に、Cisco CallManager<br>プライマリサーバーをいつ使用するかを定めたスイッチバックモー<br>ド設定を表示します。<br>このフィールドに表示される値は、Graceful (グレースフル)、<br>Immediate (即時) Schedula time (予定時初) お上び Untime delay |
|                                   | (アップタイム遅延)です。                                                                                                    |
| MGCP Fallback mode                | MGCP フォールバックモードの設定を表示します。「Not Selected」<br>と表示された場合、フォールバックは設定されていない状態です。<br>「Enabled/OFF」と表示された場合、フォールバックは設定済みであ<br>るものの、有効になっていない状態です。「Enabled/ON」と表示さ<br>れた場合、フォールバックは設定済みであり、かつ有効になってい<br>る状態です。                                           |
| Last MGCP Fallback start time     | 時(24時間形式)・分・秒で表される、前回のフォールバックの開<br>始タイムスタンプ。                                                                                                    |
| Lasts MGCP Fallback end time      | 時(24 時間形式)・分・秒で表される、前回のフォールバックの終<br>了タイムスタンプ。                                                                                                    |
| MGCP Download Tones               | カスタマイズトーンのダウンロードが有効になっているかどうかを<br>表示します。                                                                                                    |
| TFTP retry count to shut<br>Ports | エンドポイントがシャットダウンされるまでに許容される TFTP ダ<br>ウンロードの失敗回数。                                                                                                    |

次に、 show ccm-manager config-download コマンドで SCCP ダウンロードのステータ スを表示した出力例を示します。

#### Router# show ccm-manager config-download

```
Configuration Auto-Download Information
-----
Current version-id: {4171F93A-D8FC-49D8-B1C4-CE33FA8095BF}
Last config-downloaded:00:00:47
Current state:Waiting for commands
Configuration Download statistics:
      Download Attempted
                                 :6
        Download Successful
                                 :6
        Download Failed
                                 :0
                                 :1
      Configuration Attempted
        Configuration Successful
                                 :1
        Configuration Failed (Parsing):0
        Configuration Failed(config) :0
Last config download command:New Registration
SCCP auto-configuration status
Registered with Call Manager: No
Local interface: FastEthernet0/0 (000c.8522.6910)
Current version-id: {D3A886A2-9BC9-41F8-9DB2-0E565CF51E5A}
```

```
Current config applied at: 04:44:45 EST Jan 9 2003
Gateway downloads succeeded: 1
Gateway download attempts: 1
Last gateway download attempt: 04:44:45 EST Jan 9 2003
Last successful gateway download: 04:44:45 EST Jan 9 2003
Current TFTP server: 10.2.6.101
Gateway resets: 0
Gateway restarts: 0
Managed endpoints: 6
Endpoint downloads succeeded: 6
Endpoint download attempts: 6
Last endpoint download attempt: 04:44:45 EST Jan 9 2003
Last successful endpoint download: 04:44:45 EST Jan 9 2003
Endpoint resets: 0
Endpoint restarts: 0
Configuration Error History:
sccp ccm CCM-PUB7 identifier 1
end
controller T1 2/0no shut
controller T1 2/0no shut
controller T1 2/0no shut
isdn switch-type primary-ni
end
```

次の表で、この出力に表示される重要なフィールドを説明します。

| フィールド                        | 説明                                                        |
|------------------------------|-----------------------------------------------------------|
| Current state                | 現状の設定状態。                                                  |
| Download Attempted           | ゲートウェイによる構成ファイルダウンロードの試行回数。成<br>功回数および失敗回数が表示されます。        |
| Configuration Attempted      | ゲートウェイが構成ファイルに基づいてゲートウェイ構成を試<br>行した回数。成功回数および失敗回数が表示されます。 |
| Managed endpoints            | SSCP制御エンドポイント(アナログ電話機およびBRI電話機)<br>の数。                    |
| Endpoint downloads succeeded | ゲートウェイが SCCP 制御エンドポイントの構成ファイルを正<br>常にダウンロードした回数。          |
| Endpoint download attempts   | ゲートウェイが SCCP 制御エンドポイントの構成ファイルのダ<br>ウンロードを試行した回数。          |
| Endpoint resets              | SCCP ゲートウェイのリセット回数。                                       |
| Endpoint restarts            | SCCP ゲートウェイの再起動回数。                                        |
| Configuration Error History  | SCCP 自動設定エラーを表示します。                                       |

| 表 23 : show ccm-manager config-dow | <i>mload</i> のフィールドの説明 |
|------------------------------------|------------------------|
|------------------------------------|------------------------|

次に、show ccm-manager fallback-mgcp コマンドの出力例を示します。

Router# show ccm-manager fallback-mgcp

| Current active Call Manager:   | 172.20.71.38 |
|--------------------------------|--------------|
| MGCP Fallback mode:            | Enabled/OFF  |
| Last MGCP Fallback start time: | 00:14:35     |
| Last MGCP Fallback end time:   | 00:17:25     |
|                                |              |

次の表にモードを示します。次の各モードがあります。

表 24: show ccm-manager fallback-mgcp の各モード

| フィールド                         | 説明                                                                |  |
|-------------------------------|-------------------------------------------------------------------|--|
| MGCP Fallback mode            | 以下が表示されます。                                                        |  |
|                               | • Not Selected フォールバックが設定されていません。                                 |  |
|                               | <ul> <li>Enabled/OFF フォールバックは設定済みであるものの、有効になっていない状態です。</li> </ul> |  |
|                               | • Enabled/ON フォールバックが設定済みであり、かつ有効<br>になっている状態です。                  |  |
| Last MGCP Fallback start time | 前回のフォールバックの開始タイムスタンプ(hh:mm:ss)。                                   |  |
| Last MGCP Fallback end time   | 前回のフォールバックの終了タイムスタンプ(hh:mm:ss)。                                   |  |

次に、show ccm-manager music-on-hold コマンドの出力例を示します。

| Router# | show co | cm-manager | music-on- | -hold |
|---------|---------|------------|-----------|-------|
| Current | active  | multicast  | sessions  | :1    |

| Current active | multicast se | essions :1 |      |       |           |
|----------------|--------------|------------|------|-------|-----------|
| Multicast      | RTP port     | Packets    | Call | Codec | Incoming  |
| Address        | number       | in/out     | id   |       | Interface |
|                |              |            |      |       |           |
| 172.20.71.38   | 2428         | 5/5        | 99   | g711  |           |
|                |              |            |      |       |           |

次の表で、この出力に表示される重要なフィールドを説明します。

#### 表 25: show ccm-manager music-on-hold のフィールドの説明

| フィールド                             | 説明                                           |  |
|-----------------------------------|----------------------------------------------|--|
| Current active multicast sessions | 保留中のアクティブコールの数。                              |  |
| Multicast Address                 | ゲートウェイが RTP ストリームを取得する、有効なクラス D<br>のアドレス。    |  |
| RTP port number                   | ゲートウェイが RTP パケットを受信する、有効な RTP ポート<br>番号。     |  |
| Packets in/out                    | デジタルシグナルプロセッサ (DSP) との間で送受信された<br>RTP パケット数。 |  |
| Call id                           | 保留中のコールのコール ID。                              |  |
| Codec                             | コーデック番号。                                     |  |

| フィールド              | 説明                            |
|--------------------|-------------------------------|
| Incoming Interface | ゲートウェイがRTPストリームを受信するインターフェイス。 |

## 関連コマンド

| コマンド                              | 説明                                                                                            |
|-----------------------------------|-----------------------------------------------------------------------------------------------|
| ccm-manager config                | XML構成ファイルをダウンロードし、構成のダウンロードを<br>有効にする TFTP サーバーの IP アドレスまたは論理名をロー<br>カルの MGCP 音声ゲートウェイに提供します。 |
| debug ccm-manager                 | Cisco CallManager に関するデバッグ情報を表示します。                                                           |
| show ccm-manager                  | Cisco CallManager サーバー、および当該サーバーの現在のス<br>テータスと可用性を一覧表示します。                                    |
| show ccm-manager<br>fallback-mgcp | MGCP ゲートウェイのフォールバック機能のステータスを表示します。                                                            |
| show isdn status                  | Cisco IOS ゲートウェイの ISDN インターフェイスのステータ<br>スを表示します。                                              |
| show mgcp                         | MGCP の設定情報を表示します。                                                                             |

## show cdapi

コールディストリビュータアプリケーションプログラミングインターフェイス (CDAPI) を 表示するには、特権 EXEC モードで show cdapi コマンドを使用します。

#### show cdapi

構文の説明 このコマンドには引数またはキーワードはありません。

コマンドモード 特権 EXEC (#)

コマンド履歴

| リリー<br>ス | 変更内容                                                    |
|----------|---------------------------------------------------------|
| 12.0(7)T | このコマンドが Cisco AS5300 に導入されました。                          |
| 12.3(4)T | このコマンドが拡張され、モデムに登録されている V.120 コールタイプが表示され<br>るようになりました。 |

使用上のガイドライン CDAPIとは、シグナリングスタックとアプリケーション間のインターフェイスとして機能する 内部アプリケーション プログラミング インターフェイス (API) を指します。

例

次に、show cdapi コマンドの出力例を示します。出力には、次の情報が表示されます。

- CDAPI に登録するシグナリングスタック
- CDAPI に登録するアプリケーション
- •アクティブコール
- •各アクティブコールのコールタイプ
- •使用中のメッセージバッファ

#### Router# show cdapi

```
Registered CDAPI Applications/Stacks
_____
Signaling Stack: ISDN
       Interface: Se6/0:23
Application: TSP CDAPI Application Voice
       Application Type(s) : Voice Data Facility Signaling V110 V120
       Application Level
                         : Tunnel
       Application Mode
                          : Enbloc
Application: TSP CDAPI Application COT
       Application Type(s) : Cot
       Application Level : Tunnel
       Application Mode
                          : Enbloc
Application: CSM
       Application Type(s) : Modem V110 V120
       Application Level
                         : Basic
       Application Mode
                          : Enbloc
```

ります。

- Enblocとは、すべてのコール確立情報をセットアップメッセージで送信するモードを指します(コールの確立に追加メッセージを必要とする overlap モードの反対)。
- Cotとは、Signaling System 7(SS7)ネットワークによって要求される連続性テストをサポートし、回線の確立前にパス上でループバックおよびトーンチェックテストを実行する連続性テスト(COT)サブシステムを指します。

| 関連コマンド | Command     | Description        |
|--------|-------------|--------------------|
|        | debug cdapi | CDAPIに関する情報を表示します。 |

# show ces clock-select

\_

指定したポートのネットワーククロック設定を表示するには、特権 EXEC モードで show ces **clock-select** コマンドを使用します。

show ces slot/port clock-select

| 関連コマンド | Command      | Description                                                                 |  |
|--------|--------------|-----------------------------------------------------------------------------|--|
|        | clock-select | OC-3/STM-1 ATM 回線エミュレーション サービス ネットワーク モジュールに<br>必須のクロッキング信号の送信元と優先順位を確立します。 |  |

## show connect

ルータ上に設定されているドロップアンドインサート接続の設定情報を表示するには、特権 EXEC モードで show connect コマンドを使用します。

show connect {all | elements | name | id | port {T1 | E1}*slot/port*}

## 構文の説明

| all       | 設定済みのすべての接続に関する情報。                                                                                                    |
|-----------|----------------------------------------------------------------------------------------------------|
| elements  | 登録されたハードウェアまたはソフトウェアのインターワーキング要素に関する<br>情報。                                                                                |
| name      | グローバル コンフィギュレーション コマンド connect を使用して指定された接続<br>に関する情報。入力する名前は大文字と小文字が区別され、設定済みの名前と正<br>確に一致している必要があります。                    |
| id        | ID 番号または ID 番号の範囲で指定した接続に関する情報。この ID はルータに<br>よって自動的に、1 から順に作成した順番で割り当てられます。この ID を表示す<br>るには、show connect all コマンドを実行します。 |
| port      | コントローラのタイプ(T1またはE1)およびインターフェイスの場所で指定した<br>接続に関する情報。                                                                        |
| T1        | T1 コントローラ。                                                                                                    |
| E1        | E1 コントローラ。                                                                                                    |
| slot/port | 接続ステータスを表示したい、T1コントローラポートまたはE1コントローラポートの場所。 <i>slot</i> および <i>port</i> に入力できる有効な値は0と1です。スラッシュは入力必須です。                     |

**コマンドデフォルト** デフォルトの動作や値はありません。

コマンドモード 特権 EXEC (#)

#### コマンド履歴

| リリース      | 変更内容                                                |
|-----------|-----------------------------------------------------|
| 12.0(5)XK | このコマンドが Cisco 2600 シリーズおよび Cisco 3600 シリーズに導入されました。 |
| 12.0(7)T  | このコマンドが Cisco IOS リリース 12.0(7)T に統合されました。           |

使用上のガイドライン このコマンドを使用すると、ドロップアンドインサートをサポートしているモジュラアクセス ルータ上におけるドロップアンドインサート接続について表示できます。使用するキーワード に応じて、さまざまな情報がさまざまな形式で表示されます。 例

次の例は、異なるキーワードを入力して同じ表形式の情報を表示する方法を示してい ます。

| v connect all |
|---------------|
|               |

| ID        | Name                 | Segment 1        | Segment 2  | State    |
|-----------|----------------------|------------------|------------|----------|
| ====<br>1 | Test                 | -T1 1/0 01       | -T1 1/1 02 | ADMIN UP |
| 2         | Test2                | -T1 1/0 03       | -T1 1/1 04 | ADMIN UP |
| Rout      | ter# <b>show con</b> | nect id 1-2      |            |          |
| ID        | Name                 | Segment 1        | Segment 2  | State    |
| 1         | Test                 | -T1 1/0 01       | -T1 1/1 02 | ADMIN UP |
| 2         | Test2                | -T1 1/0 03       | -T1 1/1 04 | ADMIN UP |
| Rout      | ter# <b>show con</b> | nect port t1 1/1 |            |          |
| ID        | Name                 | Segment 1        | Segment 2  | State    |
| 1         | Test                 | -T1 1/0 01       | -T1 1/1 02 | ADMIN UP |
| 2         | Test2                | -T1 1/0 03       | -T1 1/1 04 | ADMIN UP |

次の例は、特定の接続に関する、使用中のタイムスロット番号やスイッチング要素な どの詳細情報を表示したものです。

```
Router# show connect id 2
```

```
Connection: 2 - Test2

Current State: ADMIN UP

Segment 1: -T1 1/0 03

TDM timeslots in use: 14-18 (5 total)

Segment 2: -T1 1/1 04

TDM timeslots in use: 14-18

Internal Switching Elements: VIC TDM Switch

Router# show connect name Test

Connection: 1 - Test

Current State: ADMIN UP

Segment 1: -T1 1/0 01

TDM timeslots in use: 1-13 (13 total)

Segment 2: -T1 1/1 02

TDM timeslots in use: 1-13

Internal Switching Elements: VIC TDM Switch
```

フィールドの説明は自明のため省略します。

関連コマンド

| コマンド      | 説明                                                          |
|-----------|-------------------------------------------------------------|
| connect   | ドロップアンドインサートにおけるTl コントローラポートまたはEl コントロー<br>ラポート間での接続を定義します。 |
| tdm-group | TDM クロスコネクトのクリアチャネルグループ(パススルー)を作成するため<br>のタイムスロットリストを設定します。 |

## show controllers rs366

ビデオ ダイヤリング モジュール (VDM) の RS-366 ビデオインターフェイスに関する情報を 表示するには、特権 EXEC モードで show controllers rs366 コマンドを使用します。

show controllers rs366 slot port

| <br>構文の説明 | slot | VDM モジュールのスロット位置。有効なエントリは1または2です。       |
|-----------|------|-----------------------------------------|
|           | port | VDM モジュールの EIA/TIA-366 インターフェイス内のポート位置。 |

**コマンドデフォルト** デフォルトの動作や値はありません。

**コマンドモード** 特権 EXEC (#)

| リリース      | 変更内容                                      |
|-----------|-------------------------------------------|
| 12.0(5)XK | このコマンドが Cisco MC3810 に追加されました。            |
| 12.0(7)T  | このコマンドが Cisco IOS リリース 12.0(7)T に統合されました。 |

例

コマンド履歴

次の例は、RS-366 コントローラに関する情報を表示したものです。

```
Router# show controllers rs366 0 1
RS366:driver is initialized in slot 1, port 0:
STATUS STATE LSR LCR ICSR EXT T1 T2 T3 T4 T5
0x02 0x01 0x00 0x50 0xE0 0x00 5000 5000 5000 20000 10000
Dial string:
121C
```

下の表に、このコマンド出力で表示される重要なフィールドの説明を示します。

表 26: show controllers rs366 のフィールドの説明

| フィールド  | 説明                       |
|--------|--------------------------|
| STATUS | 前回の割り込みステータス。            |
| STATE  | ステートマシンの現在の状態。           |
| LSR    | VDM の回線ステータスレジスタ。        |
| LCR    | VDM の回線制御レジスタ。           |
| ICSR   | VDM の割り込み制御およびステータスレジスタ。 |
| EXT    | VDM の拡張レジスタ。             |

| フィールド        | 説明                                                          |
|--------------|-------------------------------------------------------------|
| $T1 \sim T5$ | ウォッチドッグタイマーのタイムアウト1~タイムアウト5(ミリ秒単位)。                         |
| ダイヤル文字列      | ドライバで収集された直近のダイヤル番号。文字列の末尾にある 0xC は、<br>EON(番号の終わり)文字を示します。 |

# show controllers timeslots

個別線信号方式(CAS)および ISDN PRI の状態を詳細表示するには、特権 EXEC モードで show controllers timeslots コマンドを使用します。

show controllers t1/e1 controller-number timeslotstimeslot-range

| 構文の説明 | tl/e1 controller -number  | CAS タイムスロットまたは ISDN PRI タイムスロットのコントロー<br>ラ番号。範囲は0~7です。 |
|-------|---------------------------|--------------------------------------------------------|
|       | timeslots timeslot -range | タイムスロット。E1の範囲は1~31です。T1の範囲は1~24で<br>す。                 |

デフォルトの動作や値はありません。 コマンドデフォルト

特権 EXEC (#) コマンドモード

#### コマンド履歴

| リリース     | 変更内容                            |
|----------|---------------------------------|
| 10.0     | このコマンドが導入されました。                 |
| 12.1(3)T | <b>timeslots</b> キーワードが追加されました。 |
| 12.1(5)T | このコマンドが Cisco AS5400 で実装されました。  |

使用上のガイドライン このコマンドを使用すると、CAS チャネルおよび ISDN PRI チャネルの状態を詳細表示できま す。このコマンドでは、コントローラのDS0チャネルがアイドル状態、サービス中状態、メ ンテナンス状態またはビジーアウト状態にあるかを示します。Elの統計またはTlリンクの統 計を表示するには、show controllers e1 コマンドまたは show controllers t1 コマンドを使用しま す。

例

次の例は、Cisco AS5300の T1 PRI カードで CAS が有効状態になっていることを示し ています。

Router# show controllers timeslots T1 1 is up: Loopback: NONE DS0 Type Modem <-> Service

| .00p | Dack. NONE | Madam | ~ > | Coursi co | Channel   |   | D       |    |   |   |    |   |   |  |
|------|------------|-------|-----|-----------|-----------|---|---------|----|---|---|----|---|---|--|
| 50   | туре       | Modem | <-> | State     | State     | A | RX<br>B | СD |   | A | вC | D |   |  |
|      |            |       |     |           |           |   |         |    |   |   |    |   |   |  |
| 1    | cas-modem  | n 1   | in  | insvc     | connected | 1 | 1       | 1  | 1 | 1 | 1  | 1 | 1 |  |
| 2    | cas        | -     | -   | insvc     | idle      | 0 | 0       | 0  | 0 | 0 | 0  | 0 | 0 |  |
| 3    | cas        | -     | -   | insvc     | idle      | 0 | 0       | 0  | 0 | 0 | 0  | 0 | 0 |  |
| 4    | cas        | -     | -   | insvc     | idle      | 0 | 0       | 0  | 0 | 0 | 0  | 0 | 0 |  |
| 5    | cas        | -     | -   | insvc     | idle      | 0 | 0       | 0  | 0 | 0 | 0  | 0 | 0 |  |
| 6    | cas        | -     | -   | insvc     | idle      | 0 | 0       | 0  | 0 | 0 | 0  | 0 | 0 |  |
| 7    | cas        | -     | -   | insvc     | idle      | 0 | 0       | 0  | 0 | 0 | 0  | 0 | 0 |  |

| 8  | cas    | - | - | insvc | idle       | 0 | 0 | 0 | 0 | 0 | 0 | 0 | 0 |
|----|--------|---|---|-------|------------|---|---|---|---|---|---|---|---|
| 9  | cas    | - | - | insvc | idle       | 0 | 0 | 0 | 0 | 0 | 0 | 0 | 0 |
| 10 | cas    | - | - | maint | static-bo  | 0 | 0 | 0 | 0 | 1 | 1 | 1 | 1 |
| 11 | cas    | - | - | maint | static-bo  | 0 | 0 | 0 | 0 | 1 | 1 | 1 | 1 |
| 12 | cas    | - | - | maint | static-bo  | 0 | 0 | 0 | 0 | 1 | 1 | 1 | 1 |
| 13 | cas    | - | - | maint | static-bo  | 0 | 0 | 0 | 0 | 1 | 1 | 1 | 1 |
| 14 | cas    | - | - | maint | static-bo  | 0 | 0 | 0 | 0 | 1 | 1 | 1 | 1 |
| 15 | cas    | - | - | maint | static-bo  | 0 | 0 | 0 | 0 | 1 | 1 | 1 | 1 |
| 16 | cas    | - | - | maint | static-bo  | 0 | 0 | 0 | 0 | 1 | 1 | 1 | 1 |
| 17 | cas    | - | - | maint | static-bo  | 0 | 0 | 0 | 0 | 1 | 1 | 1 | 1 |
| 18 | cas    | - | - | maint | static-bo  | 0 | 0 | 0 | 0 | 1 | 1 | 1 | 1 |
| 19 | cas    | - | - | maint | dynamic-bo | 0 | 0 | 0 | 0 | 1 | 1 | 1 | 1 |
| 20 | cas    | - | - | maint | dynamic-bo | 0 | 0 | 0 | 0 | 1 | 1 | 1 | 1 |
| 21 | cas    | - | - | maint | dynamic-bo | 0 | 0 | 0 | 0 | 1 | 1 | 1 | 1 |
| 22 | unused |   |   |       |            |   |   |   |   |   |   |   |   |
| 23 | unused |   |   |       |            |   |   |   |   |   |   |   |   |
| 24 | unused |   |   |       |            |   |   |   |   |   |   |   |   |

次の例は、Cisco AS5300のT1 PRI カードで ISDN PRI が有効状態になっていることを示しています。

| T1<br>Looj<br>DS0 | 2 is up:<br>pback: NONE<br>Type | Modem | <-> | Service  | Channel  | Rx<br>A B C D | Тх |
|-------------------|---------------------------------|-------|-----|----------|----------|---------------|----|
|                   |                                 |       |     |          |          |               |    |
| 1                 | pri                             | -     | -   | insvc    | idle     |               |    |
| 2                 | pri                             | -     | -   | insvc    | idle     |               |    |
| 3                 | pri                             | -     | -   | insvc    | idle     |               |    |
| 4                 | pri                             | -     | -   | insvc    | idle     |               |    |
| 5                 | pri                             | -     | -   | insvc    | idle     |               |    |
| 6                 | pri                             | -     | -   | insvc    | idle     |               |    |
| 7                 | pri                             | -     | -   | insvc    | idle     |               |    |
| 8                 | pri                             | -     | -   | insvc    | idle     |               |    |
| 9                 | pri                             | -     | -   | insvc    | idle     |               |    |
| 10                | pri                             | -     | -   | insvc    | idle     |               |    |
| 11                | pri                             | -     | -   | insvc    | idle     |               |    |
| 12                | pri                             | -     | -   | insvc    | idle     |               |    |
| 13                | pri                             | -     | -   | insvc    | idle     |               |    |
| 14                | pri                             | -     | -   | insvc    | idle     |               |    |
| 15                | pri                             | -     | -   | insvc    | idle     |               |    |
| 16                | pri                             | -     | -   | insvc    | idle     |               |    |
| 17                | pri                             | -     | -   | insvc    | idle     |               |    |
| 18                | pri                             | -     | -   | insvc    | idle     |               |    |
| 19                | pri                             | -     | -   | insvc    | idle     |               |    |
| 20                | pri                             | -     | -   | insvc    | idle     |               |    |
| 21                | pri-modem                       | 2     | in  | insvc    | busy     |               |    |
| 22                | pri-modem                       | 1     | out | insvc    | busy     |               |    |
| 23                | pri-digi                        | -     | in  | insvc    | busy     |               |    |
| 24                | pri-sig                         | -     | -   | outofsvc | reserved |               |    |

フィールドの説明は自明のため省略します。

### 関連コマンド

| コマンド                | 説明                 |
|---------------------|--------------------|
| show controllers e1 | E1リンクに関する情報を表示します。 |
| show controllers t1 | T1リンクに関する情報を表示します。 |

## show controllers voice

音声関連ハードウェアに関する情報を表示するには、特権 EXEC モードで show controllers voice コマンドを使用します。

#### show controllers voice

- **構文の説明** このコマンドには引数またはキーワードはありません。
- コマンドデフォルト デフォルトの動作や値はありません。
- コマンドモード 特権 EXEC (#)

# コマンド履歴 リリース 変更内容 12.0(5)XQ このコマンドが Cisco 1750 に導入されました。

- 使用上のガイドライン このコマンドを使用すると、TDMスイッチのレジスタや、デジタルシグナルプロセッサ(DSP) のホストポートインターフェイス、DSPファームウェアのバージョンなど、音声関連のハー ドウェアに固有のインターフェイスステータス情報を表示できます。ここで表示される情報 は、通常、テクニカルサポートが診断タスクを行う際にのみ役立ちます。
- **例** 次に、このコマンドの出力例を示します。

```
Router# show controllers voice
EPIC Switch registers:
STDA 0xFF STDB 0xFF SARA 0xAD SARB 0xFF SAXA 0xFF SAXB 0x0 STCR 0x3F
MFAIR 0x3F
STAR 0x65 OMDR 0xE2 VNSR 0x0 PMOD 0x4C PBNR 0xFF POFD 0xF0 POFU 0x18
PCSR 0x1 PICM 0x0 CMD1 0xA0 CMD2 0x70 CBNR 0xFF CTAR 0x2 CBSR 0x20 CSCR
0x0
DSP 0 Host Port Interface:
HPI Control Register 0x202
InterfaceStatus 0x2A MaxMessageSize 0x80
RxRingBufferSize 0x6 TxRingBufferSize 0x9
pInsertRx 0x4 pRemoveRx 0x4 pInsertTx 0x6 pRemoveTx 0x6
Rx Message 0:
packet length 100 channel id 2 packet id 0 process id 0x1
       0000 4AC7 5F08 91D1 0000 0000 7DF1 69E5 63E1 63E2
0000:
        6E7C ED67 DE5D DB5C DC60 EC7E 6BE1 58D3 50CD 4DCE
0020:
0040: 50D2 5AE5 7868 DA52 CE4A C746 C647 C94B D25A EAF4
0060:
        5DD7 4FCD 4ACA 4ACC 4FD3 5DE8 F769 DC58 D352 D253
0080:
       D65B E573 6CDF 59D3 4ECF 4FD0
Rx Message 1:
packet_length 100 channel_id 1 packet_id 0 process id 0x1
0000:
        0000 1CDD 3E48 3B74 0000 0000 3437 3D4C F0C8 BBB5
0020:
        B2B3 B7BF D25B 4138 3331 3339 435F CFBD B6B2 B1B4
0040:
        BBC8 7E48 3B34 3131 363D 4FDE C3B9 B3B1 B3B8 C2DB
        533F 3833 3235 3B48 71CC BDB7 B4B5 B8BF CF67 483D
0060:
        3836 383C 455B DAC6 BDB9 B9BB
0080:
Rx Message 2:
packet_length 100 channel_id 2 packet_id 0 process id 0x1
```

```
0000:
        0000 4AC8 5F08 9221 0000 0000 54DA 61F5 EF60 DA53
        CF4F CD4E D256 DB63 FCEE 5FDA 55D1 50CF 4FD3 56D8
0020.
        5DE1 6E7C EC60 DC59 D655 D456 D85D DF6A F4F4 69E2
0040:
0060:
        5CDD 5BDC 5BDE 61E9 6DF1 FF76 F16D E96A E566 EA6A
0080:
       EB6F F16D EF79 F776 F5F5 73F0
Rx Message 3:
packet length 100 channel id 1 packet id 0 process id 0x1
      0000 1CDE 3E48 3BC4 0000 0000 COCC EC54 453E 3C3C
0000:
0020:
        3F47 56F3 D1C7 C1BF C0C6 CEE1 6752 4A46 4648 4E59
0040:
      6FE4 D6CF CDCE D2DA E57E 675E 5B5B 5E62 6B76 FCF6
0060:
       F6FA 7D75 7373 7BF5 EAE1 DCDA DADD E6FE 6559 514D
        4D4E 5563 EFD9 CDC8 C5C6 CAD1
0080:
Rx Message 4:
packet length 100 channel id 2 packet id 0 process id 0x1
0000: 0000 4AC6 5F08 9181 0000 0000 DD5B DC5E E161 E468
0020:
       FAFD 6CE1 5AD3 53D1 53D7 61EC EA59 CF4A C644 C344
0040:
       CA4E D86C 60D0 48C2 3EBD 3CBD 3EC0 47CF 5976 DF4F
0060:
        C945 C242 C146 C94E D668 73DB 54CE 4DCC 4DCE 53DB
       64F9 ED63 DC59 DA58 DC5D E46C
0080:
Rx Message 5:
packet length 100 channel id 1 packet id 0 process id 0x1
0000:
       0000 1CDC 3E48 3B24 0000 0000 5B5B 5D62 6A76 FCF5
0020:
        F5F9 7D78 7374 7CF5 EAE1 DDDA DBDD E7FE 6559 514E
        4D4F 5663 EFD8 CDC8 C6C6 CAD1 E760 4E46 403F 4047
0040:
0060:
        5173 D5C7 BFBC BCBE C5D4 6D4C 3F3B 3939 3D46 5ADB
0080:
       C5BC B7B6 B8BD C8E8 4F3F 3835
Tx Message 0:
packet length 100 channel id 1 packet id 0 process id 0x1
0000:
       0000 4AC6 5F08 9181 0000 003C DD5B DC5E E161 E468
       FAFD 6CE1 5AD3 53D1 53D7 61EC EA59 CF4A C644 C344
0020:
0040:
      CA4E D86C 60D0 48C2 3EBD 3CBD 3EC0 47CF 5976 DF4F
0060:
      C945 C242 C146 C94E D668 73DB 54CE 4DCC 4DCE 53DB
0080:
       64F9 ED63 DC59 DA58 DC5D E46C
Tx Message 1:
packet length 100 channel id 2 packet id 0 process id 0x1
       0000 1CDC 3E48 3B24 0000 003C 5B5B 5D62 6A76 FCF5
0000:
0020: F5F9 7D78 7374 7CF5 EAE1 DDDA DBDD E7FE 6559 514E
0040:
       4D4F 5663 EFD8 CDC8 C6C6 CAD1 E760 4E46 403F 4047
0060:
        5173 D5C7 BFBC BCBE C5D4 6D4C 3F3B 3939 3D46 5ADB
0080:
        C5BC B7B6 B8BD C8E8 4F3F 3835
Tx Message 2:
packet_length 100 channel_id 1 packet_id 0 process id 0x1
0000: 0000 4AC7 5F08 91D1 0000 003C 7DF1 69E5 63E1 63E2
        6E7C ED67 DE5D DB5C DC60 EC7E 6BE1 58D3 50CD 4DCE
0020:
        50D2 5AE5 7868 DA52 CE4A C746 C647 C94B D25A EAF4
0040:
        5DD7 4FCD 4ACA 4ACC 4FD3 5DE8 F769 DC58 D352 D253
0060.
0080: D65B E573 6CDF 59D3 4ECF 4FD0
Tx Message 3:
packet_length 100 channel_id 2 packet_id 0 process id 0x1
0000:
       0000 1CDD 3E48 3B74 0000 003C 3437 3D4C F0C8 BBB5
0020:
        B2B3 B7BF D25B 4138 3331 3339 435F CFBD B6B2 B1B4
        BBC8 7E48 3B34 3131 363D 4FDE C3B9 B3B1 B3B8 C2DB
0040:
0060:
        533F 3833 3235 3B48 71CC BDB7 B4B5 B8BF CF67 483D
0080:
        3836 383C 455B DAC6 BDB9 B9BB
Tx Message 4:
packet length 100 channel id 1 packet id 0 process id 0x1
0000:
       0000 4AC8 5F08 9221 0000 003C 54DA 61F5 EF60 DA53
0020:
        CF4F CD4E D256 DB63 FCEE 5FDA 55D1 50CF 4FD3 56D8
0040:
      5DE1 6E7C EC60 DC59 D655 D456 D85D DF6A F4F4 69E2
0060:
       5CDD 5BDC 5BDE 61E9 6DF1 FF76 F16D E96A E566 EA6A
0080:
       EB6F F16D EF79 F776 F5F5 73F0
Tx Message 5:
packet length 100 channel id 2 packet id 0 process id 0x1
0000: 0000 1CDE 3E48 3BC4 0000 003C COCC EC54 453E 3C3C
```

0020: 3F47 56F3 D1C7 C1BF C0C6 CEE1 6752 4A46 4648 4E59 0040: 6FE4 D6CF CDCE D2DA E57E 675E 5B5B 5E62 6B76 FCF6 F6FA 7D75 7373 7BF5 EAE1 DCDA DADD E6FE 6559 514D 0060: 0080: 4D4E 5563 EFD9 CDC8 C5C6 CAD1 Tx Message 6: packet\_length 100 channel\_id 2 packet\_id 0 process id 0x1 0000 1CDA 3E48 3A84 0000 003C E75F 4E46 403F 4147 0000: 0020: 5174 D5C7 BFBC BCBE C5D4 6C4C 3F3B 3939 3D46 5BDA 0040: C5BC B7B6 B8BD C8E9 4F3F 3834 3437 3D4C EEC8 BBB5 0060: B2B3 B8BF D35A 4138 3331 3339 435F CEBD B6B1 B1B4 0080: BBC9 7C48 3B34 3131 363D 4FDE Tx Message 7: packet length 100 channel id 1 packet id 0 process id 0x1 0000: 0000 4AC5 5F08 9131 0000 003C 66DE 66EB 67EE FE6E 0020: F7E7 6B68 E068 EE6A DF5C DF62 EDF1 6FF2 7A78 67DC 0040: 5EDF 62E7 64E6 66E0 7071 EA69 F86E E260 DE5D E665 0060: EB75 F0FB 6DE9 64E4 69E3 66EA 67E9 6DF9 F177 EC6E EB6E F876 F875 7D6E E966 E05D 0080: Tx Message 8: packet length 100 channel id 2 packet id 0 process id 0x1 0000: 0000 1CDB 3E48 3AD4 0000 003C C2B9 B3B1 B3B8 C2DC 0020: 523F 3733 3235 3C49 72CB BDB7 B4B5 B8BF CF67 483C 0040: 3836 373C 455C DAC6 BDB9 B9BB COCC EE54 453E 3C3C 3F47 56F1 D1C7 C1BF C0C6 CEE1 6651 4A46 4648 4D59 0060: 0080: 70E3 D6CF CDCE D2D9 E67E 675E Bootloader 1.8, Appn 3.1 Application firmware 3.1.8, Built by claux on Thu Jun 17 11:00:05 1999 VIC Interface Foreign Exchange Station 0/0, DSP instance (0x19543C0) Singalling channel num 128 Signalling proxy 0x0 Signaling dsp 0x19543C0 tx outstanding 0, max tx outstanding 32 ptr 0x0, length 0x0, max length 0x0 dsp number 0, Channel ID 1 received 0 packets, 0 bytes, 0 gaint packets 0 drops, 0 no buffers, 0 input errors 0 input overruns 650070 bytes output, 4976 frames output, 0 output errors, 0 output underrun 0 unaligned frames VIC Interface Foreign Exchange Station 0/1, DSP instance (0x1954604) Singalling channel num 129 Signalling proxy 0x0 Signaling dsp 0x1954604 tx outstanding 0, max tx outstanding 32 ptr 0x0, length 0x0, max length 0x0 dsp number 0, Channel ID 2 received 0 packets, 0 bytes, 0 gaint packets 0 drops, 0 no buffers, 0 input errors 0 input overruns 393976 bytes output, 3982 frames output, 0 output errors, 0 output underrun 0 unaligned frames

フィールドの説明は各ハードウェアによって異なり、訓練を受けたテクニカルサポートによる使用を意図しています。

| 関連コマンド | Command                | Description                                         |  |  |
|--------|------------------------|-----------------------------------------------------|--|--|
|        | show dial-peer voice   | ダイヤルピアの設定情報とコール統計を表示します。                            |  |  |
|        | show interface dspfarm | DRAM、SRAM およびラインカードのリビジョンレベル情報を含む、各種ハードウェア情報を表示します。 |  |  |
|        | show voice dsp         | すべての DSP 音声チャネルの現状ステータスを表示します。                      |  |  |

| Command         | Description          |
|-----------------|----------------------|
| show voice port | 特定の音声ポートの設定情報を表示します。 |

## show crm

キャリアのコールキャパシティに関する統計情報を表示するには、特権 EXEC モードで show crm コマンドを使用します。

#### show crm

- 構文の説明 このコマンドには引数またはキーワードはありません。
- コマンドデフォルト デフォルトの動作や値はありません。
- コマンドモード 特権 EXEC (#)

# コマンド履歴 リリース 変更内容 12.2(11)T このコマンドが導入されました。

- 使用上のガイドライン show trunk group コマンドおよび show crm コマンドではいずれも、最大コール数が数値で表示されます。この値は、さまざまな設定手順から取得されます。
  - show trunk group コマンドでは、Max Calls (コールの最大数)の値は、トランクグルー プ コンフィギュレーションで実行した max-calls コマンドから取得されます。
  - show crm コマンドでは、Max calls (コールの最大数)は、trunkgroup (インターフェイス)コマンドを使用してキャリア ID またはトランクグループラベルがインターフェイスに割り当てられた後に使用可能なチャネルの最大数を示します。

次の例は、キャリアのコールキャパシティ統計を表示したものです。

| Router# <b>show c</b> : | rm       |   |                 |   |   |
|-------------------------|----------|---|-----------------|---|---|
| Carrier:1411            |          |   |                 |   |   |
| Max calls:              | 4        |   |                 |   |   |
| Max Voice               | (in) :   | 4 | Cur Voice (in)  | : | 0 |
| Max Voice               | (out):   | 4 | Cur Voice (out) | : | 0 |
| Max Data (              | in) :    | 4 | Cur Data (in)   | : | 0 |
| Max Data (              | out) :   | 4 | Cur Data (out)  | : | 0 |
| Trunk Group Lal         | bel: 100 |   |                 |   |   |
| Max calls:              | 6        |   |                 |   |   |
| Max Voice               | (in) :   | 6 | Cur Voice (in)  | : | 0 |
| Max Voice               | (out):   | 6 | Cur Voice (out) | : | 0 |
| Max Data (              | in) :    | 6 | Cur Data (in)   | : | 0 |
| Max Data (              | out) :   | 6 | Cur Data (out)  | : | 0 |
|                         |          |   |                 |   |   |

次の表は、この出力に表示される各フィールドをアルファベット順に説明しています。

例

| 表 27: show crm | のフィール | ドの説明 |
|----------------|-------|------|
|----------------|-------|------|

| フィールド             | 説明                                            |
|-------------------|-----------------------------------------------|
| Carrier           | コールを処理するキャリアの ID。                             |
| Cur Data (in)     | 当該キャリアまたはトランクグループによって現在処理されている着信<br>データコールの数。 |
| Cur Data (out)    | 当該キャリアまたはトランクグループによって現在処理されている発信<br>データコールの数。 |
| Cur Voice (in)    | 当該キャリアまたはトランクグループによって現在処理されている着信音<br>声コールの数。  |
| Cur Voice (out)   | 当該キャリアまたはトランクグループによって現在処理されている発信音<br>声コールの数。  |
| Max Calls         | 当該キャリアまたはトランクグループが処理する最大コール数。                 |
| Max Data (in)     | 当該キャリアまたはトランクグループが処理する着信データコールの最大<br>数。       |
| Max Data (out)    | 当該キャリアまたはトランクグループが処理する発信データコールの最大数。           |
| Max Voice (in)    | 当該キャリアまたはトランクグループが処理する着信音声コールの最大<br>数。        |
| Max Voice (out)   | 当該キャリアまたはトランクグループが処理する発信音声コールの最大<br>数。        |
| Trunk Group Label | コールを処理するトランクグループのラベル。                         |

## 関連コマンド

| コマンド                          | 説明                                   |
|-------------------------------|--------------------------------------|
| carrier-id (dial-peer)        | VoIP コールに関連付けられたキャリアを指定します。          |
| max-calls                     | トランクグループが処理する最大コール数を指定します。           |
| show trunk group              | 1 つまたは複数のトランクグループの設定パラメータを表示しま<br>す。 |
| trunk-group (interface)       | インターフェイスをトランクグループに割り当てます。            |
| trunk-group-label (dial-peer) | VoIP コールに関連付けられたトランクグループを指定します。      |

## show csm

特定のデジタルシグナルプロセッサ (DSP) チャネル、すべてのDSP チャネル、または特定の モデムまたは DSP チャネルのコール スイッチング モジュール (CSM) の統計情報を表示する には、特権 EXEC モードで show csm コマンドを使用します。

Cisco AS5300 ユニバーサル アクセス サーバー

show csm {call-rate [table] | callre-source | modem [{slot/port | group modem-group-number}]|
signaling-channel}

Cisco AS5400 シリーズルータ show csm {call rate [table] | call-resource | modem [{slotport | group modem-group-number}] | signaling-channel | voice slot/port}

| 構文の説明 | call-rate           | 発着信のコールスイッチングレートを表示します。                  |  |  |  |
|-------|---------------------|------------------------------------------|--|--|--|
|       | table               | (任意)数値テーブル形式で発着信のコールスイッチングレートを表<br>示します。 |  |  |  |
|       | call-resource       | CSM コールリソースに関する統計を表示します。                 |  |  |  |
|       | modem               | モデムの CSM コール統計を表示します。                    |  |  |  |
|       | slot / port         | (任意)特定モデムの場所(および ID)。                    |  |  |  |
|       | group               | (任意) モデムグループ情報を表示します。                    |  |  |  |
|       | modem -group-number | (任意)特定のダイヤルピアの場所。範囲は1~32767です。           |  |  |  |
|       | signaling-channel   | CSM シグナリングチャネルの情報を表示します。                 |  |  |  |
|       | voice               | DSP チャネルの CSM コール統計を表示します。               |  |  |  |

コマンドモード 特権 EXEC (#)

#### コマンド履歴

| リリース     | 変更内容                                          |
|----------|-----------------------------------------------|
| 11.3 NA  | このコマンドが導入されました。                               |
| 12.0(3)T | このコマンドが変更されました。Cisco AS5300 のポート固有の値が追加されました。 |
| 12.0(7)T | このコマンドが変更されました。Cisco AS5800 のポート固有の値が追加されました。 |

使用上のガイドライン このコマンドでは、DSPチャネル、コールの開始時刻、コールの終了時刻、コールに使用されるコントローラのチャネルを含む、CSM に関連する情報が表示されます。

show csm modem コマンドを使用すると、特定のモデム、モデムグループ、またはすべてのモ デムの CSM コール統計を表示できます。slot / port 引数を指定した場合は、指定したそのモデ ムの CSM コール統計が表示されます。modem-group-number 引数を指定した場合は、そのモデ ムグループに関連付けられているすべてのモデムの CSM コール統計が表示されます。キーワー ドを指定しなかった場合、Cisco AS5300 ユニバーサル アクセス サーバー上のすべてのモデム の CSM コール統計が表示されます。

特定の DSP チャネルの CSM 統計を表示するには、show csm voice コマンドを使用します。slot / dspm / dsp / dsp-channel 引数または shelf / slot / port 引数を指定した場合は、特定した DSP チャネルを使用しているコールの CSM コール統計が表示されます。引数を指定しなかった場合、 すべての DSP チャネルのすべての CSM コール統計が表示されます。

次に、Cisco AS5300 ユニバーサル アクセス サーバーに対して show csm コマンドを実行した場合の出力例を示します。

```
Router# show csm voice 2/4/4/0
```

slot 2, dspm 4, dsp 4, dsp channel 0, slot 2, port 56, tone, device status(0x0002): VDEV STATUS ACTIVE CALL. csm state(0x0406)=CSM OC6 CONNECTED, csm event proc=0x600E2678, current call thru PRI line invalid\_event\_count=0, wdt\_timeout\_count=0 wdt timestamp started is not activated wait for dialing:False, wait for bchan:False pri chnl=TDM PRI STREAM(s0, u0, c22), tdm chnl=TDM DSP STREAM(s2, c27) dchan\_idb\_start\_index=0, dchan\_idb\_index=0, call\_id=0xA003, bchan\_num=22 csm event=CSM EVENT ISDN CONNECTED, cause=0x0000 ring no answer=0, ic failure=0, ic complete=0 dial failure=0, oc failure=0, oc complete=3 oc busy=0, oc no dial tone=0, oc dial timeout=0 remote link disc=0, stat busyout=0 oobp failure=0 call duration started=00:06:53, call duration ended=00:00:00, total call duration=00:00:44 The calling party phone number = 408 The called party phone number = 5271086total\_free\_rbs\_timeslot = 0, total\_busy\_rbs\_timeslot = 0, total\_dynamic\_busy\_rbs\_timeslot = 0, total\_static\_busy\_rbs\_timeslot = 0, \_sw56\_rbs\_timeslot = 0, total\_sw56\_rbs\_static\_bo\_ts = 0, total total\_free\_isdn\_channels = 21, total\_busy\_isdn\_channels = 0,total\_auto\_busy\_isdn\_channels = 0. min free device threshold = 0次の表で、この出力に表示される重要なフィールドを説明します。

```
表 28: show csm voice のフィールドの説明
```

| フィールド | 説明                |
|-------|-------------------|
| slot  | VFC が設置されているスロット。 |
| dsp   | 当該コールを確立する DSP。   |

I

| フィールド     | 説明                                                                                  |
|-----------|-------------------------------------------------------------------------------------|
| slot/port | 当該デバイスの論理ポート番号。これは DSP のチャネル番号に<br>相当します。ポート番号は次のように導出できます。                         |
|           | <ul> <li>(dspm あたりの 最大 dsp チャネル数 =12) * dspm 番号(0<br/>ベース) +</li> </ul>             |
|           | <ul> <li>(dsp あたりの 最大 dsp チャネル数 =2) * dsp 番号(0 ベース) + dsp チャネル番号(0 ベース)。</li> </ul> |
| tone      | 使用されているシグナリングトーン(DTMF、MF、R2)。これ<br>は CAS コールにのみ適用されます。表示される可能性のある値<br>は次のとおりです。     |
|           | • mf                                                                                |
|           | • dtmf                                                                              |
|           | • r2-compelled                                                                      |
|           | • r2-semi-compelled                                                                 |
|           | • r2-non-compelled                                                                  |
|           |                                                                                     |
| フィールド         | 説明                                                                                                    |
|---------------|----------------------------------------------------------------------------------------------------|
| device_status | デバイスのステータスです。表示される可能性のある値は次のと<br>おりです。                                                                                       |
|               | • VDEV_STATUS_UNLOCKED デバイスがロックされてい<br>ません(つまり、新しいコールに使用可能な状態です)。                                                            |
|               | <ul> <li>VDEV_STATUS_ACTIVE_WDT デバイスがコールに割り<br/>当てられていて、ウォッチドッグタイマーでセントラルオ<br/>フィスからの接続応答の時間を計測するよう設定されていま<br/>す。</li> </ul> |
|               | • VDEV_STATUS_ACTIVE_CALL デバイスはアクティブな<br>接続済みコールに対応中です。                                                                      |
|               | • VDEV_STATUS_BUSYOUT_REQ デバイスはビジーアウト<br>の要求を受けました。音声デバイスには適用されません。                                                          |
|               | • VDEV_STATUS_BAD デバイスは不良とマークされ、コー<br>ルの処理に使用できません。                                                                          |
|               | • VDEV_STATUS_BACK2BACK_TEST モデムがバックツー<br>バックテストを実行中です(モデムコールの場合のみ)。                                                         |
|               | • VDEV_STATUS_RESET モデムをリセットする必要があり<br>ます(モデムの場合のみ)。                                                                         |
|               | • VDEV_STATUS_DOWNLOAD_FILE モデムがファイルを<br>ダウンロード中です(モデムの場合のみ)。                                                                |
|               | • VDEV_STATUS_DOWNLOAD_FAIL モデムがファイルの<br>ダウンロード中に失敗しました(モデムの場合のみ)。                                                           |
|               | <ul> <li>VDEV_STATUS_SHUTDOWN モデムの電源が入っていま<br/>せん(モデムの場合のみ)。</li> </ul>                                                      |
|               | <ul> <li>VDEV_STATUS_BUSY モデムがビジー状態です(モデムの場合のみ)。</li> </ul>                                                                  |
|               | <ul> <li>• VDEV_STATUS_DOWNLOAD_REQ モデムが接続を要求しています(モデムの場合のみ)。</li> </ul>                                                     |

| フィールド     | 説明 |
|-----------|----|
| csm_state |    |

| フィールド | 説明                                                                                                    |
|-------|----------------------------------------------------------------------------------------------------|
|       | このデバイスに関連付けられている現在のコール(PRI回線)の<br>CSMコール状態。表示される可能性のある値は次のとおりです。                                                                                                    |
|       | • CSM_IDLE_STATE デバイスがアイドル状態です。                                                                                                    |
|       | • CSM_IC_STATE デバイスが着信コールに割り当てられて<br>います。                                                                                                    |
|       | <ul> <li>CSM_IC1_COLLECT_ADDR_INFO デバイスが、このコー<br/>ルでANI/DNISアドレスの収集を実行するデバイスとして選<br/>択されています。ANI/DNISアドレス情報の収集を実行中で<br/>す。ANI/DNISは、コールをモデムまたは音声DSPのどちら<br/>で処理するか決定するために使用されます。</li> </ul> |
|       | <ul> <li>CSM_IC2_RINGING この着信コールに割り当てられたデバイスは、コールへの準備を開始するよう指示を受けました。</li> </ul>                                                                                                    |
|       | • CSM_IC3_WAIT_FOR_SWITCH_OVER ANI/DNIS アドレス<br>情報を収集しているデバイスから、この着信コールを引き継<br>ぐための新しいデバイスが選択されました。                                                                                         |
|       | • CSM_IC4_WAIT_FOR_CARRIER このコールは、キャリア<br>からの CONNECT メッセージを待っています。                                                                                                    |
|       | • CSM_IC5_CONNECTED この着信コールはセントラルオ<br>フィスに接続済みです。                                                                                                    |
|       | <ul> <li>CSM_IC6_DISCONNECTING この着信コールは、切断プロ<br/>セスを完了するため、VTSPモジュールからのDISCONNECT<br/>メッセージを待っています。</li> </ul>                                                                              |
|       | •CSM_OC_STATE 発信コールが開始されました。                                                                                                    |
|       | <ul> <li>• CSM_OC1_REQUEST_DIGIT デバイスがダイヤルアウト番号の最初の1桁を要求しています。</li> </ul>                                                                                                    |
|       | • CSM_OC2_COLLECT_1ST_DIGIT ダイヤルアウト番号の最<br>初の1桁が収集されました。                                                                                                    |
|       | <ul> <li>CSM_OC3_COLLECT_ALL_DIGIT ダイヤルアウト番号の<br/>すべての桁が収集されました。</li> </ul>                                                                                                    |
|       | ・CSM_OC4_DIALING このコールは、dsx0(B チャネル)<br>がダイヤルアウトに使用可能な状態になるのを待機していま<br>す。                                                                                                    |
|       | ・CSM_OC5_WAIT_FOR_CARRIER この(発信) コールは、<br>セントラルオフィスの接続を待っています。                                                                                                    |
|       | ・CSM_OC6_CONNECTED この(発信)コールは接続済み                                                                                                    |

| フィールド                             | 説明                                                                                                    |
|-----------------------------------|----------------------------------------------------------------------------------------------------|
|                                   | です。                                                                                                    |
|                                   | <ul> <li>CSM_OC7_BUSY_ERROR 話中音がこのデバイスに送信され(VoIP コールの場合、話中音は送信されず、VTSP モジュールに DISCONNECT INDICATION メッセージのみ送信されます)、このコールは切断プロセスを完了するため、VTSP モジュールからの DISCONNECT メッセージ(またはモデムからの ONHOOK メッセージ)を待機中です。</li> </ul> |
|                                   | • CSM_OC8_DISCONNECTING セントラルオフィスがこの<br>(発信)コールを切断済みであり、このコールは切断プロセ<br>スを完了するため、VTSP モジュールからの DISCONNECT<br>メッセージを待機中です。                                                                                        |
| csm_state:<br>invalid_event_count | CSM ステートマシンが受信した無効なイベントの数。                                                                                                    |
| wdt_timeout_count                 | このコールでウォッチドッグタイマーがアクティブ化された回<br>数。                                                                                                    |
| wdt_timestamp_started             | このコールでウォッチドッグタイマーがアクティブになっている<br>かどうか。                                                                                                    |
| wait_for_dialing                  | この(発信)コールが、空き番号コレクターが発信番号のダイヤ<br>ルアウトに利用可能な状態になるのを待機中かどうか。                                                                                                    |
| wait_for_bchan                    | この(発信)コールが、Bチャネルからの呼び出し送信を待って<br>いるかどうか。                                                                                                    |
| pri_chnl                          | PRI 接続に使用される TDM ストリームのタイプ。PRI コールと<br>CAS コールの場合は、常に TDM_PRI_STREAM に設定されます。                                                                                                    |
| tdm_chnl                          | このコールの処理に使用されるデバイスへの接続に使用される<br>TDM ストリームのタイプ。VoIP コールの場合は、常に<br>TDM_DSP_STREAM に設定されます。                                                                                                    |
| dchan_idb_start_index             | 空き D チャネルの次の IDB を検索するときに使用する最初のイ<br>ンデックス。                                                                                                    |
| dchan_idb_index                   | 空き D チャネルで現在利用可能な IDB のインデックス。                                                                                                    |
| csm_event                         | CSM ステートマシンに転送されたばかりのイベント。                                                                                                    |
| cause                             | イベントの原因。                                                                                                    |
| 無応答                               | 応答がなかったためにコールが失敗した回数。                                                                                                    |
| ic_failure                        | 失敗した着信コールの数。                                                                                                    |

| フィールド                               | 説明                                                                                                    |
|-------------------------------------|----------------------------------------------------------------------------------------------------|
| ic_complete                         | 成功した着信コールの数。                                                                                             |
| dial_failure                        | ダイヤルトーンがなかったために接続に失敗した回数。                                                                                |
| oc_failure                          | 失敗した発信コールの数。                                                                                             |
| oc_complete                         | 成功した発信コールの数。                                                                                             |
| oc_busy                             | ビジー信号が発信されたために接続に失敗した発信コールの数。                                                                            |
| oc_no_dial_tone                     | ダイヤルトーンがなかったために接続に失敗した発信コールの<br>数。                                                                       |
| oc_dial_timeout                     | タイムアウト値を超えたために接続に失敗した発信コールの数。                                                                            |
| call_duration_started               | このコールの開始時点。                                                                                              |
| call_duration_ended                 | このコールの終了時点。                                                                                              |
| total_call_duration                 | このコールの継続時間。                                                                                              |
| The calling party phone number      | ISDN から CSM に送信された発信者番号。                                                                                 |
| The called party phone number       | ISDN から CSM に送信された着信側番号。                                                                                 |
| total_free_rbs_time slot            | システム全体で利用可能な空きRBS(CAS)タイムスロットの合<br>計数。                                                                   |
| total_busy_rbs_time slot            | ビジーアウトされた RBS (CAS) タイムスロットの合計数。これ<br>には、動的にビジーアウトされた RBS タイムスロットと静的に<br>ビジーアウトされた RBS タイムスロットの両方が含まれます。 |
| total_dynamic_busy_rbs_time<br>slot | 動的にビジーアウトされた RBS (CAS) タイムスロットの合計<br>数。                                                                  |
| total_static_busy_rbs_time slot     | 静的にビジーアウトされた(つまり CLI コマンドを使用してビ<br>ジーアウトされた)RBS(CAS)タイムスロットの合計数。                                         |
| total_free_isdn_channels            | 空き ISDN チャネルの合計数。                                                                                        |
| total_busy_isdn_channels            | ビジー状態の ISDN チャネルの合計数。                                                                                    |
| total_auto_busy_isdn_channels       | 自動的にビジーアウトされた ISDN チャネルの合計数。                                                                             |

関連コマンド

| コマンド                   | 説明                     |
|------------------------|------------------------|
| show call active voice | アクティブコールテーブルの内容を表示します。 |

| コマンド                    | 説明                   |
|-------------------------|----------------------|
| show call history voice | コール履歴テーブルの内容を表示します。  |
| show num-exp            | 番号拡張の設定内容を表示します。     |
| show voice port         | 特定の音声ポートの設定情報を表示します。 |

### show csm call

コール スイッチング モジュール (CSM) のコール統計を表示するには、特権 EXEC モードで show csm call コマンドを使用します。

show csm call {failed | rate | total}

| 構文の説明 | failed | 過去 60 秒間、60 分間、および 72 時間の CSM コール失敗率/拒否率。 |
|-------|--------|-------------------------------------------|
|       | rate   | 過去 60 秒間、60 分間、および 72 時間の CSM コールレート。     |
|       | total  | 過去 60 秒間、60 分間、および 72 時間の合計 CSM コール数。     |

**コマンドデフォルト** デフォルトの動作や値はありません。

\_\_\_\_\_\_ コマンドモード 特権 EXEC (#)

コマンド履歴

| リリー<br>ス | 変更内容                        |
|----------|-----------------------------|
| 12.3(2)T | このコマンドがCiscoAS5850に導入されました。 |

使用上のガイドライン このコマンドを使用すると、CSM コール量を把握できます。

例

次の例は、過去 60 秒間の CSM コール統計を表示したものです。

Router# show csm call rate

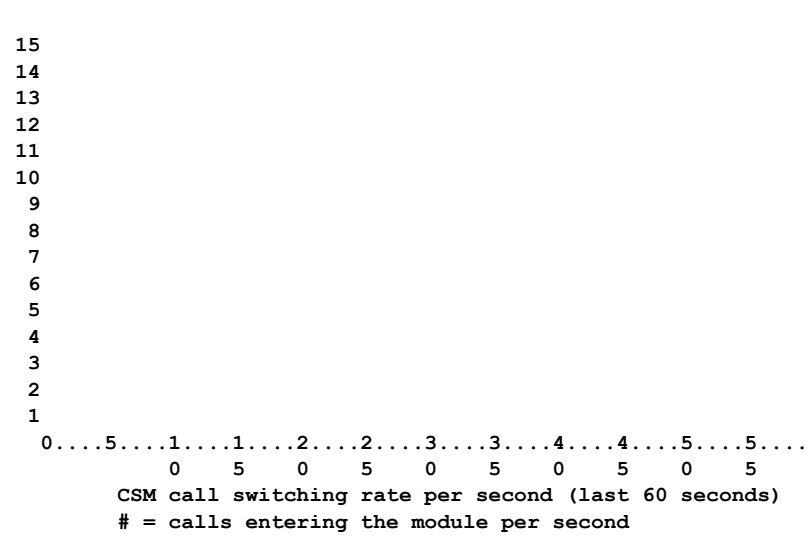

Router# show csm call failed

15 14 13 12 11 10 9 8 7 6 5 4 3 2 1  $0\ldots .5\ldots .1\ldots .1\ldots .2\ldots .2\ldots .3\ldots .3\ldots .4\ldots .4\ldots .5\ldots .5\ldots .$ 0 5 0 5 0 5 0 5 0 5 CSM call fail/reject rate per second (last 60 seconds) # = calls failing per second

Router# sh csm call total

| 1344 | 1 |       |   |   |     |     |    |     |    |     |      |      |     |      |       |    |  |
|------|---|-------|---|---|-----|-----|----|-----|----|-----|------|------|-----|------|-------|----|--|
| 1244 | 1 |       |   |   |     |     |    |     |    |     |      |      |     |      |       |    |  |
| 1144 | 1 |       |   |   |     |     |    |     |    |     |      |      |     |      |       |    |  |
| 1044 | 1 |       |   |   |     |     |    |     |    |     |      |      |     |      |       |    |  |
| 944  | 1 |       |   |   |     |     |    |     |    |     |      |      |     |      |       |    |  |
| 844  | 1 |       |   |   |     |     |    |     |    |     |      |      |     |      |       |    |  |
| 744  | 1 |       |   |   |     |     |    |     |    |     |      |      |     |      |       |    |  |
| 644  | 1 |       |   |   |     |     |    |     |    |     |      |      |     |      |       |    |  |
| 544  | 1 |       |   |   |     |     |    |     |    |     |      |      |     |      |       |    |  |
| 444  | 1 |       |   |   |     |     |    |     |    |     |      |      |     |      |       |    |  |
| 344  | 1 |       |   |   |     |     |    |     |    |     |      |      |     |      |       |    |  |
| 244  | 1 |       |   |   |     |     |    |     |    |     |      |      |     |      |       |    |  |
| 144  | 1 |       |   |   |     |     |    |     |    |     |      |      |     |      |       |    |  |
| 44   | 1 |       |   |   |     |     |    |     |    |     |      |      |     |      |       |    |  |
|      | 0 | <br>5 | 1 |   | 1.  | 2   |    | 2 . |    | з   | 3    |      | 4   | 4 .  | <br>5 | .5 |  |
|      |   |       | 0 | ) | 5   | 0   | )  | 5   |    | 0   | 5    |      | 0   | 5    | 0     | 5  |  |
|      |   |       |   |   | CSM | tot | al | cal | ls | (la | st ( | 50 s | eco | nds) |       |    |  |

<sup># =</sup> number of calls

フィールドの説明は自明のため省略します。

# show cube debug category codes

Cisco Unified Border Element のデバッグカテゴリコード情報を表示するには、ユーザー EXEC モードまたは特権 EXEC モードで show cube debug category codes コマンドを使用します。

show cube debug category codes

コマンドモード ユーザー EXEC (>)

特権 EXEC(#)

コマンド履歴

| リリー<br>ス     | 変更内容 |  |
|--------------|------|--|
| 15 2 (2) 3 6 |      |  |

15.3(3)M このコマンドが導入されました。

#### 例

| Device# s                                                                                                    | show cube debug category codes                                                                                                    |
|----------------------------------------------------------------------------------------------------|----------------------------------------------------------------------------------------------------|
| show cu                                                                                                    | be debug category codes values.                                                                                                    |
| Indx                                                                                                    | Debug Name   Value                                                                                                    |
| <br>  01  <br>  02  <br>  03  <br>  04  <br>  05  <br>  06  <br>  07  <br>  08  <br>  09  <br>  10  <br>  11  <br>  12  <br>  13  <br>  14  <br>  15  <br>  16  <br>  17 | SDP Debugs 1Audio Debugs 2Video Debugs 4Fax Debugs 8SRTP Debugs 16DTMF Debugs 32SIP Profiles Debugs 64SDP Passthrough Deb 128Transcoder Debugs 512Parse Debugs 1024Config Debugs 2048Control Debugs 4096Miscellaneous Debugs 16384Misc Features Debugs 32768SIP Line-side Debugs 6536 |
| 18  <br>  19  <br>                                                                                                    | CAC Debugs   131072<br>Registration Debugs   262144                                                                                                    |

### show cube status

Cisco Unified Border Element (CUBE) のステータス、ソフトウェアバージョン、ライセンス キャパシティ、イメージバージョン、およびデバイスのプラットフォーム名を表示するには、 ユーザー EXEC モードまたは特権 EXEC モードで show cube status コマンドを使用します。

#### show cube status

構文の説明 このコマンドには引数またはキーワードはありません。

**コマンドデフォルト** Cisco IOS XE Amsterdam 17.2.1r より前のリリースでは、mode border-element コマンドでライセ ンスキャパシティを設定しない限り、CUBE のステータスは表示されませんでした。

Cisco IOS XE Amsterdam 17.2.1r 以降、ライセンスキャパシティ設定への依存が取り除かれました。

コマンドモード ユーザー EXEC (>)

特権 EXEC(#)

コマンド履歴 リリース 変更内容 Cisco IOS XE Amsterdam このコマンドが変更され、Cisco Smart Licensing Using ポリシーを 17.3.2 および Cisco IOS XE サポートするようになりました。 Bengaluru 17.4.1a Cisco IOS XE Amsterdam mode border-element license capacity sessions コマンドへの依存が取 17.2.1r り除かれました。出力内容から Licensed-Capacity およびブロック されたコールの情報が除外されました。 15.1(3)S1 このコマンドが変更されました。 出力が変更され、サーバーおよびユーザーエージェントの Session Initiation Protocol (SIP) ヘッダーに、トークン文字(英数字、ハイ フン(-)、ドット(.)、感嘆符(!)、パーセント(%)、アスタ リスク(\*)、アンダースコア()、プラス記号(+)、重アクセ ント記号(`)、アポストロフィ(')またはチルダ(~))のみが 含まれるようになりました。イメージ名に含まれる非トークン文 字は、ドット(.)に置き換えられます。 15.2(1)Tこのコマンドが導入されました。

使用上のガイドライン Cisco IOS XE Amsterdam 17.2.1r より前のリリースでは、mode border-element コマンドでコー ル ライセンス キャパシティが設定されている場合にのみ、CUBE ステータスの表示が有効化 されました。ライセンスキャパシティが設定されていない場合、show cube status コマンドで は次のメッセージが表示されます。

Cisco Unified Border Element (CUBE) application is not enabled

Cisco IOS XE Amsterdam 17.2.1r 以降は、mode border-element license capacity sessions コマンド を設定しなくても CUBE ステータスの表示が有効になります。Licensed-Capacity およびブロッ クされたコールの情報は、出力内容から除外されました。

CUBE ステータス情報は、CISCO-UBE-MIB MIB で Simple Network Management Protocol (SNMP) を使用して取得することもできます。

#### 例 - Cisco IOS XE Amsterdam 17.2.1r より前のリリース

次の例は、mode border-element コマンドでコール ライセンス キャパシティを設定し、 Cisco 3845 ルータの CUBE ステータス表示を有効にしたものです。

```
Device(config) # voice service voip
Device(conf-voi-serv) # mode border-element license capacity 200
```

設定を保存し、デバイスをリロードした後の出力は次のとおりです。

```
Device> show cube status
```

```
CUBE-Version : 11.0.0
SW-Version : 15.5(2)T, Platform 3845
HA-Type : none
Licensed-Capacity : 200
```

Cisco IOS リリース 15.1(3)S1 以降のリリースでは、出力は次のようになります。

Device> show cube status

```
CUBE-Version : 8.8
SW-Version : 15.2.1.T, Platform 3845
HA-Type : none
Licensed-Capacity : 200
```

#### 例 - Cisco IOS XE Amsterdam 17.2.1r 以降のリリース

Cisco IOS XE Amsterdam 17.2.1r 以降、出力は次のようになります。

```
Device> show cube status
```

```
CUBE-Version : 12.7.0
SW-Version : 16.12.20191014.105214, Platform CSR1000V
HA-Type : hot-standby-chassis-to-chassis
```

次の表に、この出力で表示されるフィールドについて説明します。

| 表 29 : show cube status のフィール | ドの説明 |
|-------------------------------|------|
|-------------------------------|------|

| フィールド        | 説明                                                                                                    |
|--------------|----------------------------------------------------------------------------------------------------|
| CUBE-Version | 当該デバイスで実行中の CUBE アプリケーションのバージョン。                                                                                          |
| SW-Version   | CUBEアプリケーションを実行しているデバイスのイメージバージョン<br>およびプラットフォーム名。ここで表示される出力は、show version コ<br>マンドで表示されるイメージバージョンおよびプラットフォーム名と一<br>致します。 |

例

I

| フィールド             | 説明                                                                                                    |  |
|-------------------|----------------------------------------------------------------------------------------------------|--|
| НА-Туре           | デバイスで設定済みかつ実行中の高可用性(HA)機能のタイプ。サポートされている HA タイプは次のとおりです。                                                                 |  |
|                   | • none: CUBE は HA をサポートしていません。                                                                                          |  |
|                   | • cold-standby-chassis-to-chassis : デバイス間のコールドスタンバイの<br>サポート。                                                           |  |
|                   | • hot-standby-chassis-to-chassis : デバイス間のホットスタンバイのサポート。                                                                 |  |
| Licensed-Capacity | <ul> <li>(注) Cisco IOS XE Amsterdam 17.2.1r 以降、Licensed-Capacity およ<br/>びブロックされたコールの情報は、出力に表示されなくな<br/>りました。</li> </ul> |  |
|                   | ライセンス上 CUBE が使用できる SIP コールレッグ数。範囲は1~<br>999999 です。この数は、mode border-element license capacity コマンド<br>で設定されたライセンス数と一致します。 |  |
|                   | (注) Cisco IOS リリース 15.2(1)T では、CUBE が使用できる SIP<br>コールレッグ数はプラットフォームに依存し、capacity キー<br>ワードで指定された値の影響を受けません。              |  |

### 関連コマンド

| コマンド                | 説明                                                                                   |
|---------------------|--------------------------------------------------------------------------------------|
| mode border-element | Cisco 2900 シリーズおよび Cisco 3900 シリーズの各プラットフォームでの Border Element 設定で使用する一連のコマンドを有効にします。 |

## show debug condition

VoiceXML アプリケーション、ATM 対応インターフェイス、またはフレーム リレー インター フェイスで有効になっているデバッグフィルタを表示するには、特権 EXEC モードで show debug condition コマンドを使用します。

show debug condition

構文の説明 このコマンドには引数またはキーワードはありません。

コマンドモード 特権 EXEC (#)

例

| コマンド履歴 | リリース        | 変更内容                                                                                                    |
|--------|-------------|----------------------------------------------------------------------------------------------------|
|        | 12.2(11)T   | このコマンドが Cisco 3640、Cisco 3660、Cisco AS5300、Cisco AS5350 および<br>Cisco AS5400 に導入されました。                                 |
|        | 12.0(28)S   | このコマンドが Cisco IOS リリース 12.0(28)S に統合され、出力内容が拡張され<br>て ATM 対応インターフェイスおよびフレームリレー対応インターフェイスに設<br>定されたデバッグが表示されるようになりました。 |
|        | 12.2(25)S   | このコマンドが、Cisco IOS リリース 12.2(25)S に統合されました。                                                                            |
|        | 12.2(27)SBC | このコマンドが、Cisco IOS リリース 12.2(27)SBC に統合されました。                                                                          |
|        | 12.2(28)SB  | このコマンドが、Cisco IOS リリース 12.2(28)SB に統合されました。                                                                           |
|        | 12.4(9)T    | このコマンドの出力内容が拡張され、ATM 対応インターフェイスおよびフレー<br>ムリレー対応インターフェイスに設定されたデバッグが表示されるようになり<br>ました。                                  |

使用上のガイドライン このコマンドを使用すると、 debug condition application voice コマンドで VoiceXML アプリ ケーションに設定されたデバッグフィルタ条件を表示できます。

次に、VoiceXML アプリケーションに対してこのコマンドを使用した場合の出力例を示します。

```
Router# show debug condition
Condition 1: application voice vmail (1 flags triggered)
Flags: vmail
Condition 2: application voice myapp1 (1 flags triggered)
Flags: myapp1
次に、ATMインターフェイスのデバッグ中にこのコマンドを使用した場合の出力例を
示します。
```

Router# show debug condition

Condition 1: atm-vc 0/56784 AT2/0 (0 flags triggered) Condition 2: atm-vc 255/45546 AT2/0 (0 flags triggered) Condition 3: atm-vc 0/266 AT6/0 (1 flags triggered)

次の表で、この出力に表示される重要なフィールドを説明します。

表 30: show debug condition のフィールドの説明

| フィールド          | 説明                                                       |
|----------------|----------------------------------------------------------|
| Condition 1    | 特定のコマンドに設定されたフィルタ条件を識別する連番。                              |
| Flags          | 当該条件が設定されている音声アプリケーションの名前。                               |
| at2/0          | 当該デバッグ条件が適用されているATMインターフェイスのインターフェイ<br>ス番号。              |
| atm-vc 0/56784 | 仮想チャネル識別子(VCI)。または、仮想パス識別子/仮想チャネル識別子<br>(VCI/VPI)の組み合わせ。 |

関連コマンド

| コマンド                              | 説明                                                             |
|-----------------------------------|----------------------------------------------------------------|
| debug condition application voice | 指定したアプリケーションを除くすべての VoiceXML アプ<br>リケーションのデバッグメッセージを除外して表示します。 |
| debug http client                 | HTTPクライアントに関するデバッグメッセージを表示します。                                 |
| debug vxml                        | VoiceXML 機能のデバッグメッセージを表示します。                                   |

翻訳について

このドキュメントは、米国シスコ発行ドキュメントの参考和訳です。リンク情報につきましては 、日本語版掲載時点で、英語版にアップデートがあり、リンク先のページが移動/変更されている 場合がありますことをご了承ください。あくまでも参考和訳となりますので、正式な内容につい ては米国サイトのドキュメントを参照ください。